### **GROUP 22A**

# MANUAL TRANSAXLE

#### CONTENTS

| GENERAL INFORMATION                                          | 22A-2    |
|--------------------------------------------------------------|----------|
| SERVICE SPECIFICATION                                        | 22A-2    |
| LUBRICANT                                                    | 22A-2    |
| SPECIAL TOOLS                                                | 22A-3    |
| MANUAL TRANSAXLE DIAGNOSIS<br><manual transaxle=""></manual> | 22A-5    |
|                                                              | 22A-5    |
| TROUBLESHOOTING STRATEGY                                     | 22A-5    |
| SYMPTOM CHART                                                | 22A-5    |
| SYMPTOM PROCEDURES                                           | 22A-5    |
| DIAGNOSIS <s-awc(super all<="" td=""><td></td></s-awc(super> |          |
| WHEEL CONTROL)>                                              | 22A-8    |
|                                                              | 22A-8    |
| TROUBLESHOOTING STRATEGY                                     | 22A-8    |
| DIAGNOSTIC FUNCTION                                          | 22A-9    |
| DIAGNOSTIC TROUBLE CODE CHART                                | 22A-12   |
| SYMPTOM CHART                                                | 22A-14   |
| DIAGNOSTIC TROUBLE CODE                                      | 004.45   |
|                                                              | 22A-15   |
|                                                              | 22A-99   |
|                                                              | 22A-107  |
| SPECIAL FUNCTION REFERENCE<br>TABLE                          | 224-114  |
|                                                              | 22/1-11- |

| ON-VEHICLE SERVICE           | 22A-117 |
|------------------------------|---------|
| TRANSMISSION OIL LEVEL CHECK | 22A-117 |
| TRANSMISSION OIL CHANGE      | 22A-117 |
| TRANSFER OIL CHECK           | 22A-118 |
| TRANSFER OIL CHANGE          | 22A-119 |
| FLUID CHECK                  | 22A-119 |
| BLEEDING                     | 22A-119 |
| ACD OPERATION CHECK          | 22A-120 |
| HYDRAULIC PRESSURE CHECK     | 22A-121 |
| TRANSAXLE CONTROL            | 22A-122 |
| REMOVAL AND INSTALLATION     | 22A-122 |
| TRANSFER ASSEMBLY            | 22A-126 |
| REMOVAL AND INSTALLATION     | 22A-126 |
| TRANSAXLE ASSEMBLY           | 22A-128 |
| REMOVAL AND INSTALLATION     | 22A-128 |
| AWC-ECU                      | 22A-133 |
| REMOVAL AND INSTALLATION     | 22A-133 |
| SENSOR, SWITCH AND RELAY     | 22A-133 |
| REMOVAL AND INSTALLATION     | 22A-133 |
| INSPECTION                   | 22A-134 |
| ELECTRIC PUMP RELAY CHECK    | 22A-134 |
| AWC SWITCH CHECK             | 22A-134 |
| HYDRAULIC UNIT               | 22A-136 |
| REMOVAL AND INSTALLATION     | 22A-136 |
| HYDRAULIC UNIT DISPOSAL      | 22A-136 |

#### MANUAL TRANSAXLE GENERAL INFORMATION

### **GENERAL INFORMATION**

M1221000101067

| Item<br>Transaxle model<br>Transaxle type |                        | Specification         W5M6A         5-speed forward, 1-speed reverse constant mesh |  |                |     |       |
|-------------------------------------------|------------------------|------------------------------------------------------------------------------------|--|----------------|-----|-------|
|                                           |                        |                                                                                    |  | Gear ratio 1st | 1st | 2.857 |
|                                           |                        |                                                                                    |  |                | 2nd | 1.950 |
|                                           | 3rd                    | 1.444                                                                              |  |                |     |       |
|                                           | 4th                    | 1.096                                                                              |  |                |     |       |
|                                           | 5th                    | 0.761                                                                              |  |                |     |       |
|                                           | Reverse                | 2.892                                                                              |  |                |     |       |
| Final gear ratio                          |                        | 4.687                                                                              |  |                |     |       |
| Helical gear LSD (front differential)     |                        | Present                                                                            |  |                |     |       |
| Transfer                                  | Reduction ratio        | 0.302                                                                              |  |                |     |       |
|                                           | Differential gear unit | Hydraulic pressure multiplate clutch (ACD)                                         |  |                |     |       |

### SERVICE SPECIFICATION

M1221000300165

| Item                                             | Standard value      |
|--------------------------------------------------|---------------------|
| Hydraulic unit generation oil pressure MPa (psi) | 0.9 –1.1 (130 –159) |

### LUBRICANT

M1221000400678

| Item                              |                                                | Brand                                                              | Capacity           |
|-----------------------------------|------------------------------------------------|--------------------------------------------------------------------|--------------------|
| Transmission oil dm               | <sup>3</sup> (qt)                              | DiaQueen NEW MULTI GEAR OIL API<br>classification GL-3, SAE 75W-80 | 2.5 (2.6)          |
| Transfer oil dm <sup>3</sup> (qt) | )                                              | DiaQueen LSD gear oil                                              | 0.8 (0.85)         |
| AWC fluid dm <sup>3</sup> (qt)    |                                                | DIAMOND ATF SP III                                                 | 1.0 (1.06)         |
| Front propeller shaft             | Sleeve yoke section                            | DiaQueen LSD gear oil                                              | Adequate<br>amount |
| Transfer                          | O-ring                                         | DIAMOND ATF SP III                                                 |                    |
| Clutch release cylinder           | Push rod section                               | Mitsubishi genuine grease part No.<br>0101011 or equivalent        |                    |
| Transaxle<br>assembly             | Spline sections of input shaft and clutch disk |                                                                    |                    |

### **SPECIAL TOOLS**

M1221000601040

| Tool                        | Tool number and name                                                                            | Supersession                                                     | Application                                                                                                    |
|-----------------------------|-------------------------------------------------------------------------------------------------|------------------------------------------------------------------|----------------------------------------------------------------------------------------------------|
| a                           | MB991958<br>a: MB991824<br>b: MB991827<br>c: MB991910<br>d: MB991911                            | MB991824-KIT<br>NOTE: G:<br>MB991826<br>M.U.TIII trigger         | <b>CAUTION</b><br>For vehicles with CAN<br>communication, use M.U.TIII<br>main harness A to send                                                                          |
| MB991824                    | e: MB991914<br>f: MB991825<br>g: MB991826<br>M.U.TIII sub assembly                              | harness is not<br>necessary when<br>pushing V.C.I.<br>ENTER key. | simulated vehicle speed. If you<br>connect M.U.TIII main harness B<br>instead, the CAN communication<br>does not function correctly.<br>Checking diagnostic trouble codes |
| MB991827                    | communication                                                                                   |                                                                  |                                                                                                    |
| c                           | interface (V.C.I.)<br>b: M.U.TIII USB cable<br>c: M.U.TIII main<br>harness A (Vehicles          |                                                                  |                                                                                                    |
| d MB991910                  | with CAN<br>communication<br>system)                                                            |                                                                  |                                                                                                    |
| MB991911                    | d: M.U.TIII main<br>harness B (Vehicles<br>without CAN                                          |                                                                  |                                                                                                    |
| e<br>Do not use<br>MB991914 | communication<br>system)<br>e: M.U.TIII main<br>harness C (for Daimler<br>Chrysler models only) |                                                                  |                                                                                                    |
| f                           | g: M.U.TIII<br>measurement adapter<br>g: M.U.TIII trigger<br>harness                            |                                                                  |                                                                                                    |
| MB991825                    |                                                                                                 |                                                                  |                                                                                                    |
|                             |                                                                                                 |                                                                  |                                                                                                    |
| MB991826<br>MB991958        |                                                                                                 |                                                                  |                                                                                                    |
| MR002006                    | MB992006<br>Extra fine probe                                                                    | -                                                                | Making voltage and resistance<br>measurement during<br>troubleshooting                                                                                                    |
| 11232000                    |                                                                                                 |                                                                  |                                                                                                    |

22A-4

#### MANUAL TRANSAXLE SPECIAL TOOLS

| Tool               | Tool number and name                                                                                                    | Supersession       | Application                                                                                                    |
|--------------------|----------------------------------------------------------------------------------------------------|--------------------|----------------------------------------------------------------------------------------------------|
| AC103525           | MD998330 (Includes<br>MD998331)<br>Oil pressure gauge (3.0<br>MPa, 427 psi)                                                                                                    | MD998330-01        | Measurement of hydraulic pressure                                                                                                 |
| MB991705           | MB991705                                                                                                    | Adapter            |                                                                                                    |
| MB991895           | MB991895<br>Engine hanger                                                                                                    | Tool not available | When the engine hanger is used:<br>Supporting the engine assembly<br>during removal and installation of<br>the transaxle assembly |
| Slide Bracket (HI) | MB991928<br>Engine hanger<br>a: MB991929<br>Joint (50) × 2<br>b: MB991930<br>Joint (90) × 2<br>c: MB991931<br>Joint (140) × 2<br>d: MB991932<br>Foot (standard) × 4<br>e: MB991933<br>Foot (short) × 2<br>f: MB991934<br>Chain and hook<br>assembly | Tool not available |                                                                                                    |
| B992201            | MB992201<br>Engine hanger plate                                                                                                    | _                  |                                                                                                    |

### MANUAL TRANSAXLE DIAGNOSIS <MANUAL TRANSAXLE>

#### INTRODUCTION

The manual transaxle can exhibit any of the following symptoms: noise or vibration is generated, oil leaks, shifting gears is hard or troublesome, or the transaxle jumps out of gear.

#### TROUBLESHOOTING STRATEGY

Use these steps to plan your diagnostic strategy. If you follow them carefully, you will be sure that you have exhausted most of the possible ways to find a manual transaxle fault.

1. Gather information from the customer.

#### M1221006900778

The causes of these symptoms could come from: incorrect mounting, the oil level may be low, or a component of the transaxle may be faulty.

M1221007000712

- 2. Verify that the condition described by the customer exists.
- 3. Find the malfunction by following the Symptom Chart.
- 4. Verify malfunction is eliminated.

M1221007100838

#### SYMPTOM CHART

| Symptom           | Inspection procedure | Reference page |
|-------------------|----------------------|----------------|
| Noise, Vibration  | 1                    | P.22A-5        |
| Oil Leaks         | 2                    | P.22A-6        |
| Hard Shifting     | 3                    | P.22A-7        |
| Jumps Out of Gear | 4                    | P.22A-8        |

#### SYMPTOM PROCEDURES

#### Inspection Procedure 1: Noise, Vibration

#### **DIAGNOSTIC PROCEDURE**

#### STEP 1. Check the idle speed.

#### Q: Does the idle speed meet the standard values?

YES : Go to Step 2.

**NO :** Refer to GROUP 11A, On-vehicle Service –Idle Speed Check P.11A-12.

### STEP 2. Check whether the transaxle and engine mount is loose or damaged.

#### Q: Are the transaxle and engine mount loose or damaged?

**YES**: Tighten or replace the part. Then go to Step 7.

NO: Go to Step 3.

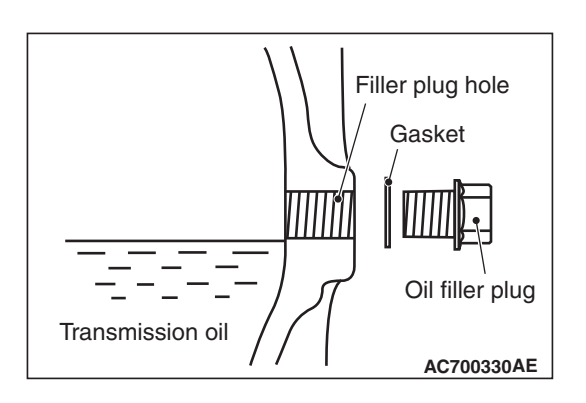

### STEP 3. Check that the oil level is up to the lower edge of the filler plug hole.

- Q: Is the oil level up to the lower edge of the filler plug hole?
  - YES : Go to Step 4.
  - **NO :** Refill DiaQueen NEW MULTI GEAR OIL API classification GL-3, SAE 75W-80. Then go to Step 7.

#### STEP 4. Check for the specified oil.

- Q: Is the specified oil DiaQueen NEW MULTI GEAR OIL API classification GL-3, SAE 75W-80?
  - YES : Go to Step 5.
  - **NO :** If in doubt, replace the oil. Refer to P.22A-117. Then go to Step 7.

### STEP 5. Remove the transaxle. Check the end play of the input and output shafts.

### Q: Does the end play of the input and output shafts meet the standard value?

- YES : Go to Step 6.
- **NO :** Adjust the end play of the input and output shafts. Then go to Step 7.

### STEP 6. Disassemble the transaxle. Check the gears for wear and damage.

- Q: Are the gears worn or damaged?
  - YES : Replace the gears. Go to Step 7.
  - NO: Go to Step 7.

#### STEP 7. Retest the systems.

- Q: Is the noise or vibration still there?
  - YES : Return to Step 1.
  - NO: The procedure is complete.

#### **Inspection Procedure 2: Oil Leaks**

#### DIAGNOSTIC PROCEDURE

#### STEP 1. Visual check.

Raise the vehicle, and check for oil leaks. If oil leak is difficult to locate, steam clean the transaxle and drive the vehicle for at 10 minutes. Then check the leak again.

#### Q: Is the oil leak(s) found?

- YES : Go to Step 2.
- **NO**: Check for the oil leaks around the engine. Then go to Step 4.

| TSB Revision |  |
|--------------|--|
|--------------|--|

#### STEP 2. Visual check at the clutch housing.

- Q: Do oil leaks appear around the joint between the engine and the clutch housing?
  - YES : Remove the transaxle. Check the input shaft oil seal, and replace if necessary. Then go to Step 4.
  - NO: Go to Step 3.

#### STEP 3. Check the oil seal or O-ring for damage.

- Q: Is the oil seal or O-ring damaged?
  - **YES** : Replace the oil seal or the O-ring. Then go to Step 4.
  - NO: Go to Step 4.

#### STEP 4. Retest the system.

- **Q: Is the oil still leaking? YES :** Return to Step 1.
  - **NO**: The procedure is complete.

#### Inspection Procedure 3: Hard Shifting

#### DIAGNOSTIC PROCEDURE

#### STEP 1. Check the transaxle control

- Q: Are the shift cable and the select cable in good condition?
  - YES : Go to Step 2.
  - NO: Repair or replace the shift cable and the select cable. Refer to P.22A-122. Then go to Step 7.

#### STEP 2. Check the transaxle oil.

#### Q: Is the oil dirty?

- YES : Replace the oil. Refer to P.22A-117. Then go to Step 7
- **NO :** Go to Step 3.

#### STEP 3. Check the clutch system.

#### Q: Is the clutch system normal?

- YES : Go to Step 4.
- NO: Repair or replace the clutch system. Refer to GROUP 21B, Clutch P.21B-4. Then go to Step 7.

#### STEP 4. Remove and disassemble the transaxle. Check the control housing.

- Q: Is the control housing in good condition? YES : Go to Step 5.
  - NO: Repair or replace the control housing (Refer to GROUP 22B, Transaxle P.22B-12) Then go to Step 7.

### STEP 5. Check for poor meshing or worn synchronizer ring and gear cone.

- Q: Is poor meshing or worn synchronizer ring and gear cone found?
  - **YES** : Repair or replace the synchronizer ring and gear cone. Then go to Step 7.
  - NO: Go to Step 6.

### STEP 6. Check the synchronizer spring for weakness.

- Q: Is the synchronizer spring weak?
  - **YES** : Replace the synchronizer spring. Then go to Step 7.
  - NO: Go to Step 7.

#### STEP 7. Retest the system.

- Q: Is the shifting of the gears still hard?
  - **YES** : Return to Step 1.
  - **NO**: The procedure is complete.

#### Inspection Procedure 4: Jumps Out of Gear

#### DIAGNOSTIC PROCEDURE

#### STEP 1. Check the transaxle control

- Q: Are the gearshift cable and the select cable in good condition?
  - YES : Go to Step 2.
  - **NO**: Repair or replace the gearshift cable and the select cable. Refer to P.22A-122. Then go to Step 5.

#### STEP 2. Remove and disassemble the transaxle. Check the control housing.

- Q: Is the control housing in good condition?
  - YES : Go to Step 3.
  - NO : Repair or replace the control housing (Refer to GROUP 22B, Transaxle P.22B-12) Then go to Step 5.

#### STEP 3. Check the shift forks for wear.

#### Q: Is the shift forks worn?

YES : Replace the shift fork. Refer to GROUP 22B, transaxle P.22B-12. Then go to Step 5. NO : Go to Step 4.

#### STEP 4. Check the clearance.

- Q: Is the clearance between the synchronizer hub and sleeve excessive?
  - YES : Replace the synchronizer hub or sleeve. Refer to GROUP 22B, Input Shaft P.22B-27 and Output Shaft P.22B-35. Then go to Step 5.
  - NO: Go to Step 5.

#### STEP 5. Retest the system.

- Q: Does the transaxle still jump out of gear? YES : Return to Step 1.
  - **NO :** The procedure is complete.

### DIAGNOSIS <S-AWC(SUPER ALL WHEEL CONTROL)>

#### INTRODUCTION

The S-AWC system can exhibit any of the following symptoms: noise or vibration is generated or fluid leaks.

#### TROUBLESHOOTING STRATEGY

Use these steps to plan your diagnostic strategy. If you follow them carefully, you will find most S-AWC malfunctions.

- 1. Gather as much information as possible about the complaint from the customer.
- 2. Verify that the condition described by the customer exists.
- 3. Check the vehicle for any S-AWC Diagnostic Trouble Codes (DTCs).
- 4. If you can not verify the condition and there are no DTCs, the malfunction is intermittent. For information on how to cope with intermittent malfunctions, refer to GROUP 00, How to Use Troubleshooting/Inspection Service Points –How to Cope with Intermittent Malfunction P.00-15.

M1221006900831

The causes of these symptoms could come from: incorrect mounting, the fluid level may be low, or a component of the S-AWC may be faulty.

#### M1221007000790

- If you can verify the condition but there are no DTCs, or the system can not communicate with scan tool, refer to the Symptom Chart P.22A-14.
- 6. If there is a DTC, record the number of the code, then erase the code from memory using scan tool.
- 7. Reconfirm the symptom.
- 8. If a DTC is set again, go to the Inspection Chart for Diagnostic Trouble Codes.
- If a DTC is not set again, the malfunction is intermittent. For information on how to cope with intermittent malfunctions, refer to GROUP 00, How to Use Troubleshooting/Inspection Service Points –How to Cope with Intermittent Malfunction P.00-15.
- 10.Verify malfunction is eliminated. After repairs are completed, the complaint conditions to confirm the malfunction has been eliminated.

| TSB Revision |  |
|--------------|--|
|              |  |

Before diagnosis, check that all the following items are normal.

 A normal steering wheel is installed correctly to the neutral position of steering column shaft assembly.

#### **DIAGNOSTIC FUNCTION**

- The size of tire and wheel, specification, tire pressure, balance, and wear status are normal.
- The wheel alignment is normal.
- No modifications to the engine, suspension, or others, which can affect the S-AWC system, is implemented.

M1221007700078

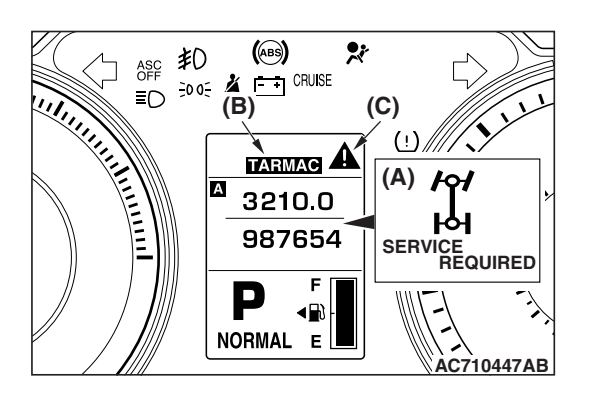

#### WARNING INDICATOR

When a malfunction occurs in the S-AWC system, the figure (A) will be displayed on the information screen of multi information display, and the mode display (B) will be turned off.

Subsequently, the screen returns to the one before the warning display, and then "!" indicator (C) will illuminate.

If the indicator (C) continues to be displayed on the information screen of multi information display, check the diagnostic trouble code that is set.

#### FAIL-SAFE FUNCTION

If an abnormality occurs to the signal of sensors, switches, solenoids, or others, the AWC-ECU performs a control for the driver safety and system protection. The control contents are as follows.

#### FAIL-SAFE REFERENCE TABLE

| DTC No.                   | Item                         | Control content                                                                                                    |
|---------------------------|------------------------------|----------------------------------------------------------------------------------------------------|
| C2203                     | VIN not written              | Normal control                                                                                                    |
| C1614                     | Parking brake switch         | A warning is given to the driver with the trouble displayed to the                                                        |
| C1624                     | EEPROM                       | will information display, but the control is maintained because the vehicle behavior is not affected.                     |
| C161F                     | AWC actuator<br>protection 1 | A warning is given to the driver by the flashing of multi information display control mode, and the control is stopped.   |
| C1621                     | AWC actuator protection 2    |                                                                                                    |
| Others (other than above) |                              | A warning is given to the driver with the trouble displayed to the multi information display, and the control is stopped. |

NOTE: All the troubles will return to a normal status when the ignition switch is turned from OFF to ON.

#### HOW TO CONNECT THE SCAN TOOL (M.U.T.-III) **Required Special Tools:**

- MB991958 Scan Tool (M.U.T.-III Sub Assembly)
  - MB991824: Vehicle Communication Interface (V.C.I.)
  - MB991827 M.U.T.-III USB Cable
  - MB991910 M.U.T.-III Main Harness A (Vehicles with CAN communication system)

#### 

#### To prevent damage to scan tool MB991958, always turn the ignition switch to the "LOCK" (OFF) position before connecting or disconnecting scan tool MB991958.

- 1. Ensure that the ignition switch is at the "LOCK" (OFF) position.
- 2. Start up the personal computer.
- 3. Connect special tool MB991827 to special tool MB991824 and the personal computer.
- Connect special tool MB991910 to special tool MB991824.
- 5. Connect special tool MB991910 to the data link connector.
- 6. Turn the power switch of special tool MB991824 to the "ON" position.

NOTE: When special tool MB991824 is energized, special tool MB991824 indicator light will be illuminated in a green color.

7. Start the scan tool system on the personal computer.

NOTE: Disconnecting scan tool MB991958 is the reverse of the connecting sequence, making sure that the ignition switch is at the "LOCK" (OFF) position.

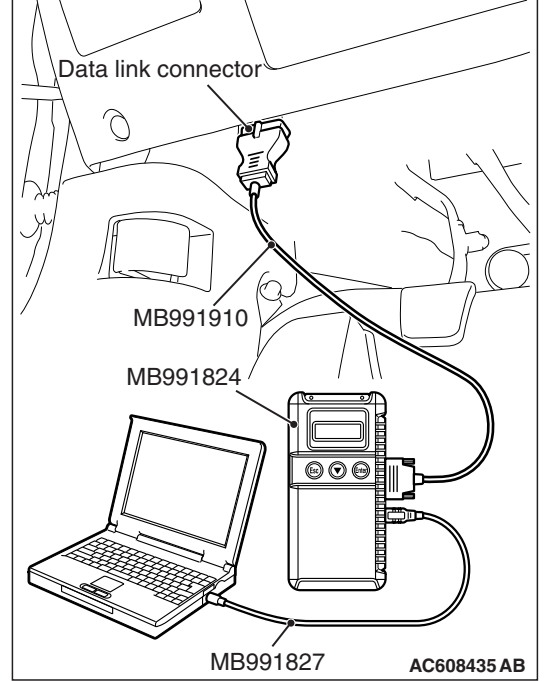

#### FREEZE FRAME DATA CHECK

Display items of the freeze frame data are as follows.

Data of when the diagnostic trouble code is determined is obtained, and the status of S-AWC is stored. By analyzing each data using the scan tool, troubleshooting can be carried out efficiently.

#### DISPLAY ITEM LIST

| Item No. | Item                                                        | Unit/display<br>contents                                                                                                    |
|----------|-------------------------------------------------------------|----------------------------------------------------------------------------------------------------|
| 1        | Odometer                                                    | km                                                                                                    |
| 2        | Ignition cycle                                              | Count                                                                                                    |
| 4        | Current trouble accumulative time                           | min                                                                                                    |
| 5        | AWC control mode (for meter display)                        | <ul><li>TARMAC</li><li>GRAVEL</li><li>SNOW</li></ul>                                                                                                    |
| 6        | ASC control mode                                            | <ul> <li>ASC ON</li> <li>ASC OFF</li> <li>ASC/BRC OFF</li> <li>ASC fail</li> </ul>                                                                                                    |
| 7        | AYC torque differential restriction direction (AYC request) | <ul> <li>No restriction</li> <li>Restriction of right<br/>axle movement</li> <li>Restriction of left<br/>axle movement</li> <li>Restriction of<br/>lateral axle<br/>movement</li> </ul> |
| 8        | Stoplight switch                                            | ON     OFF                                                                                                    |
| 9        | Parking brake switch                                        | ON     OFF                                                                                                    |
| 10       | ABS activation flag                                         | ON     OFF                                                                                                    |
| 11       | Steering wheel sensor                                       | deg                                                                                                    |
| 12       | Accelerator opening angle                                   | %                                                                                                    |
| 13       | Wheel speed sensor <fl></fl>                                | km/h                                                                                                    |
| 14       | Wheel speed sensor <fr></fr>                                | km/h                                                                                                    |
| 15       | Wheel speed sensor <rl></rl>                                | km/h                                                                                                    |
| 16       | Wheel speed sensor <rr></rr>                                | km/h                                                                                                    |
| 17       | Master cylinder pressure sensor                             | MPa                                                                                                    |
| 18       | Yaw rate sensor                                             | deg/s                                                                                                    |
| 19       | Lateral G-sensor                                            | m/s <sup>2</sup>                                                                                                    |
| 20       | Longitudinal G-sensor                                       | m/s <sup>2</sup>                                                                                                    |
| 21       | ACD target torque                                           | Nm                                                                                                    |
| 22       | AYC target torque                                           | Nm                                                                                                    |
| 23       | Brake control torque                                        | Nm                                                                                                    |

NOTE: BRC: Brake Control System

#### DIAGNOSTIC TROUBLE CODE CHART

M1221007800097

#### 

During diagnosis, a DTC associated with other system may be set when the ignition switch is turned ON with connector(s) disconnected. On completion, confirm all systems for diagnostic trouble code(s). If diagnostic trouble code(s) are set, erase them all.

| DTC No. | Item                                                                              |                                                         | Reference page                                                                                     |
|---------|-----------------------------------------------------------------------------------|---------------------------------------------------------|----------------------------------------------------------------------------------------------------|
| C1000   | Stoplight switch system                                                           |                                                         | P.22A-15                                                                                           |
| C100A   | FL                                                                                | Wheel speed sensor system (faulty circuit)              | P.22A-19                                                                                           |
| C1015   | FR                                                                                |                                                         |                                                                                                    |
| C1020   | RL                                                                                |                                                         |                                                                                                    |
| C102B   | RR                                                                                |                                                         |                                                                                                    |
| C1011   | FL                                                                                | Wheel speed sensor system (faulty signal)               | P.22A-20                                                                                           |
| C101C   | FR                                                                                |                                                         |                                                                                                    |
| C1027   | RL                                                                                |                                                         |                                                                                                    |
| C1032   | RR                                                                                |                                                         |                                                                                                    |
| C1014   | FL                                                                                | Wheel speed sensor system (characteristics abnormality) | P.22A-21                                                                                           |
| C101F   | FR                                                                                |                                                         |                                                                                                    |
| C102A   | RL                                                                                |                                                         |                                                                                                    |
| C1035   | RR                                                                                |                                                         |                                                                                                    |
| C1078   | Tire turnin                                                                       | g malfunction                                           | P.22A-22                                                                                           |
| C1219   | Steering w                                                                        | heel sensor system (faulty signal)                      | P.22A-24                                                                                           |
| C121A   | Steering wheel sensor system (neutral learning abnormality)                       |                                                         | P.22A-26                                                                                           |
| C123C   | G and yaw rate sensor system (faulty signal)                                      |                                                         | P.22A-27                                                                                           |
| C1242   | G and yaw rate sensor system (abnormality of longitudinal G sensor output signal) |                                                         | P.22A-29                                                                                           |
| C1610   | Electronic relay abnormality of AWC actuator power supply                         |                                                         | P.22A-31                                                                                           |
| C1611   | AWC pressure sensor system (low voltage)                                          |                                                         | P.22A-32                                                                                           |
| C1612   | AWC pressure sensor system (high voltage)                                         |                                                         | P.22A-34                                                                                           |
| C1613   | AWC swite                                                                         | ch system (ON sticking)                                 | P.22A-36 <vehicles with<br="">steering wheel audio<br/>remote control switch&gt;</vehicles>        |
|         |                                                                                   |                                                         | P.22A-39 <vehicles<br>without steering wheel<br/>audio remote control<br/>switch&gt;</vehicles<br> |
| C1614   | Parking brake switch system (ON sticking)                                         |                                                         | P.22A-42                                                                                           |
| C1615   | Brake control prohibition request                                                 |                                                         | P.22A-44                                                                                           |
| C1616   | Cranking signal system (ON sticking)                                              |                                                         | P.22A-46                                                                                           |
| C1617   | AWC CAN main data system (data not received)                                      |                                                         | P.22A-48                                                                                           |
| C1618   | AWC CAN                                                                           | l local data system (data not received)                 | P.22A-50                                                                                           |
| C1619   | AYC current value (abnormal)                                                      |                                                         | Refer to GROUP 27 –<br>Troubleshooting P.27-8.                                                     |

#### MANUAL TRANSAXLE DIAGNOSIS <S-AWC(SUPER ALL WHEEL CONTROL)>

| DTC No. | Item                                                          | Reference page                                                                                                    |
|---------|---------------------------------------------------------------|----------------------------------------------------------------------------------------------------|
| C161A   | AYC direction valve (right) system (output abnormality)       | Refer to GROUP 27 –<br>Troubleshooting P.27-8.                                                                         |
| C161B   | AYC direction valve (left) system (output abnormality)        | Refer to GROUP 27 –<br>Troubleshooting P.27-8.                                                                         |
| C161C   | ACD proportioning valve system (malfunction)                  | P.22A-52                                                                                                    |
| C161D   | Electric pump relay system (faulty circuit)                   | P.22A-55                                                                                                    |
| C161E   | Electric pump system                                          | P.22A-58                                                                                                    |
| C161F   | AWC actuator protection 1                                     | This is the code that is<br>set when the control is<br>suspended to protect<br>AWC actuator, and not a<br>malfunction. |
| C1620   | AYC control system (abnormal)                                 | Refer to GROUP 27 –<br>Troubleshooting P.27-8.                                                                         |
| C1621   | AWC actuator protection 2                                     | This is the code that is<br>set when the control is<br>suspended to protect<br>AWC actuator, and not a<br>malfunction. |
| C1622   | ACD control system (abnormal)                                 | P.22A-60                                                                                                    |
| C1623   | Brake control system (abnormal)                               | P.22A-61                                                                                                    |
| C1624   | AWC-ECU system (internal error)                               | P.22A-62                                                                                                    |
| C1625   | AWC pressure sensor system (power supply voltage abnormality) | P.22A-63                                                                                                    |
| C2100   | Battery voltage malfunction (low voltage)                     | P.22A-66                                                                                                    |
| C2101   | Battery voltage malfunction (high voltage)                    | P.22A-70                                                                                                    |
| C2114   | G and yaw rate sensor power supply (low voltage)              | P.22A-72                                                                                                    |
| C2115   | G and yaw rate sensor power supply (high voltage)             | P.22A-75                                                                                                    |
| C2203   | VIN not recorded                                              | P.22A-77                                                                                                    |
| C2204   | G and yaw rate sensor system (internal error)                 | P.22A-78                                                                                                    |
| C2205   | Steering wheel sensor system (internal error)                 | P.22A-79                                                                                                    |
| U0001   | Bus-off                                                       | P.22A-80                                                                                                    |
| U0100   | Engine time-out error                                         | P.22A-81                                                                                                    |
| U0101   | TC-SST time-out error                                         | P.22A-82                                                                                                    |
| U0121   | ASC time-out error                                            | P.22A-83                                                                                                    |
| U0126   | Steering wheel sensor time-out error                          | P.22A-84                                                                                                    |
| U0141   | ETACS time-out error                                          | P.22A-85                                                                                                    |
| U0401   | Engine data error                                             | P.22A-86                                                                                                    |
| U0428   | Steering wheel sensor data error                              | P.22A-87                                                                                                    |
| U0431   | ETACS data error                                              | P.22A-88                                                                                                    |
| U1003   | Bus off (local CAN)                                           | P.22A-90                                                                                                    |
| U1415   | Coding incomplete/fail                                        | P.22A-91                                                                                                    |

22A-14

#### MANUAL TRANSAXLE DIAGNOSIS <S-AWC(SUPER ALL WHEEL CONTROL)>

| DTC No. | Item                             | Reference page |
|---------|----------------------------------|----------------|
| U1417   | Coding data malfunction          | P.22A-93       |
| U1425   | TC-SST data error                | P.22A-94       |
| U1426   | ASC data error                   | P.22A-95       |
| U1427   | Wheel speed sensor data error    | P.22A-96       |
| U1428   | G and yaw rate sensor data error | P.22A-97       |

#### SYMPTOM CHART

M1221007100827

| Symptom                                                                                   | Inspection<br>procedure<br>No. | Reference page                                                                                                    |
|-------------------------------------------------------------------------------------------|--------------------------------|----------------------------------------------------------------------------------------------------|
| Communication between the scan tool and AWC-ECU cannot be established                     | 1                              | P.22A-99                                                                                                    |
| Mode does not change even when the AWC switch is pressed.                                 | 2                              | P.22A-99 <vehicles steering<br="" with="">wheel audio remote control<br/>switch&gt;</vehicles>                                                                                                    |
|                                                                                           |                                | P.22A-102 <vehicles without<br="">steering wheel audio remote<br/>control switch&gt;</vehicles>                                                                                                    |
| AWC-ECU power supply circuit malfunction                                                  | 3                              | P.22A-104                                                                                                    |
| AWC control mode display is flashing. (Diagnostic trouble code No. C161F or C1621 is set) | -                              | This is the symptom that<br>AWC-ECU suspends the control<br>to protect the actuator during<br>severe driving, and not a<br>malfunction.<br>Turn the ignition switch from<br>OFF to ON to return to control. |

#### DIAGNOSTIC TROUBLE CODE PROCEDURES

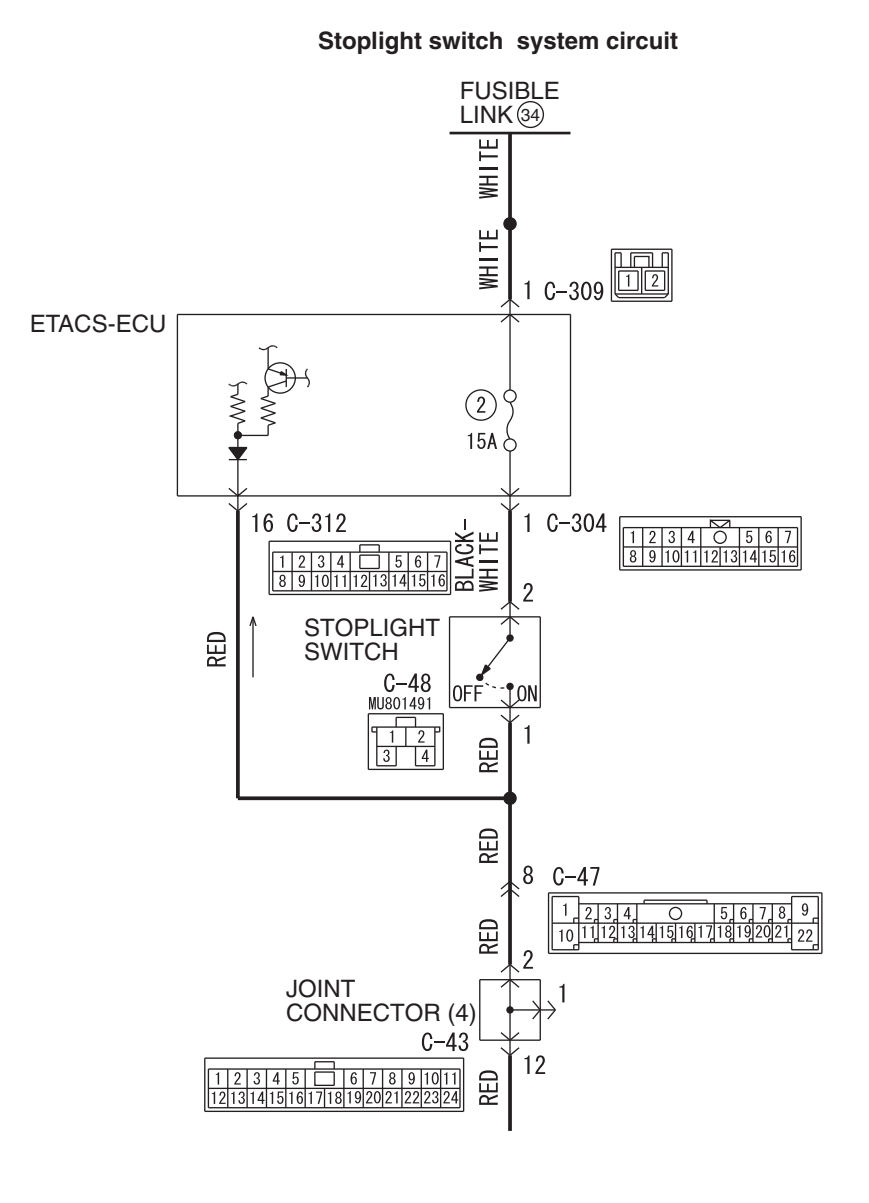

W8H22M000A

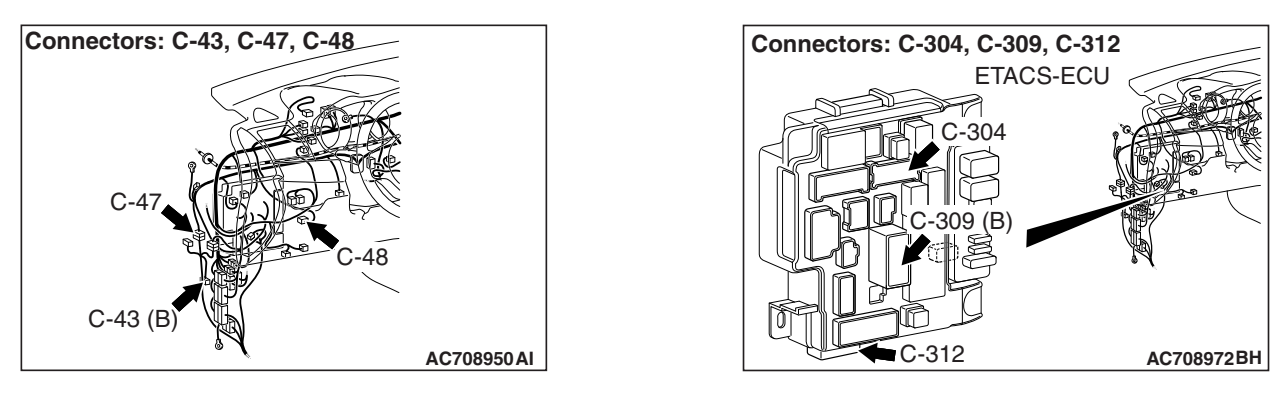

| TSB F | Revision |  |  |
|-------|----------|--|--|
|       |          |  |  |

#### 

- If there is any problem in the CAN bus lines, an incorrect diagnostic trouble code may be set. Prior to this diagnosis, diagnose the CAN bus lines.
- Whenever the ECU is replaced, ensure that the CAN bus lines are normal.

#### **OPERATION**

AWC-ECU receives signals of stoplight switch from ETACS-ECU via the CAN bus lines.

#### **DTC SET CONDITIONS**

This diagnostic trouble code is set when the abnormality below is detected:

- The vehicle has run for a long time with the stop light switch turned ON.
- With the stoplight switch OFF, the vehicle speed is decelerated suddenly.

#### **PROBABLE CAUSES**

- · Incorrect adjustment of stoplight switch position
- Malfunction of stoplight switch
- Stoplight malfunction
- · Damaged harness wires and connectors
- Malfunction of the ETACS-ECU
- Malfunction of AWC-ECU

#### DIAGNOSTIC PROCEDURE

#### STEP 1. Scan tool CAN bus diagnostics

Using scan tool MB991958, diagnose the CAN bus lines.

#### Q: Is the check result normal?

- YES : Go to Step 3.
- NO: Repair the CAN bus lines. (Refer to GROUP 54C Troubleshooting P.54C-15.) After repairing the CAN bus line, go to Step 2.

#### STEP 2. Check whether the DTC is reset.

#### Q: Is DTC No. C1000 set?

- YES : Go to Step 3.
- **NO**: This diagnosis is complete.

#### STEP 3. Check of the stoplight on and off

Check that the stoplight illuminates when the brake pedal is depressed, and the stoplight goes out when the brake pedal is released.

#### Q: Is the check result normal?

YES : Go to Step 16.

NO: Go to Step 4.

#### **STEP 4. Stop light switch installation status check** Refer to GROUP 35A –On-vehicle Service P.35A-12.

#### Q: Is the check result normal?

- YES : Go to Step 5.
- **NO :** Install the stop light switch correctly. Then go to Step 21.

| TSB Revision |
|--------------|
|--------------|

#### STEP 5. Check the stop light switch.

Refer to GROUP 35A – Brake Pedal P.35A-25.

#### Q: Is the check result normal?

- YES : Go to Step 6.
- NO: Replace the stoplight switch. (Refer to GROUP 35A Brake Pedal P.35A-24.) Then go to Step 21.

#### STEP 6. ETACS-ECU connector check: C-304

#### Q: Is the check result normal?

- YES : Go to Step 7.
- **NO:** Repair the defective connector. Then go to Step 21.

### STEP 7. Measure the voltage at the C-304 ETACS-ECU connector.

With C-304 ETACS-ECU connector connected, measure the voltage between the terminal No. 1 and the body ground.

#### OK: Battery voltage (when the brake pedal is released)

#### Q: Is the check result normal?

- YES: Go to Step 10.
- NO: Go to Step 8.

#### STEP 8. ETACS-ECU fuse No. 2 check

#### Q: Is the check result normal?

- **YES :** Replace the ETACS-ECU. (Refer to GROUP 54A ETACS-ECU P.54A-742.) Then go to Step 21.
- **NO :** Replace fuse No. 2. Then go to Step 9.

#### STEP 9. Check the wiring harness between C-304 ETACS-ECU connector terminal No. 1 and C-48 stoplight switch connector terminal No. 2.

Check that the wiring harness is not shorted (short to ground).

#### Q: Is the check result normal?

- YES : Go to Step 21.
- **NO:** Repair the wiring harness. Then go to Step 21.

#### STEP 10. Stop light switch connector check: C-48

#### Q: Is the check result normal?

- YES: Go to Step 11.
- **NO:** Repair the defective connector. Then go to Step 21.

### STEP 11. Voltage measurement at the C-48 stoplight switch connector

Disconnect the connector, and measure the voltage between terminal No. 2 and ground at the wiring harness side.

#### **OK: Battery positive voltage**

#### Q: Is the check result normal?

- YES: Go to Step 13.
- NO: Go to Step 12.

#### STEP 12. Check the wiring harness between C-304 ETACS-ECU connector terminal No. 1 and C-48 stoplight switch connector terminal No. 2.

Check the wiring harness for open circuit.

#### Q: Is the check result normal?

- YES : Go to Step 13.
- **NO:** Repair the wiring harness. Then go to Step 21.

#### STEP 13. J/C (4), intermediate connector check: C-43, C-47

#### Q: Is the check result normal?

- YES: Go to Step 14.
- NO: Repair the defective connector. Then go to Step 21.

#### STEP 14. Voltage measurement at C-43 J/C (4)

Disconnect the connector, and measure the voltage between terminal No. 2 and ground at the wiring harness side.

#### OK: Battery positive voltage (brake pedal depressed)

#### Q: Is the check result normal?

YES : Go to Step 16.

NO: Go to Step 15.

# STEP 15. Check the wiring harness between C-48 stoplight switch connector terminal No. 1 and the C-43 J/C (4) terminal No. 2.

Check the wiring harness for open or short circuit (short to ground).

#### Q: Is the check result normal?

YES: Go to Step 16.

**NO:** Repair the wiring harness. Then go to Step 21.

#### STEP 16. ETACS-ECU connector check: C-312

#### Q: Is the check result normal?

- YES : Go to Step 17.
- NO: Repair the defective connector. Then go to Step 21.

### STEP 17. Measure the voltage at the C-312 ETACS-ECU connector.

Measure the voltage between C-312 ETACS-ECU connector terminal No. 16 and the body ground.

- OK: 1 V or less (brake pedal released)
- OK: Battery positive voltage (brake pedal depressed)

#### Q: Is the check result normal?

YES : Go to Step 19.

NO: Go to Step 18.

#### STEP 18. Check the wiring harness between C-312 ETACS-ECU connector terminal No. 16 and C-48 stoplight switch connector terminal No. 1.

Check the wiring harness for open circuit.

- Q: Is the check result normal?
  - YES : Go to Step 19.
  - NO: Repair the wiring harness. Then go to Step 21.

#### STEP 19. Scan tool service data

Item No. 39: Stoplight switch (Refer to service data reference table P.22A-107.)

#### Q: Is the check result normal?

- YES : Go to Step 20.
- **NO :** Replace the ETACS-ECU. (Refer to GROUP 54A ETACS-ECU P.54A-742.) Then go to Step 21.

#### STEP 20. Check whether the DTC is reset.

#### Q: Is DTC No. C1000 set?

- YES : Replace the AWC-ECU.(Refer to P.22A-133.) Then go to Step 21.
- **NO :** Intermittent malfunction. (Refer to GROUP 00 –How to Cope with Intermittent Malfunction P.00-15).

#### STEP 21. Check whether the DTC is reset.

#### Q: Is DTC No. C1000 set?

- YES : Return to Step 1.
- **NO :** This diagnosis is complete.

### DTC C100A <FL>, C1015 <FR>, C1020 <RL>, C102B <RR>: Wheel Speed Sensor System (Faulty Circuit)

#### 

- If there is any problem in the CAN bus lines, an incorrect diagnostic trouble code may be set. Prior to this diagnosis, diagnose the CAN bus lines.
- Whenever the ECU is replaced, ensure that the CAN bus lines are normal.

#### OPERATION

AWC-ECU receives the wheel speed data from ASC-ECU via the CAN communication.

#### DTC SET CONDITIONS

Observe the wheel speed at startup. If one or more of the wheel speed does not follow, the diagnostic trouble code of the relevant wheel speed sensor is set.

#### **PROBABLE CAUSES**

- · Malfunction of wheel speed sensor
- Damaged harness wires and connectors
- Malfunction of encoder for wheel speed detection
- Malfunction of ASC-ECU
- Malfunction of AWC-ECU

| TSB Revision |  |
|--------------|--|
|--------------|--|

#### STEP 1. Scan tool CAN bus diagnostics

Using scan tool MB991958, diagnose the CAN bus lines.

#### Q: Is the check result normal?

- YES : Go to Step 3.
- NO: Repair the CAN bus lines. (Refer to GROUP 54C Troubleshooting P.54C-15.) After repairing the CAN bus line, go to Step 2.

#### STEP 2. Check whether the DTC is reset.

Q: Is the relevant wheel speed sensor diagnostic trouble code No. C100A <FL>, C1015 <FR>, C1020 <RL>, or C102B <RR> set?

YES : Go to Step 3.

NO: This diagnosis is complete.

#### STEP 3. Scan tool diagnostic trouble code

Check the ASC diagnostic trouble code. (Refer to GROUP 35C – Troubleshooting P.35C-22.)

#### Q: Is the DTC set?

- YES : Perform the relevant troubleshooting.
- **NO**: Go to Step 4.

#### STEP 4. Scan tool service data

Check the service data of the relevant wheel speed sensor.(Refer to P.22A-107.)

- Item No.22: FL wheel speed sensor <FL>
- Item No.23: FL wheel speed sensor <FR>
- Item No.24: FL wheel speed sensor <RL>
- Item No.25: FL wheel speed sensor <RR>

#### Q: Is the check result normal?

**YES :** Intermittent malfunction. (Refer to GROUP 00 –How to Cope with Intermittent Malfunction P.00-15.)

NO: Replace the AWC-ECU.(Refer to P.22A-133.)

### DTC C1011 <FL>, C101C <FR>, C1027 <RL>, C1032 <RR>: Wheel Speed Sensor System (Faulty Signal)

#### 

- If there is any problem in the CAN bus lines, an incorrect diagnostic trouble code may be set. Prior to this diagnosis, diagnose the CAN bus lines.
- Whenever the ECU is replaced, ensure that the CAN bus lines are normal.

#### **OPERATION**

AWC-ECU receives the wheel speed data from ASC-ECU via the CAN communication.

#### DTC SET CONDITIONS

When an irregular change in the wheel speed sensor is detected, the diagnostic trouble code of the relevant wheel speed sensor is set.

#### **PROBABLE CAUSES**

- · Malfunction of wheel speed sensor
- Damaged harness wires and connectors
- · Malfunction of encoder for wheel speed detection
- Malfunction of ASC-ECU
- Malfunction of AWC-ECU

#### STEP 1. Scan tool CAN bus diagnostics

Using scan tool MB991958, diagnose the CAN bus lines.

#### Q: Is the check result normal?

- YES : Go to Step 3.
- NO: Repair the CAN bus lines. (Refer to GROUP 54C Troubleshooting P.54C-15.) After repairing the CAN bus line, go to Step 2.

#### STEP 2. Check whether the DTC is reset.

- Q: Is the relevant wheel speed sensor diagnostic trouble code No. C1011 <FL>, C101C <FR>, C1027 <RL>, or C1032 <RR> set?
  - YES : Go to Step 3.
  - NO: This diagnosis is complete.

#### STEP 3. Scan tool diagnostic trouble code

Check the ASC diagnostic trouble code. (Refer to GROUP 35C – Troubleshooting P.35C-22.)

#### Q: Is the DTC set?

- YES : Perform the relevant troubleshooting.
- **NO**: Go to Step 4.

#### STEP 4. Scan tool service data

Check the service data of the relevant wheel speed sensor.(Refer to P.22A-107.)

- Item No.22: FL wheel speed sensor <FL>
- Item No.23: FL wheel speed sensor <FR>
- Item No.24: FL wheel speed sensor <RL>
- Item No.25: FL wheel speed sensor <RR>

#### Q: Is the check result normal?

**YES :** Intermittent malfunction. (Refer to GROUP 00 –How to Cope with Intermittent Malfunction P.00-15.)

NO: Replace the AWC-ECU.(Refer to P.22A-133.)

### DTC C1014 <FL>, C101F <FR>, C102A <RL>, C1035 <RR>: Wheel speed sensor system (characteristics abnormality)

#### 

- If there is any problem in the CAN bus lines, an incorrect diagnostic trouble code may be set. Prior to this diagnosis, diagnose the CAN bus lines.
- Whenever the ECU is replaced, ensure that the CAN bus lines are normal.

#### OPERATION

AWC-ECU receives the wheel speed data from ASC-ECU via the CAN communication.

#### DTC SET CONDITIONS

If one or more of the wheel speed is out of the range of the specified value, the diagnostic trouble code of the relevant wheel speed sensor is set.

#### **PROBABLE CAUSES**

- · Malfunction of wheel speed sensor
- Damaged harness wires and connectors
- Malfunction of encoder for wheel speed detection
- Malfunction of ASC-ECU
- Malfunction of AWC-ECU

#### STEP 1. Scan tool CAN bus diagnostics

Using scan tool MB991958, diagnose the CAN bus lines.

#### Q: Is the check result normal?

- YES : Go to Step 3.
- NO: Repair the CAN bus lines. (Refer to GROUP 54C Troubleshooting P.54C-15.) After repairing the CAN bus line, go to Step 2.

#### STEP 2. Check whether the DTC is reset.

Q: Is the relevant wheel speed sensor diagnostic trouble code No. C1014 <FL>, C101F <FR>, C102A <RL>, or C1035 <RR> set?

YES : Go to Step 3.

**NO :** This diagnosis is complete.

#### STEP 3. Scan tool diagnostic trouble code

Check the ASC diagnostic trouble code. (Refer to GROUP 35C – Troubleshooting P.35C-22.)

#### Q: Is the DTC set?

- YES : Perform the relevant troubleshooting.
- NO: Go to Step 4.

#### STEP 4. Scan tool service data

Check the service data of the relevant wheel speed sensor.(Refer to P.22A-107.)

- Item No.22: FL wheel speed sensor <FL>
- Item No.23: FL wheel speed sensor <FR>
- Item No.24: FL wheel speed sensor <RL>
- Item No.25: FL wheel speed sensor <RR>

#### Q: Is the check result normal?

**YES :** Intermittent malfunction. (Refer to GROUP 00 –How to Cope with Intermittent Malfunction P.00-15.)

NO: Replace the AWC-ECU.(Refer to P.22A-133.)

#### DTC C1078: Tire Turning Malfunction

#### 

- If there is any problem in the CAN bus lines, an incorrect diagnostic trouble code may be set. Prior to this diagnosis, diagnose the CAN bus lines.
- Whenever the ECU is replaced, ensure that the CAN bus lines are normal.

#### **OPERATION**

AWC-ECU receives the wheel speed data from ASC-ECU via the CAN communication.

#### DTC SET CONDITIONS

The wheel speed is observed when the steering angle is in the neutral position, and the code is set when the wheel speed, which is more than the specified value, is detected.

#### **PROBABLE CAUSES**

- · Tire with incorrect diameter equipped
- Improper tire pressure
- Malfunction of ASC-ECU
- Malfunction of AWC-ECU

#### STEP 1. Scan tool CAN bus diagnostics

Using scan tool MB991958, diagnose the CAN bus lines.

#### Q: Is the check result normal?

- YES : Go to Step 3.
- NO: Repair the CAN bus line (Refer to GROUP 54C Troubleshooting P.54C-15). After repairing the CAN bus line, go to Step 2.

#### STEP 2. Check whether the DTC is reset.

#### Q: Is DTC No. C1078 set?

- YES: Go to Step 3.
- NO: This diagnosis is complete.

#### STEP 3. Check the tires

Check that the wheels/tires with the identical size are installed, and that each tire pressure is within the value specified on the tire pressure label.

#### Q: Is the check result normal?

- YES : Go to Step 4.
- **NO :** Install the wheels/tires with the identical size, or adjust the tire pressure. Then go to Step 5.

#### **STEP 4.** Scan tool diagnostic trouble code

Check the ASC diagnostic trouble code. (Refer to GROUP 35C – Troubleshooting P.35C-22.)

#### Q: Is the DTC set?

YES : Perform the relevant troubleshooting.

NO: Go to Step 5.

#### STEP 5. Scan tool service data

Check the following service data. (Refer to P.22A-107.)

- Item No.22: FL wheel speed sensor <FL>
- Item No.23: FL wheel speed sensor <FR>
- Item No.24: FL wheel speed sensor <RL>
- Item No.25: FL wheel speed sensor <RR>

#### Q: Is the check result normal?

- **YES :** Intermittent malfunction. (Refer to GROUP 00 –How to Cope with Intermittent Malfunction P.00-15.)
- **NO :** Replace the AWC-ECU.(Refer to P.22A-133.)

#### DTC C1219: Steering Wheel Sensor System (Faulty Signal)

#### 

- If there is any problem in the CAN bus lines, an incorrect diagnostic trouble code may be set. Prior to this diagnosis, diagnose the CAN bus lines.
- Whenever the ECU is replaced, ensure that the CAN bus lines are normal.
- When the steering wheel sensor is replaced, calibrate the steering wheel sensor (refer to GROUP 35C –On-vehicle Service P.35C-289), and initialize the steering angle correction amount stored in AWC-ECU. (Item No.1: Steering angle correction amount initialization P.22A-114.)
- Do not drop the G and yaw rate sensor or subject it to a shock.
- When G and yaw rate sensor is replaced, calibrate G and yaw rate sensor (refer to GROUP 35C –On-vehicle Service P.35C-287), and initialize the lateral/longitudinal acceleration correction amount stored in AWC-ECU. (Refer to item No.2: Lateral acceleration correction amount initialization, and No.3: Longitudinal acceleration correction amount initialization P.22A-114.)

#### **OPERATION**

AWC-ECU receives steering wheel data from the steering wheel sensor via CAN communication.

#### DTC SET CONDITIONS

This diagnostic trouble code is set when the abnormality below is detected:

- The tolerance of neutral position of steering wheel sensor exceeds the specified range.
- Abnormality in steering wheel sensor output value
- Abnormality is detected by a comparison of output value from the steering wheel sensor with the output values from wheel speed sensor and G and yaw rate sensor.

#### **PROBABLE CAUSES**

- · Improper installation of steering wheel sensor
- · Malfunction of steering wheel sensor
- Malfunction of G and yaw rate sensor
- · Malfunction of wheel speed sensor
- Malfunction of AWC-ECU
- Vehicle straight-ahead position and steering wheel neutral position is not matched.

#### **DIAGNOSTIC PROCEDURE**

### STEP 1. Scan tool CAN bus diagnostics

Using scan tool MB991958, diagnose the CAN bus lines.

#### Q: Is the check result normal?

YES : Go to Step 3.

NO: Repair the CAN bus lines. (Refer to GROUP 54C – Troubleshooting P.54C-15.) After repairing the CAN bus line, go to Step 2.

#### STEP 2. Check whether the DTC is reset.

#### Q: Is DTC No. C1219 set?

- YES : Go to Step 3.
- **NO :** This diagnosis is complete.

#### STEP 3. Scan tool diagnostic trouble code

#### Q: Is DTC No. C2205 set?

- **YES :** Perform the relevant troubleshooting.
- NO: Go to Step 4.

#### STEP 4. Scan tool diagnostic trouble code

Check if the wheel speed sensor-related, G and yaw rate sensor-related, or steering wheel sensor-related diagnostic trouble code is set.

#### Q: Is the DTC set?

- **YES :** Carry out the appropriate troubleshooting. Then go to Step 9.
- NO: Go to Step 5.

**STEP 5. Check of steering wheel sensor installation status** Check that the steering wheel sensor is installed correctly. (Refer to GROUP 35C –Steering Wheel Sensor P.35C-305.)

#### Q: Is the check result normal?

- YES : Go to Step 6.
- **NO :** Install the steering wheel sensor correctly. Then go to Step 6.

#### STEP 6. Wheel alignment check

#### Q: Is the check result normal?

- YES : After checking the wheel alignment, calibrate the steering wheel sensor (refer to GROUP 35C – On-vehicle Service P.35C-289,) and initialize AWC-ECU steering angle correction amount (refer to P.22A-114.) Then, go to Step 7.
- NO: After adjusting the wheel alignment, calibrate the steering wheel sensor (refer to GROUP 35C – On-vehicle Service P.35C-289,) and initialize AWC-ECU steering angle correction amount (refer to P.22A-114.) Then, go to Step 7.

#### STEP 7. Scan tool service data

Item 11: Steering wheel sensor (refer to P.22A-107.)

#### Q: Is the check result normal?

- YES: Go to Step 8.
- NO: Replace the steering wheel sensor. (Refer to GROUP 35C –Steering Wheel Sensor P.35C-305.) Then, go to Step 9.

#### STEP 8. Check whether the DTC is reset.

#### Q: Is DTC No. C1219 set?

- YES : Replace the AWC-ECU.(Refer to P.22A-133.) Then, go to Step 9.
- **NO :** Intermittent malfunction. (Refer to GROUP 00 –How to Cope with Intermittent Malfunction P.00-15.)

#### STEP 9. Check whether the DTC is reset.

#### Q: Is DTC No. C1219 set?

- YES : Return to Step 1.
- **NO :** This diagnosis is complete.

| TSB Revision |  |
|--------------|--|
|              |  |

#### DTC C121A: Steering Wheel Sensor System (neutral learning abnormality)

#### 

- If there is any problem in the CAN bus lines, an incorrect diagnostic trouble code may be set. Prior to this diagnosis, diagnose the CAN bus lines.
- Whenever the ECU is replaced, ensure that the CAN bus lines are normal.
- When the steering wheel sensor is replaced, calibrate the steering wheel sensor (refer to GROUP 35C –On-vehicle Service P.35C-289), and initialize the steering angle correction amount stored in AWC-ECU. (Item No.1: Steering angle correction amount initialization P.22A-114.)

#### **OPERATION**

Steering wheel sensor stores the neutral position learned by the scan tool. When the neutral position has not been learned, the steering wheel sensor outputs the signal indicating that the learning has not been performed.

#### **DTC SET CONDITIONS**

This DTC is set when it is detected that the steering wheel sensor has not learned the neutral position.

#### **PROBABLE CAUSES**

- Steering wheel sensor neutral point not learned
- · Malfunction of steering wheel sensor
- Malfunction of AWC ECU

#### DIAGNOSTIC PROCEDURE

#### STEP 1. Scan tool CAN bus diagnostics

Using scan tool MB991958, diagnose the CAN bus lines.

#### Q: Is the check result normal?

- YES : Go to Step 3.
- NO: Repair the CAN bus lines. (Refer to GROUP 54C Troubleshooting P.54C-15.) After repairing the CAN bus line, go to Step 2.

#### STEP 2. Check whether the DTC is reset.

#### Q: Is DTC No. C121A set?

- YES : Go to Step 3.
- **NO**: This diagnosis is complete.

#### STEP 3. Steering wheel sensor calibration

Perform calibration of the steering wheel sensor. (Refer to GROUP 35C –On-vehicle Service P.35C-289.)

#### Q: Has the calibration succeeded?

- YES : Go to Step 4.
- NO: Replace the steering wheel sensor. (Refer to GROUP 35C –Steering Wheel Sensor P.35C-305.) Then, go to Step 4.

#### STEP 4. Check whether the DTC is reset.

#### Q: Is DTC No. C121A set?

- YES : Replace the AWC-ECU.(Refer to P.22A-133.) Then, go to Step 5.
- **NO :** Intermittent malfunction. (Refer to GROUP 00 –How to Cope with Intermittent Malfunction P.00-15.)

| TSB Revision |  |
|--------------|--|
|              |  |

#### STEP 5. Check whether the DTC is reset.

#### Q: Is DTC No. C121A set?

YES: Return to Step 1.

**NO**: This diagnosis is complete.

#### DTC C123C: G and Yaw Rate Sensor (Faulty Signal)

#### 

- If there is any problem in the CAN bus lines, an incorrect diagnostic trouble code may be set. Prior to this diagnosis, diagnose the CAN bus lines.
- Whenever the ECU is replaced, ensure that the CAN bus lines are normal.
- When the steering wheel sensor is replaced, calibrate the steering wheel sensor (refer to GROUP 35C –On-vehicle Service P.35C-289), and initialize the steering angle correction amount stored in AWC-ECU. (Item No.1: Steering angle correction amount initialization P.22A-114.)
- Do not drop the G and yaw rate sensor or subject it to a shock.
- When G and yaw rate sensor is replaced, calibrate G and yaw rate sensor (refer to GROUP 35C –On-vehicle Service P.35C-287), and initialize the lateral/longitudinal acceleration correction amount stored in AWC-ECU. (Refer to item No.2: Lateral acceleration correction amount initialization, and No.3: Longitudinal acceleration correction amount initialization P.22A-114.)

#### **OPERATION**

The G and yaw rate sensor outputs the signal to ASC-ECU and AWC-ECU via the special CAN bus lines.

#### **DTC SET CONDITIONS**

This diagnostic trouble code is set when the abnormality below is detected:

- Abnormality in G and yaw rate sensor output value
- This diagnostic trouble code is set when AWC-ECU determines that an abnormality is present by comparing the measurement values of G and yaw rate sensor with the calculation value of G and yaw rate calculated by the measurement values of the wheel speed sensor and steering wheel sensor.

#### **PROBABLE CAUSES**

- Improper installation of G and yaw rate sensor
- Malfunction of G and yaw rate sensor
- · Malfunction of wheel speed sensor
- · Malfunction of steering wheel sensor
- Malfunction of AWC-ECU

#### **DIAGNOSTIC PROCEDURE**

#### STEP 1. Scan tool CAN bus diagnostics

Using scan tool MB991958, diagnose the CAN bus lines.

#### Q: Is the check result normal?

- YES : Go to Step 3.
- NO: Repair the CAN bus lines. (Refer to GROUP 54C Troubleshooting P.54C-15.) After repairing the CAN bus line, go to Step 2.

#### STEP 2. Check whether the DTC is reset.

#### Q: Is DTC No. C123C set?

YES : Go to Step 3.

NO: This diagnosis is complete.

#### **STEP 3. Scan tool diagnostic trouble code**

#### Q: Is DTC No. C2204 set?

- YES : Perform the relevant troubleshooting.
- **NO**: Go to Step 4.

#### STEP 4. Scan tool diagnostic trouble code

Check if the local CAN communication-related, wheel speed sensor-related, or steering wheel sensor-related diagnostic trouble code is set.

#### Q: Is the DTC set?

- YES : Perform the relevant troubleshooting.
- NO: Go to Step 5.

#### STEP 5. Check of G and yaw rate sensor installation status

Check that the G and yaw rate sensor is installed correctly. (Refer to GROUP 35C –G and Yaw Rate Sensor P.35C-304.)

#### Q: Is the check result normal?

- YES : Go to Step 6.
- **NO :** Reinstall the G and yaw rate sensor correctly. Then go to Step 6.

#### STEP 6. Scan tool service data

Check the following service data. (Refer to P.22A-107.)

- Item No. 26: Yaw rate sensor
- Item No. 29: Lateral G sensor

#### Q: Is the check result normal?

YES : Go to Step 7.

NO: Replace the G and yaw rate sensor. (Refer to GROUP 35C –G and Yaw Rate Sensor P.35C-304.) Then go to Step 11.

#### STEP 7. Check of steering wheel sensor installation status

Check that the steering wheel sensor is installed correctly. (Refer to GROUP 35C – Steering Wheel Sensor P.35C-305.)

#### Q: Is the check result normal?

- YES : Go to Step 8.
- **NO :** Install the steering wheel sensor correctly. Then go to Step 8.

#### STEP 8. Wheel alignment check

#### Q: Is the check result normal?

- YES : After checking the wheel alignment, calibrate the steering wheel sensor (refer to GROUP 35C – On-vehicle Service P.35C-289,) and initialize AWC-ECU steering angle correction amount (refer to P.22A-114.) Then go to Step 9.
- NO: After adjusting the wheel alignment, calibrate the steering wheel sensor (refer to GROUP 35C On-vehicle Service P.35C-289,) and initialize AWC-ECU steering angle correction amount (refer to P.22A-114.) Then go to Step 9.

#### STEP 9. Scan tool service data

Item 11: Steering wheel sensor (refer to P.22A-107.)

#### Q: Is the check result normal?

- YES : Go to Step 10.
- NO: Replace the steering wheel sensor. (Refer to GROUP 35C –Steering Wheel Sensor P.35C-305.) Then go to Step 10.

#### STEP 10. Check whether the DTC is reset.

#### Q: Is DTC No. C123C set?

- YES : Replace the AWC-ECU.(Refer to P.22A-133.) Then go to Step 11.
- **NO :** Intermittent malfunction. (Refer to GROUP 00 –How to Cope with Intermittent Malfunction P.00-15.)

#### STEP 11. Check whether the DTC is reset.

#### Q: Is DTC No. C123C set?

YES : Return to Step 1.

NO: This diagnosis is complete.

#### DTC C1242: G and Yaw Rate Sensor (Longitudinal G Output Data Error)

#### 

- If there is any problem in the CAN bus lines, an incorrect diagnostic trouble code may be set. Prior to this diagnosis, diagnose the CAN bus lines.
- Whenever the ECU is replaced, ensure that the CAN bus lines are normal.
- Do not drop the G and yaw rate sensor or subject it to a shock.
- When G and yaw rate sensor is replaced, calibrate G and yaw rate sensor (refer to GROUP 35C –On-vehicle Service P.35C-287), and initialize the lateral/longitudinal acceleration correction amount stored in AWC-ECU. (Refer

to item No.2: Lateral acceleration correction amount initialization, and No.3: Longitudinal acceleration correction amount initialization P.22A-114.)

#### OPERATION

The G and yaw rate sensor outputs the signal to ASC-ECU and AWC-ECU via the special CAN bus lines.

#### **DTC set conditions**

This diagnostic trouble code is set when the abnormality below is detected:

- Abnormality in G and yaw rate sensor output value
- This diagnostic trouble code is set when AWC-ECU determines that an abnormality is present by comparing the longitudinal G that is output from the G and yaw rate sensor during braking with the calculation value calculated by the data from the wheel speed sensor.

#### **PROBABLE CAUSES**

- · Improper installation of G and yaw rate sensor
- Malfunction of G and yaw rate sensor
- Malfunction of wheel speed sensor
- Malfunction of stoplight switch
- Malfunction of AWC-ECU
- Malfunction of ASC-ECU

#### **Diagnostic procedure**

#### STEP 1. Scan tool CAN bus diagnostics

Using scan tool MB991958, diagnose the CAN bus lines.

#### Q: Is the check result normal?

- YES : Go to Step 3.
- NO: Repair the CAN bus lines. (Refer to GROUP 54C Troubleshooting P.54C-15.) After repairing the CAN bus line, go to Step 2.

#### STEP 2. Check whether the DTC is reset.

#### Q: Is DTC No. C1242 set?

- YES : Go to Step 3.
- NO: This diagnosis is complete.

#### STEP 3. Scan tool diagnostic trouble code

Check the ASC diagnostic trouble code. (Refer to GROUP 35C – Troubleshooting P.35C-22.)

#### Q: Is the DTC set?

- YES : Perform the relevant troubleshooting.
- NO: Go to Step 4.

#### STEP 4. Scan tool diagnostic trouble code

#### Q: Is DTC No. C2204 set?

- YES : Perform the relevant troubleshooting.
- NO: Go to Step 5.

#### STEP 5. Scan tool diagnostic trouble code

Check if the local CAN communication-related, stoplight switch-related, or wheel speed sensor-related diagnostic trouble code is set.

#### Q: Is the DTC set?

- YES : Perform the relevant troubleshooting.
- NO: Go to Step 6.

#### **STEP 6. Check of G and yaw rate sensor installation status** Check that the G and yaw rate sensor is installed correctly. (Refer to GROUP 35C –G and Yaw Rate Sensor P.35C-304.)

#### Q: Is the check result normal?

- YES : Go to Step 7.
- **NO :** Reinstall the G and yaw rate sensor correctly. Then go to Step 7.

#### STEP 7. Scan tool service data

Item No. 31: Longitudinal G sensor (refer to P.22A-107.)

#### Q: Is the check result normal?

- YES : Go to Step 8.
- NO: Replace the G and yaw rate sensor. (Refer to GROUP 35C –G and Yaw Rate Sensor P.35C-304.) Then go to Step 8.

#### STEP 8. Check whether the DTC is reset.

#### Q: Is DTC No. C1242 set?

- **YES :** Replace the AWC-ECU.(Refer to P.22A-133.) Then go to Step 9.
- **NO :** Intermittent malfunction. (Refer to GROUP 00 –How to Cope with Intermittent Malfunction P.00-15.)

#### STEP 9. Check whether the DTC is reset.

#### Q: Is DTC No. C1242 set?

- YES: Return to Step 1.
- NO: This diagnosis is complete.

#### DTC C1610: AWC Actuator Power Supply Electronic Relay Malfunction

#### 

- If there is any problem in the CAN bus lines, an incorrect diagnostic trouble code may be set. Prior to this diagnosis, diagnose the CAN bus lines.
- Whenever the ECU is replaced, ensure that the CAN bus lines are normal.

#### **OPERATION**

A relay is incorporated in AWC-ECU, and the power is supplied to the actuator via this relay.

#### **DTC SET CONDITIONS**

When the actuator power supply relay in AWC-ECU is seized, the code is set.

#### **PROBABLE CAUSES**

• Malfunction of AWC-ECU

#### **DIAGNOSTIC PROCEDURE**

#### STEP 1. Scan tool CAN bus diagnostics

Using scan tool MB991958, diagnose the CAN bus lines.

#### Q: Is the check result normal?

- YES : Go to Step 3.
- NO: Repair the CAN bus lines. (Refer to GROUP 54C Troubleshooting P.54C-15.) After repairing the CAN bus line, go to Step 2.

#### STEP 2. Check whether the DTC is reset.

#### Q: Is DTC No. C1610 set?

- YES : Replace the AWC-ECU.(Refer to P.22A-133.)
- **NO**: This diagnosis is complete.

| I SD REVISION |
|---------------|
|---------------|

#### STEP 3. Check whether the DTC is reset.

#### Q: Is DTC No. C1610 set?

- **YES :** Replace the AWC-ECU.(Refer to P.22A-133.)
- **NO :** Intermittent malfunction. (Refer to GROUP 00 –How to Cope with Intermittent Malfunction P.00-15.)

#### DTC C1611: AWC Pressure Sensor System (Low Voltage)

AWC pressure sensor system circuit

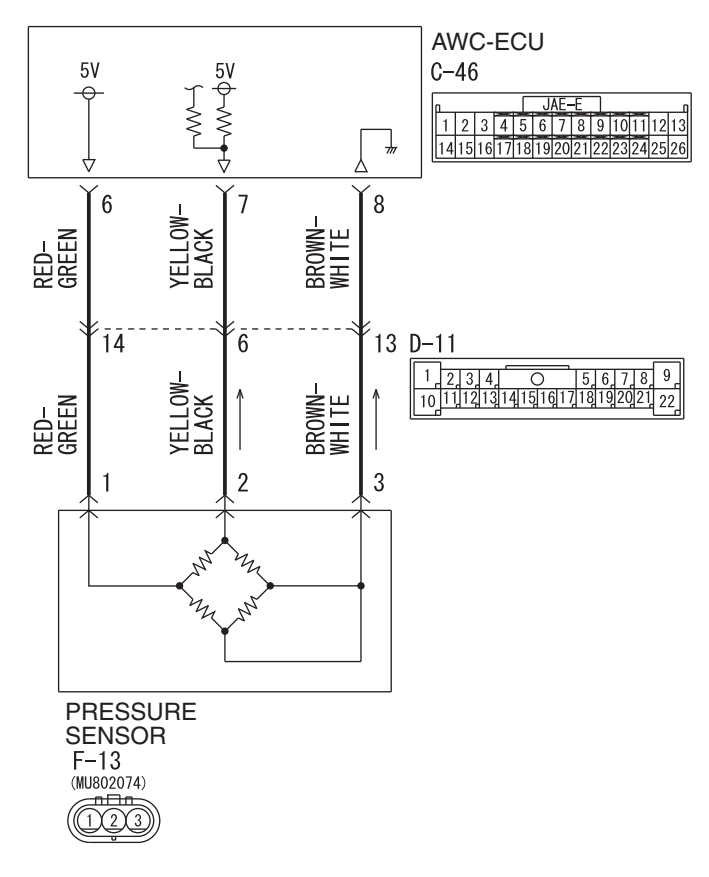

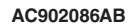

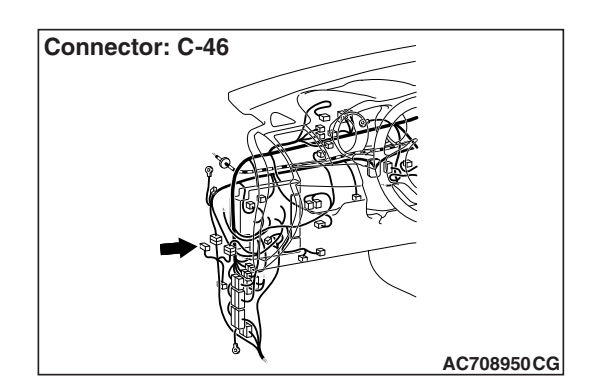

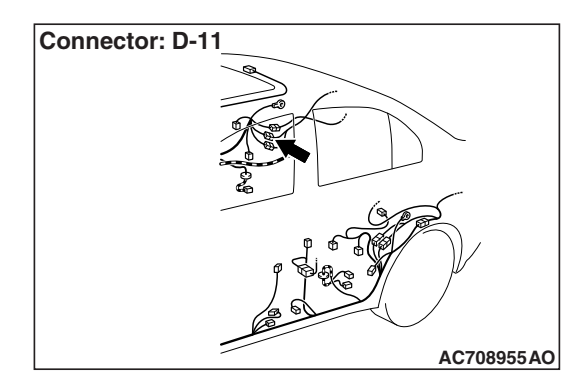

| TSB Revision |
|--------------|
|--------------|

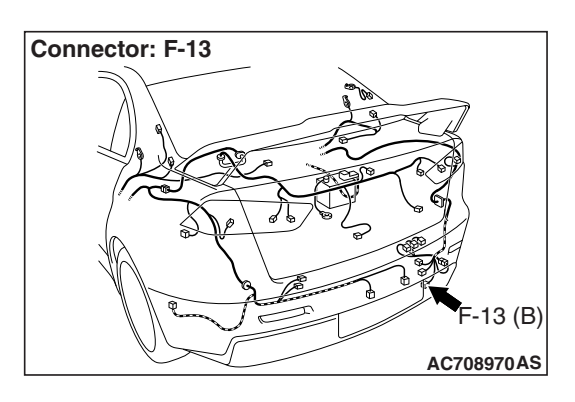

#### 

- If there is any problem in the CAN bus lines, an incorrect diagnostic trouble code may be set. Prior to this diagnosis, diagnose the CAN bus lines.
- Whenever the ECU is replaced, ensure that the CAN bus lines are normal.

#### OPERATION

AWC-ECU controls the electric pump by the information from AWC pressure sensor.

#### DTC SET CONDITIONS

The code is set when AWC pressure sensor output voltage is 0.2 V or less.

#### **PROBABLE CAUSES**

- AWC pressure sensor malfunction
- Damaged harness wires and connectors
- Malfunction of AWC-ECU

#### DIAGNOSTIC PROCEDURE

#### STEP 1. Scan tool CAN bus diagnostics

Using scan tool MB991958, diagnose the CAN bus lines.

#### Q: Is the check result normal?

- YES : Go to Step 3.
- NO: Repair the CAN bus lines. (Refer to GROUP 54C Troubleshooting P.54C-15.) After repairing the CAN bus line, go to Step 2.

#### STEP 2. Check whether the DTC is reset.

#### Q: Is DTC No. C1611 set?

- YES : Go to Step 3.
- **NO :** This diagnosis is complete.

### STEP 3. AWC-ECU connector, intermediate connector, AWC pressure sensor connector check: C-46, D-11, F-13

#### Q: Is the check result normal?

- YES : Go to Step 4.
- NO: Repair the defective connector. Then go to Step 7.

# STEP 4. Check the wiring harness between C-46 AWC-ECU connector terminal No. 7 and F-13 AWC pressure sensor connector terminal No. 2.

Check the wiring harness for short circuit.

#### Q: Is the check result normal?

YES : Go to Step 5.

NO: Repair the wiring harness. Then go to Step 7.

| TSB Revision |  |
|--------------|--|
|              |  |

#### STEP 5. Scan tool service data

Item No. 87: Pressure sensor output voltage

#### OK: 0.20 –2.67 V

#### Q: Is the check result normal?

- YES : Go to Step 6.
- **NO :** Replace the hydraulic unit. (Refer to GROUP 27 Hydraulic Unit P.27-57.) Then go to Step 6.

#### STEP 6. Check whether the DTC is reset.

#### Q: Is DTC No. C1611 set?

- **YES :** Replace the AWC-ECU.(Refer to P.22A-133.) Then, go to Step 7.
- **NO :** Intermittent malfunction. (Refer to GROUP 00 –How to Cope with Intermittent Malfunction P.00-15.)

#### STEP 7. Check whether the DTC is reset.

#### Q: Is DTC No. C1611 set?

YES : Return to Step 1.

**NO :** This diagnosis is complete.

#### DTC C1612: AWC Pressure Sensor System (High Voltage)

## AWC PRESSURE SENSOR SYSTEM CIRCUIT

Refer to P.22A-32.

#### 

- If there is any problem in the CAN bus lines, an incorrect diagnostic trouble code may be set. Prior to this diagnosis, diagnose the CAN bus lines.
- Whenever the ECU is replaced, ensure that the CAN bus lines are normal.

#### OPERATION

AWC-ECU controls the electric pump by the information from AWC pressure sensor.

#### **DTC SET CONDITIONS**

The code is set when AWC pressure sensor output voltage is 4.6 V or more.

#### **PROBABLE CAUSES**

- AWC pressure sensor malfunction
- Damaged harness wires and connectors
- Malfunction of AWC-ECU

#### DIAGNOSTIC PROCEDURE

#### STEP 1. Scan tool CAN bus diagnostics

Using scan tool MB991958, diagnose the CAN bus lines.

#### Q: Is the check result normal?

YES : Go to Step 3.

NO: Repair the CAN bus lines. (Refer to GROUP 54C – Troubleshooting P.54C-15.) After repairing the CAN bus line, go to Step 2.

| <b>TSB Revision</b> |  |
|---------------------|--|
|                     |  |

#### STEP 2. Check whether the DTC is reset.

#### Q: Is DTC No. C1612 set?

YES : Go to Step 3.

**NO**: This diagnosis is complete.

#### **STEP 3. Scan tool diagnostic trouble code**

Check if the AWC-related DTC No. C1625 is set.(Refer to P.22A-12.)

#### Q: Is the DTC set?

- **YES :** Perform the relevant troubleshooting. Then go to Step 9.
- NO: Go to Step 4.

### STEP 4. AWC-ECU connector, intermediate connector, AWC pressure sensor connector check: C-46, D-11, F-13

#### Q: Is the check result normal?

- YES : Go to Step 5.
- NO: Repair the defective connector. Then go to Step 9.

# STEP 5. Check the wiring harness between C-46 AWC-ECU connector terminal No. 7 and F-13 AWC pressure sensor connector terminal No. 2.

Check the wiring harness for open or short circuit (short to power supply).

#### Q: Is the check result normal?

YES : Go to Step 6.

NO: Repair the wiring harness. Then go to Step 9.

# STEP 6. Check the wiring harness between C-46 AWC-ECU connector terminal No. 8 and F-13 AWC pressure sensor connector terminal No. 3.

Check the wiring harness for open circuit.

#### Q: Is the check result normal?

YES : Go to Step 7.

**NO :** Check D-11 intermediate connector. When no problem is found, repair the wiring harness. Then go to Step 9.

#### **STEP 7. Scan tool service data**

Item No. 87: Pressure sensor output voltage

#### OK: 0.20 –2.67 V

#### Q: Is the check result normal?

- YES : Go to Step 8.
- NO: Replace the hydraulic unit. (Refer to GROUP 27 Hydraulic Unit P.27-57.) Then go to Step 8.

| rsb Rev | sion |
|---------|------|
|---------|------|

#### STEP 8. Check whether the DTC is reset.

#### Q: Is DTC No. C1612 set?

- **YES :** Replace the AWC-ECU.(Refer to P.22A-133.) Then go to Step 9.
- **NO :** Intermittent malfunction. (Refer to GROUP 00 –How to Cope with Intermittent Malfunction P.00-15.)

#### STEP 9. Check whether the DTC is reset.

#### Q: Is DTC No. C1612 set?

- YES : Return to Step 1.
- NO: This diagnosis is complete.

### DTC C1613: AWC Mode Select Switch System (Clogging) <Vehicles with steering audio remote control switch >

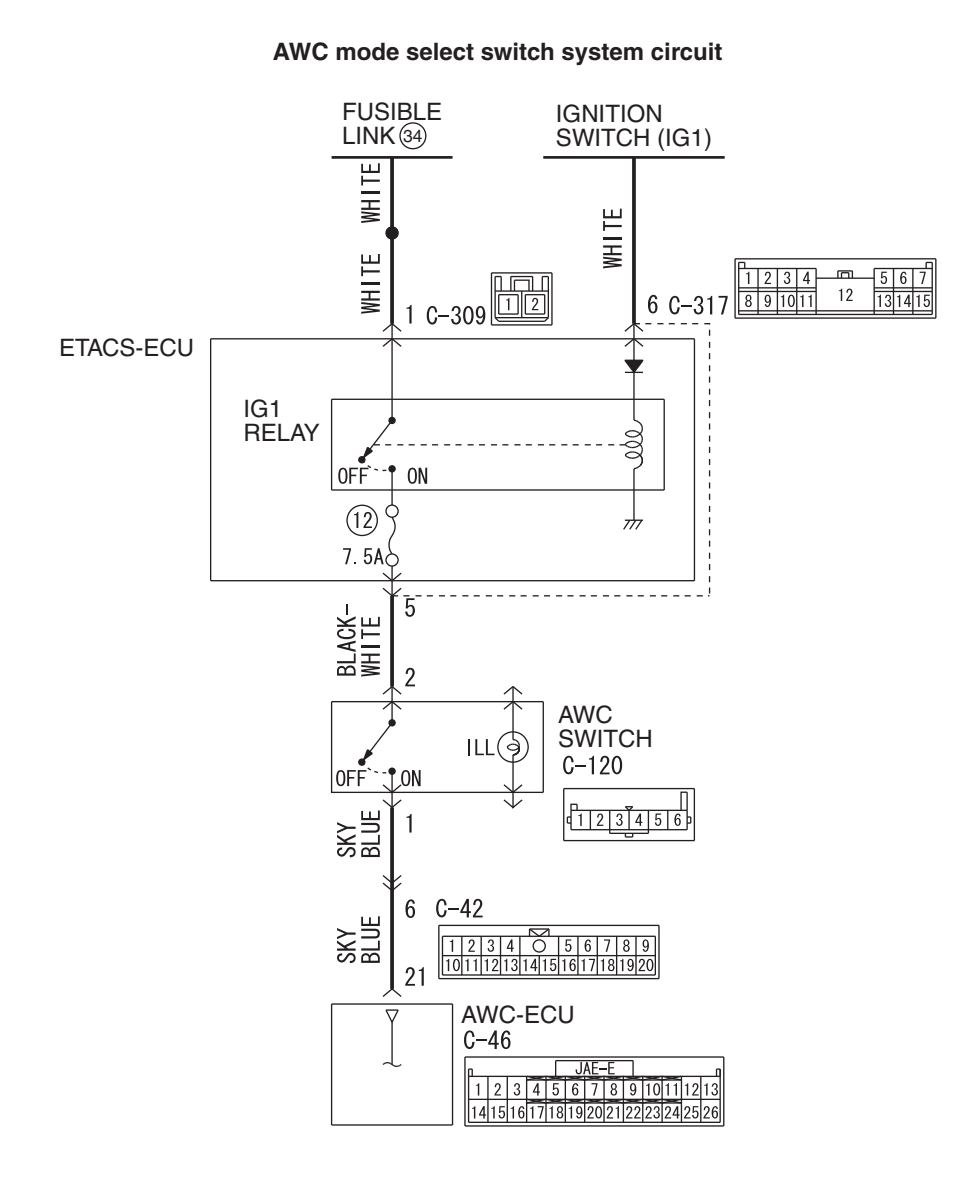

AC902087AB

| <b>TSB Revision</b> |  |
|---------------------|--|
|                     |  |
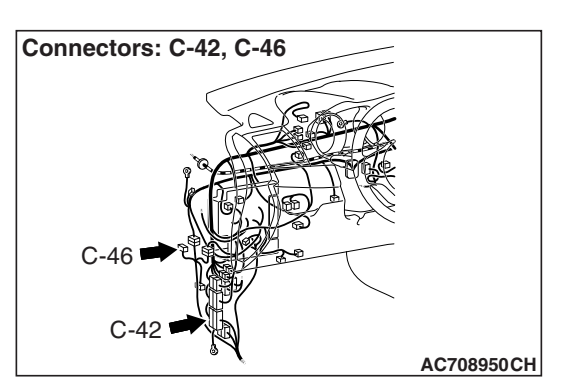

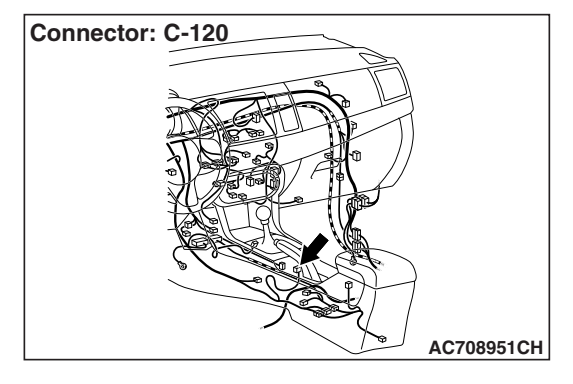

## 

- If there is any problem in the CAN bus lines, an incorrect diagnostic trouble code may be set. Prior to this diagnosis, diagnose the CAN bus lines.
- Whenever the ECU is replaced, ensure that the CAN bus lines are normal.

## **OPERATION**

• AWC-ECU controls the driving mode by the information from AWC switch.

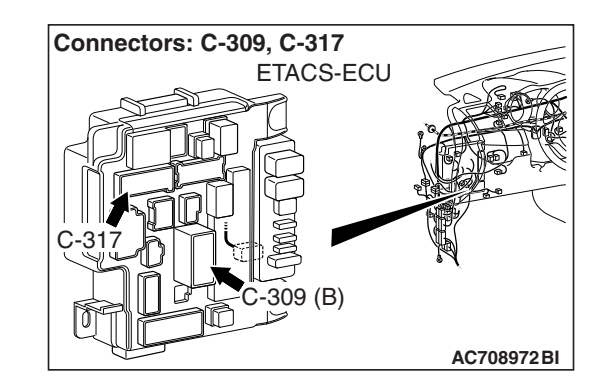

 AWC-ECU sends AWC control mode to the combination meter via ETACS-ECU.

## DTC SET CONDITIONS

If the AWC switch is stuck on, the code is set.

## **PROBABLE CAUSES**

- AWC switch malfunction
- Damaged harness wires and connectors
- Malfunction of AWC-ECU

## DIAGNOSTIC PROCEDURE

STEP 1. Scan tool CAN bus diagnostics

Using scan tool MB991958, diagnose the CAN bus lines.

## Q: Is the check result normal?

## YES : Go to Step 3.

NO: Repair the CAN bus lines. (Refer to GROUP 54C – Troubleshooting P.54C-15.) After repairing the CAN bus line, go to Step 2.

## STEP 2. Check whether the DTC is reset.

## Q: Is DTC No. C1613 set?

- YES : Go to Step 3.
- **NO :** This diagnosis is complete.

## STEP 3. Intermediate connector, AWC-ECU connector, AWC switch connector check: C-42, C-46, C-120

## Q: Is the check result normal?

- YES : Go to Step 4.
- NO: Repair the defective connector. Then go to Step 8.

# STEP 4. Wiring harness check between C-46 AWC-ECU connector terminal No. 21 and C-120 AWC switch connector terminal No. 1

Check the wiring harness for short circuit (short to power supply).

## Q: Is the check result normal?

- YES : Go to Step 5.
- **NO**: Repair the wiring harness. Then go to Step 8.

## STEP 5. Scan tool service data

Item No. 89: AWC switch (Refer to service data reference table P.22A-107.)

#### Q: Is the check result normal?

- YES: Go to Step 7.
- NO: Go to Step 6.

## **STEP 6. AWC switch single unit check**

Check the AWC switch. (Refer to P.22A-134.)

## Q: Is the check result normal?

- YES: Go to Step 7.
- **NO :** Replace the AWC switch.(Refer to P.22A-133.) Then go to Step 8.

## STEP 7. Check whether the DTC is reset.

## Q: Is DTC No. C1613 set?

- YES : Replace the AWC-ECU. (Refer to P.22A-133.) Then go to Step 8.
- **NO :** Intermittent malfunction. (Refer to GROUP 00 –How to Cope with Intermittent Malfunction P.00-15.)

## STEP 8. Check whether the DTC is reset.

## Q: Is DTC No. C1613 set?

- **YES :** Return to Step 1.
- **NO**: This diagnosis is complete.

## DTC C1613: AWC Mode Select Switch System (Clogging) <Vehicles without steering audio remote control switch >

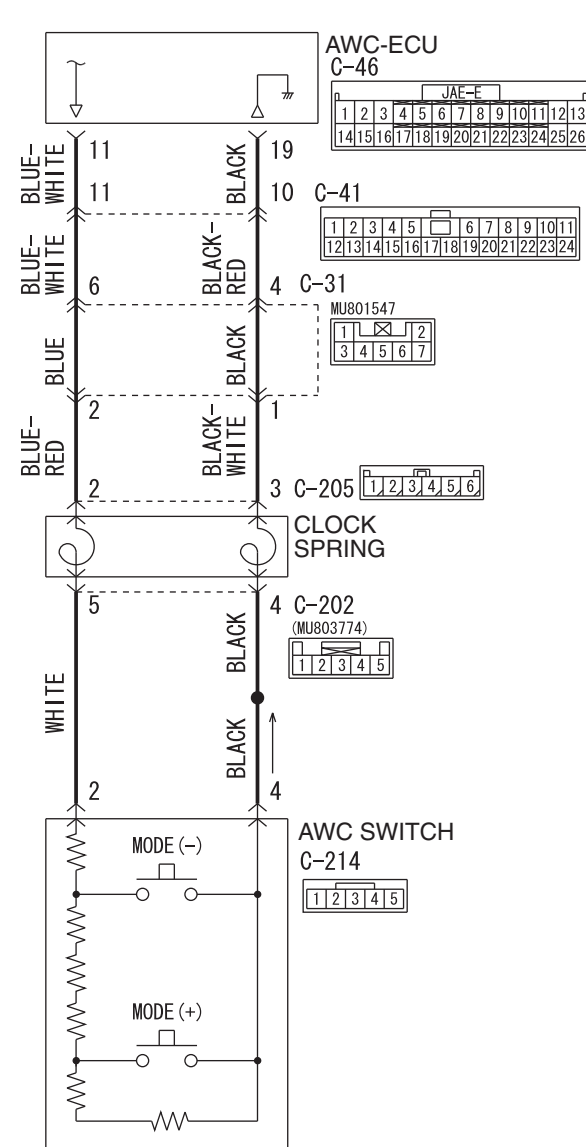

#### AWC mode select switch system circuit

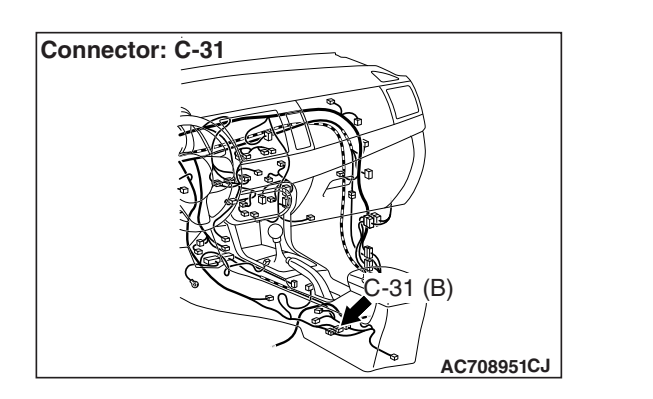

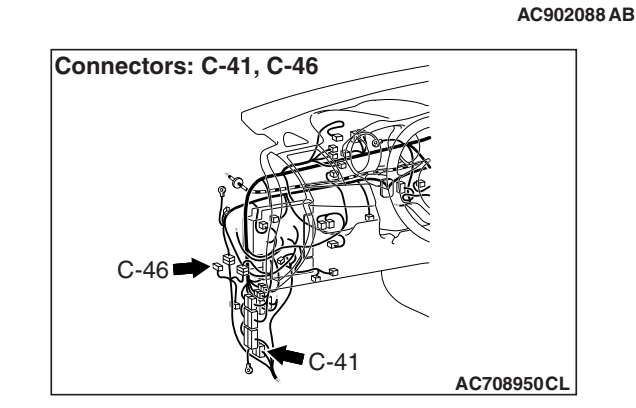

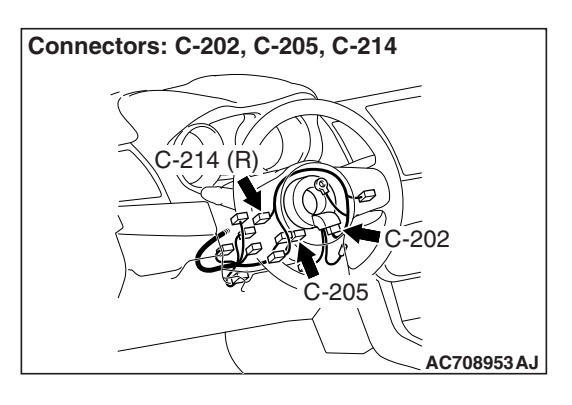

## 

- If there is any problem in the CAN bus lines, an incorrect diagnostic trouble code may be set. Prior to this diagnosis, diagnose the CAN bus lines.
- Whenever the ECU is replaced, ensure that the CAN bus lines are normal.

## **OPERATION**

• AWC-ECU controls the driving mode by the information from AWC switch.  AWC-ECU sends AWC control mode to the combination meter via ETACS-ECU.

## DTC SET CONDITIONS

If the AWC switch is stuck on, the code is set.

## **PROBABLE CAUSES**

- AWC switch malfunction
- · Damaged harness wires and connectors
- Malfunction of AWC-ECU

## DIAGNOSTIC PROCEDURE

## STEP 1. Scan tool CAN bus diagnostics

Using scan tool MB991958, diagnose the CAN bus lines.

## Q: Is the check result normal?

## YES : Go to Step 3.

NO: Repair the CAN bus lines. (Refer to GROUP 54C – Troubleshooting P.54C-15.) After repairing the CAN bus line, go to Step 2.

## STEP 2. Check whether the DTC is reset.

## Q: Is DTC No. C1613 set?

- YES : Go to Step 3.
- NO: This diagnosis is complete.

STEP 3. AWC-ECU connector, intermediate connector, clock spring connector, AWC switch connector check: C-46, C-31, C-41, C-202, C-205, C-214

## Q: Is the check result normal?

- YES : Go to Step 4.
- NO: Repair the defective connector. Then go to Step 8.

# STEP 4. Wiring harness check between C-46 AWC-ECU connector terminal No. 11 and C-214 AWC switch connector terminal No. 2

Check that the wiring harness is not shorted (short to ground).

#### Q: Is the check result normal?

- YES : Go to Step 5.
- NO: Repair the wiring harness. Then go to Step 8.

#### STEP 5. Scan tool service data

Item No. 90, 91: AWC switch (Refer to service data reference table P.22A-107.)

#### Q: Is the check result normal?

- YES : Go to Step 7.
- NO: Go to Step 6.

## **STEP 6. AWC switch single unit check**

Check the AWC switch.(Refer to P.22A-134.)

## Q: Is the check result normal?

- YES : Go to Step 7.
- **NO :** Replace the AWC switch.(Refer to P.22A-133.) Then go to Step 8.

## STEP 7. Check whether the DTC is reset.

## Q: Is DTC No. C1613 set?

- YES : Replace the AWC-ECU.(Refer to P.22A-133.) Then go to Step 8.
- **NO :** Intermittent malfunction. (Refer to GROUP 00 –How to Cope with Intermittent Malfunction P.00-15.)

## STEP 8. Check whether the DTC is reset.

#### Q: Is DTC No. C1613 set?

- YES : Return to Step 1.
- NO: This diagnosis is complete.

## DTC C1614: Parking Brake Switch System (Clogging ON)

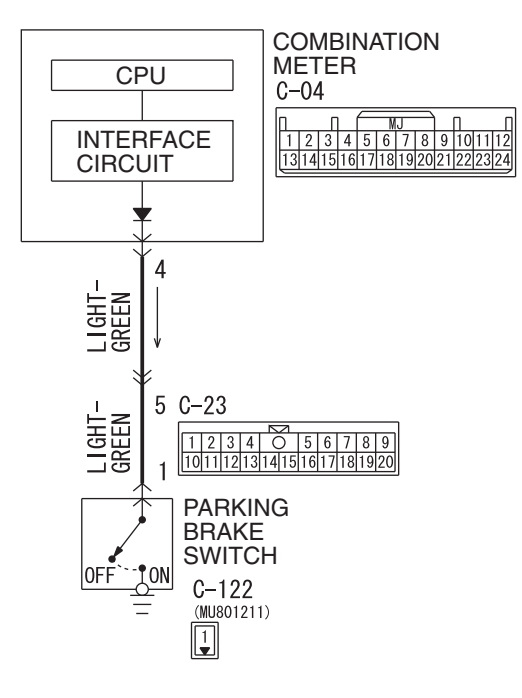

#### Parking brake switch system circuit

W8H22M001A

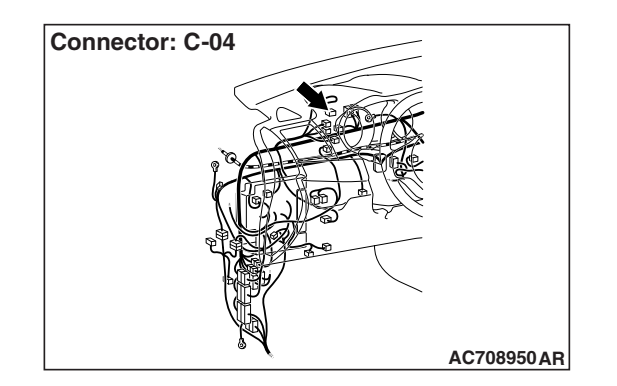

## 

- If there is any problem in the CAN bus lines, an incorrect diagnostic trouble code may be set. Prior to this diagnosis, diagnose the CAN bus lines.
- Whenever the ECU is replaced, ensure that the CAN bus lines are normal.

## **OPERATION**

AWC-ECU receives the parking brake switch signal from the combination meter via ETACS-ECU.

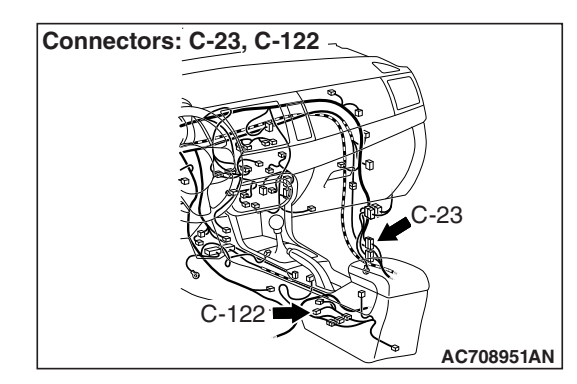

## DTC SET CONDITIONS

If the parking brake switch is stuck on, the code is set.

## **PROBABLE CAUSES**

- Parking brake switch malfunction
- Damaged harness wires and connectors
- Malfunction of the ETACS-ECU
- Malfunction of the combination meter
- Malfunction of AWC-ECU
- Driving with the parking brake pulled

| TSB Revision |  |
|--------------|--|
|              |  |

## STEP 1. Scan tool CAN bus diagnostics

Using scan tool MB991958, diagnose the CAN bus lines.

## Q: Is the check result normal?

- YES : Go to Step 3.
- NO: Repair the CAN bus lines. (Refer to GROUP 54C Troubleshooting P.54C-15.) After repairing the CAN bus line, go to Step 2.

## STEP 2. Check whether the DTC is reset.

#### Q: Is DTC No. C1614 set?

- YES : Go to Step 3.
- NO: This diagnosis is complete.

#### STEP 3. Scan tool service data

Item 40: Parking brake switch (Refer to service data reference table P.22A-107.)

## Q: Is the check result normal?

- YES: Go to Step 9.
- NO: Go to Step 4.

## STEP 4. Scan tool diagnostic trouble code

- Check whether the combination meter-related DTC is set. (Refer to GROUP 54A – Troubleshooting P.54A-32.)
- Check the ETACS diagnostic trouble code. (Refer to GROUP 54A – Troubleshooting P.54A-646.)

#### Q: Is the DTC set?

- YES : Perform the relevant troubleshooting.
- NO: Go to Step 5.

**STEP 5. Check the parking brake switch as single unit.** Check the parking brake switch. (Refer to GROUP 36 – On-vehicle Service P.36-9.)

#### Q: Is the check result normal?

YES: Go to Step 6.

**NO :** Replace the parking brake switch. (Refer to GROUP 36 –Parking Brake Lever P.36-10.) Then go to Step 9.

# STEP 6. Combination meter connector, intermediate connector, and parking brake switch connector check: C-04, C-23, C-122

#### Q: Is the check result normal?

- YES : Go to Step 7.
- **NO**: Repair the defective connector. Then go to Step 9.

# STEP 7. Check the wiring harness between C-04 combination meter connector terminal No. 4 and C-122 parking brake switch connector terminal No. 1.

Check that the wiring harness is not shorted (short to ground).

## Q: Is the check result normal?

- YES : Replace the combination meter. (Refer to GROUP 54A –Combination Meter P.54A-110.) Then go to Step 8.
- NO: Repair the wiring harness. Then go to Step 8.

## STEP 8. Check whether the DTC is reset.

## Q: Is DTC No. C1614 set?

- **YES :** Replace the AWC-ECU.(Refer to P.22A-133.) Then go to Step 9.
- **NO :** Intermittent malfunction. (Refer to GROUP 00 –How to Cope with Intermittent Malfunction P.00-15.)

## STEP 9. Check whether the DTC is reset.

## Q: Is DTC No. C1614 set?

- YES : Return to Step 1.
- **NO :** This diagnosis is complete.

## DTC C1615: Brake control prohibition request

## 

- If there is any problem in the CAN bus lines, an incorrect diagnostic trouble code may be set. Prior to this diagnosis, diagnose the CAN bus lines.
- Whenever the ECU is replaced, ensure that the CAN bus lines are normal.

## OPERATION

AWC-ECU receives brake control signal from ASC-ECU via the CAN communication.

## **DTC SET CONDITIONS**

The code is set when brake control prohibition request is received from ASC-ECU.

## **PROBABLE CAUSES**

- Malfunction of ASC-ECU
- Malfunction of AWC-ECU

## DIAGNOSTIC PROCEDURE

## **STEP 1. Scan tool CAN bus diagnostics** Using scan tool MB991958, diagnose the CAN bus lines.

## Q: Is the check result normal?

YES : Go to Step 3.

NO: Repair the CAN bus lines. (Refer to GROUP 54C – Troubleshooting P.54C-15.) After repairing the CAN bus line, go to Step 2.

| TSB Revision |  |
|--------------|--|
|              |  |

## STEP 2. Check whether the DTC is reset.

#### Q: Is DTC No. C1615 set?

YES : Go to Step 3.

NO: This diagnosis is complete.

## STEP 3. Scan tool diagnostic trouble code

Check if the ASC diagnostic trouble code No. U0251, U0435, or U0440 is set. (Refer to GROUP 35C –Troubleshooting P.35C-22.)

## Q: Is the DTC set?

- YES : Perform the relevant troubleshooting.
- NO: Go to Step 4.

## STEP 4. Scan tool diagnostic trouble code

Check other AWC diagnostic trouble code.(Refer to P.22A-12.)

## Q: Is the DTC set?

- YES : Perform the relevant troubleshooting.
- NO: Go to Step 5.

## STEP 5. Check whether the DTC is reset.

## Q: Is DTC No. C1615 set?

- **YES** : Replace the AWC-ECU.(Refer to P.22A-133.)
- **NO :** Intermittent malfunction. (Refer to GROUP 00 –How to Cope with Intermittent Malfunction P.00-15.)

## DTC C1616: Cranking Signal System (ON sticking)

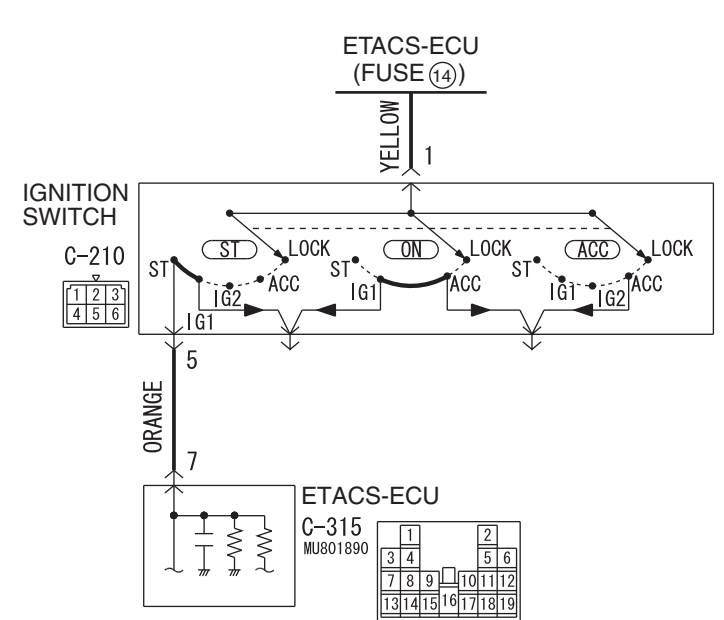

Cranking signal system circuit

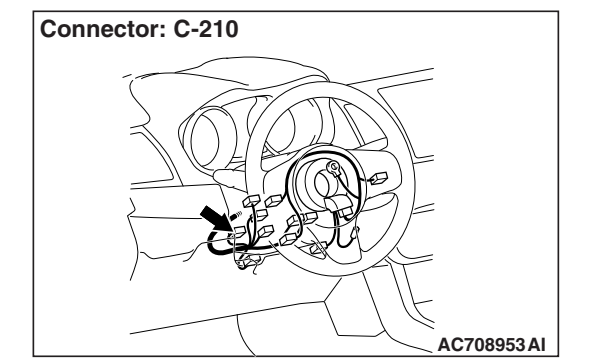

## 

- If there is any problem in the CAN bus lines, an incorrect diagnostic trouble code may be set. Prior to this diagnosis, diagnose the CAN bus lines.
- Whenever the ECU is replaced, ensure that the CAN bus lines are normal.

## **OPERATION**

AWC-ECU receives the signal of the ignition switch from ETACS-ECU via CAN communication.

TSB

## DTC SET CONDITIONS

The code is set when the cranking signal is set for five seconds or more continuously while driving.

## **PROBABLE CAUSES**

- Malfunction of the ETACS-ECU
- Ignition switch malfunction
- Damaged harness wires and connectors
- Malfunction of AWC-ECU

W8H22M004A

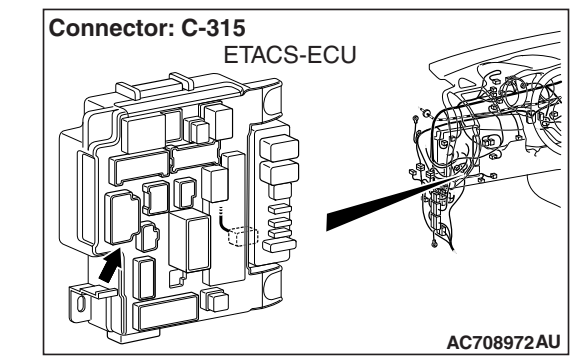

## STEP 1. Scan tool CAN bus diagnostics

Using scan tool MB991958, diagnose the CAN bus lines.

#### Q: Is the check result normal?

- YES : Go to Step 3.
- NO: Repair the CAN bus lines. (Refer to GROUP 54C Troubleshooting P.54C-15.) After repairing the CAN bus line, go to Step 2.

## STEP 2. Check whether the DTC is reset.

## Q: Is DTC No. C1616 set?

- YES: Go to Step 3.
- NO: This diagnosis is complete.

## **STEP 3. Scan tool diagnostic trouble code**

- Check the KOS diagnostic trouble code. (Refer to GROUP 42B – Troubleshooting P.42B-23.)
- Check the WCM diagnostic trouble code. (Refer to GROUP 42C – Troubleshooting P.42C-14.)
- Check the ETACS diagnostic trouble code. (Refer to GROUP 54A – Troubleshooting P.54A-646.)

## Q: Is the DTC set?

- YES : Perform the relevant troubleshooting.
- NO: Go to Step 4.

## STEP 4. Scan tool service data

Item 42: Ignition switch (Refer to Service Data Reference Table P.22A-107.)

## Q: Is the check result normal?

- YES : Go to Step 9.
- NO: Go to Step 5.

## **STEP 5.** Ignition switch check

- Disconnect C-210 ignition switch connector, and check the continuity between the terminals No. 1 and No. 5 at the ignition switch side.
- (2) Turn the ignition switch to the "ON" position.

## OK: No continuity

## Q: Is the check result normal?

- YES : Go to Step 6.
- **NO :** Replace the ignition switch. (Refer to GROUP 54A Ignition Switch P.54A-23.) Then go to Step 10.

## STEP 6. Ignition switch connector, ETACS-ECU connector check: C-210, C-315

## Q: Is the check result normal?

- YES: Go to Step 7.
- NO: Repair the defective connector. Then go to Step 10.

# STEP 7. Check the wiring harness between C-210 ignition switch connector terminal No. 5 and C-315 ETACS-ECU connector terminal No. 7.

Check the wiring harness for short circuit (short to power supply).

## Q: Is the check result normal?

YES : Go to Step 8.

**NO :** Repair the wiring harness. Then go to Step 10.

## STEP 8. Scan tool service data

ETACS item No. 287: Starter switch (Refer to GROUP 54A – ETACS P.54A-694.)

## Q: Is the check result normal?

YES : Go to Step 9.

NO: Replace the ETACS-ECU. (Refer to GROUP 54A – ETACS-ECU P.54A-742.) Then go to Step 9.

## STEP 9. Check whether the DTC is reset.

## Q: Is DTC No. C1616 set?

- **YES :** Replace the AWC-ECU.(Refer to P.22A-133.) Then go to Step 10.
- **NO :** Intermittent malfunction. (Refer to GROUP 00 –How to Cope with Intermittent Malfunction P.00-15.)

## STEP 10. Check whether the DTC is reset.

## Q: Is DTC No. C1616 set?

- YES : Return to Step 1.
- NO: This diagnosis is complete.

## DTC C1617: AWC CAN Main Data System (data not received)

## 

- If there is any problem in the CAN bus lines, an incorrect diagnostic trouble code may be set. Prior to this diagnosis, diagnose the CAN bus lines.
- Whenever the ECU is replaced, ensure that the CAN bus lines are normal.

## OPERATION

AWC-ECU receives various data from ECU via CAN communication.

## DIAGNOSTIC TROUBLE CODE SET CONDITIONS

The code is set when the signal necessary for AWC control cannot be received.

## **PROBABLE CAUSES**

- The CAN bus line is defective.
- Malfunction of engine control module
- Malfunction of ASC-ECU
- · Malfunction of steering wheel sensor
- Malfunction of the ETACS-ECU
- Malfunction of AWC-ECU

| TSB Revision |  |
|--------------|--|
|--------------|--|

## STEP 1. Scan tool CAN bus diagnostics

Using scan tool MB991958, diagnose the CAN bus lines.

#### Q: Is the check result normal?

- YES : Go to Step 3.
- NO: Repair the CAN bus lines. (Refer to GROUP 54C Troubleshooting P.54C-15.) After repairing the CAN bus line, go to Step 2.

## STEP 2. Check whether the DTC is reset.

#### Q: Is DTC No. C1617 set?

- YES: Go to Step 3.
- NO: This diagnosis is complete.

#### STEP 3. Scan tool diagnostic trouble code

Check if the AWC-related DTC No. U0100, U0101, U0121, U0126, or U0141 is set.(Refer to P.22A-12.)

## Q: Is the DTC set?

- YES : Perform the relevant troubleshooting.
- NO: Go to Step 4.

## STEP 4. Scan tool diagnostic trouble code

- Check the engine diagnostic trouble code. (Refer to GROUP 13A – Troubleshooting P.13A-48.)
- Check the ASC diagnostic trouble code. (Refer to GROUP 35C – Troubleshooting P.35C-22.)
- Check the ETACS diagnostic trouble code. (Refer to GROUP 54A – Troubleshooting P.54A-646.)

## Q: Is the DTC set?

- YES : Perform the relevant troubleshooting.
- NO: Go to Step 5.

## STEP 5. Check whether the DTC is reset.

## Q: Is DTC No. C1617 set?

- **YES :** Replace the AWC-ECU.(Refer to P.22A-133.) Then go to Step 6.
- **NO :** Intermittent malfunction. (Refer to GROUP 00 –How to Cope with Intermittent Malfunction P.00-15.)

## STEP 6. Check whether the DTC is reset.

## Q: Is DTC No. C1613 set?

- YES : Return to Step 1.
- **NO**: This diagnosis is complete.

## DTC C1618: AWC CAN Local Data System (data not received)

## G AND YAW RATE SENSOR POWER SUPPLY

Refer to P.22A-72.

## 

- If there is any problem in the CAN bus lines, an incorrect diagnostic trouble code may be set. Prior to this diagnosis, diagnose the CAN bus lines.
- Whenever the ECU is replaced, ensure that the CAN bus lines are normal.
- Do not drop the G and yaw rate sensor or subject it to a shock.
- When G and yaw rate sensor is replaced, calibrate G and yaw rate sensor (refer to GROUP 35C –On-vehicle Service P.35C-287), and initialize the lateral/longitudinal acceleration correction amount stored in AWC-ECU. (Refer to item No.2: Lateral acceleration correction amount initialization, and No.3: Longitudinal acceleration correction amount initialization

P.22A-114.)

## OPERATION

AWC-ECU receives various data from ASC-ECU, G and yaw rate sensor via the local CAN communication.

## **DTC SET CONDITIONS**

The code is set when the signal necessary for AWC control cannot be received.

## **PROBABLE CAUSES**

- The CAN bus line is defective.
- Malfunction of local CAN bus line
- Malfunction of ASC-ECU
- Malfunction of G and yaw rate sensor
- Malfunction of AWC-ECU

## DIAGNOSTIC PROCEDURE

## **STEP 1. Scan tool CAN bus diagnostics**

Using scan tool MB991958, diagnose the CAN bus lines.

## Q: Is the check result normal?

- YES : Go to Step 3.
- NO: Repair the CAN bus lines. (Refer to GROUP 54C Troubleshooting P.54C-15.) After repairing the CAN bus line, go to Step 2.

## STEP 2. Check whether the DTC is reset.

## Q: Is DTC No. C1618 set?

- YES : Go to Step 3.
- **NO**: This diagnosis is complete.

## STEP 3. Scan tool diagnostic trouble code

Check if the AWC diagnostic trouble code No. U1003 is set.(Refer to P.22A-12.)

## Q: Is the DTC set?

**YES :** Perform the relevant troubleshooting.

NO: Go to Step 4.

## STEP 4. Scan tool diagnostic trouble code

Check the ASC diagnostic trouble code. (Refer to GROUP 35C – Troubleshooting P.35C-22.)

#### Q: Is the DTC set?

- **YES** : Perform the relevant troubleshooting.
- **NO :** Go to Step 5.

STEP 5. ASC-ECU connector, G and yaw rate sensor connector, AWC-ECU connector, intermediate connector, J/C (7) check: A-05, C-38, C-46, C-47, C-50

#### Q: Is the check result normal?

- YES : Go to Step 6.
- **NO:** Repair the defective connector. Then go to Step 10.

STEP 6. Check the wiring harness between C-46 AWC-ECU connector terminal No. 9, 10 and C-38 G and yaw rate sensor connector terminal No. 2, 3, and between C-46 AWC-ECU connector terminal No. 9, 10 and A-05 ASC-ECU connector terminal No. 18, 19.

Check the wiring harness for open and short circuit (to ground, to power supply, or line-to line).

#### Q: Is the check result normal?

- YES : Go to Step 7.
- **NO**: Repair the wiring harness. Then go to Step 9.

## STEP 7. Scan tool service data

Check the following service data. (Refer to P.22A-107.)

- Item No. 26: Yaw rate sensor
- Item No. 29: Lateral G sensor
- Item No. 31: Longitudinal G sensor

#### Q: Is the check result normal?

YES: Go to Step 9.

NO: Go to Step 8.

STEP 8. Check the wiring harness between A-05 ASC-ECU connector terminal No. 22 and C-38 G and yaw rate sensor connector terminal No. 1, and between A-05 ASC-ECU connector terminal No. 29 and C-38 G and yaw rate sensor connector terminal No. 5.

Check the wiring harness for open or short circuit (short to ground).

## Q: Is the check result normal?

- YES : Replace the G and yaw rate sensor. (Refer to GROUP 35C –G and Yaw Rate Sensor P.35C-304.) Then go to Step 9.
- **NO**: Repair the wiring harness. Then go to Step 10.

| TSB Revision |  |
|--------------|--|
|              |  |

## STEP 9. Check whether the DTC is reset.

## Q: Is DTC No. C1618 set?

- **YES :** Replace the AWC-ECU.(Refer to P.22A-133.) Then go to Step 10.
- **NO :** Intermittent malfunction. (Refer to GROUP 00 –How to Cope with Intermittent Malfunction P.00-15.)

## STEP 10. Check whether the DTC is reset.

## Q: Is DTC No. C1618 set?

- YES: Return to Step 1.
- NO: This diagnosis is complete.

## DTC C161C: ACD Proportioning Valve System (Malfunction)

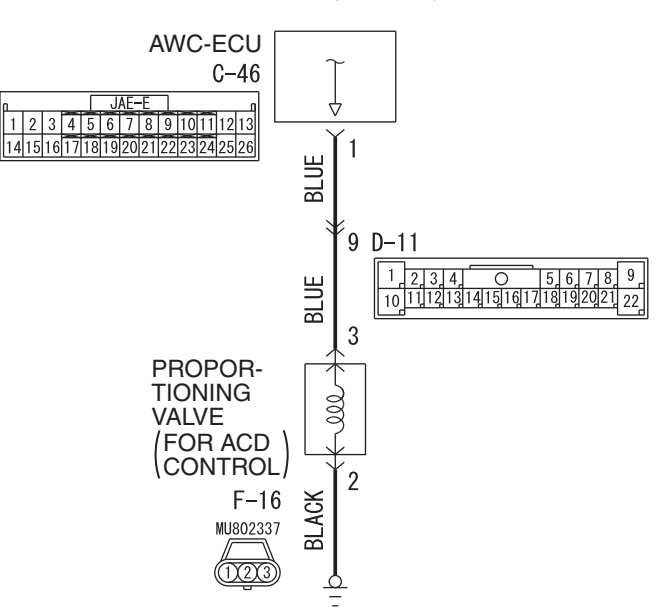

#### ACD proportioning valve system

AC902089AB

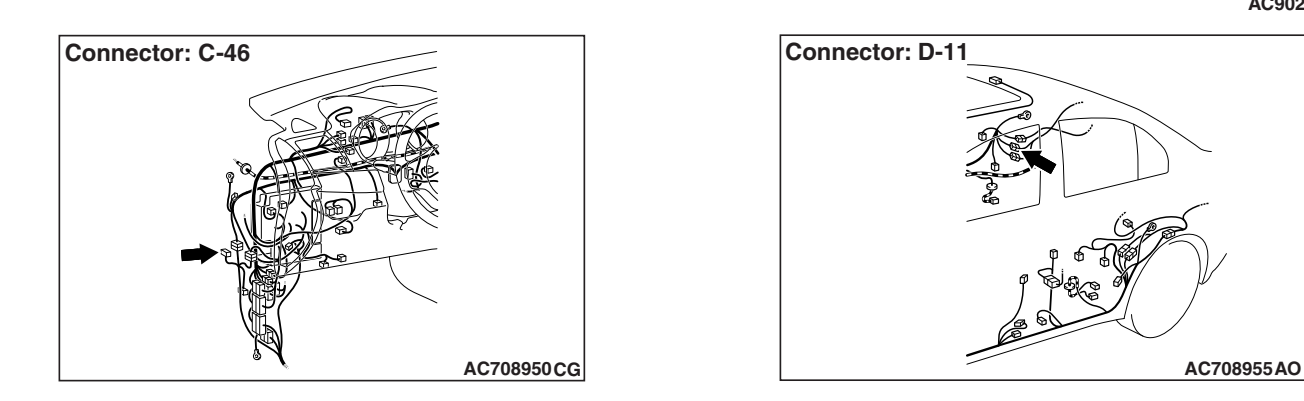

| <b>TSB</b> Revision |  |
|---------------------|--|

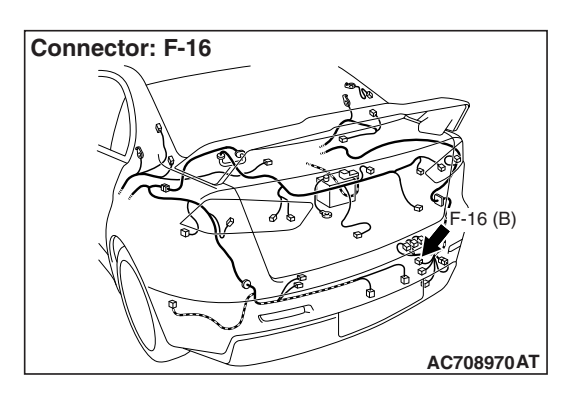

## 

- If there is any problem in the CAN bus lines, an incorrect diagnostic trouble code may be set. Prior to this diagnosis, diagnose the CAN bus lines.
- Whenever the ECU is replaced, ensure that the CAN bus lines are normal.

## OPERATION

AWC-ECU controls ACD proportioning valve.

## DTC SET CONDITIONS

The code is set when the current monitor value of the ACD proportioning valve solenoid is determined to be abnormal.

## **PROBABLE CAUSES**

- ACD proportioning valve malfunction
- Damaged harness wires and connectors
- Malfunction of AWC-ECU

## DIAGNOSTIC PROCEDURE

## STEP 1. Scan tool CAN bus diagnostics

Using scan tool MB991958, diagnose the CAN bus lines.

## Q: Is the check result normal?

- YES : Go to Step 3.
- NO: Repair the CAN bus lines. (Refer to GROUP 54C Troubleshooting P.54C-15.) After repairing the CAN bus line, go to Step 2.

## STEP 2. Check whether the DTC is reset.

## Q: Is DTC No. C161C set?

- YES : Go to Step 3.
- **NO :** This diagnosis is complete.

## STEP 3. ACD proportioning valve single unit check

Measure the resistance of ACD proportioning valve.

## Standard value: 3.7 $\pm$ 0.3 $\Omega$

## Q: Is the check result normal?

- YES : Go to Step 4.
- **NO :** Replace the hydraulic unit. (Refer to GROUP 27 Hydraulic Unit P.27-57.) Then go to Step 8.

STEP 4. AWC-ECU connector, intermediate connector, proportioning valve (for ACD) connector check: C-46, D-11, F-16

- Q: Is the check result normal?
  - YES : Go to Step 5.
  - **NO**: Repair the defective connector. Then go to Step 8.

# STEP 5. Check the wiring harness between C-46 AWC-ECU connector terminal No. 1 and F-16 proportioning valve (for ACD) connector terminal No. 3 and between F-16 proportioning valve (for ACD) connector terminal No. 2 and body ground.

Check the output line and ground line for open or short circuit.

## Q: Is the check result normal?

- YES : Go to Step 6.
- NO: Repair the wiring harness. Then go to Step 8.

## STEP 6. Scan tool service data

Item 92: ACD proportional valve indicator current (Refer to service data reference table P.22A-107.)

## Q: Is the check result normal?

- YES : Go to Step 7.
- **NO :** Replace the AWC-ECU.(Refer to P.22A-133.) Then go to Step 7.

## STEP 7. Check whether the DTC is reset.

## Q: Is DTC No. C161C set?

- YES : Replace the AWC-ECU.(Refer to P.22A-133.) Then go to Step 8.
- **NO :** Intermittent malfunction. (Refer to GROUP 00 –How to Cope with Intermittent Malfunction P.00-15.)

## STEP 8. Check whether the DTC is reset.

## Q: Is DTC No. C161C set?

- YES : Return to Step 1.
- **NO :** This diagnosis is complete.

## DTC C161D: Electric Pump Relay Circuit System (Malfunction)

AWC pump relay circuit system circuit

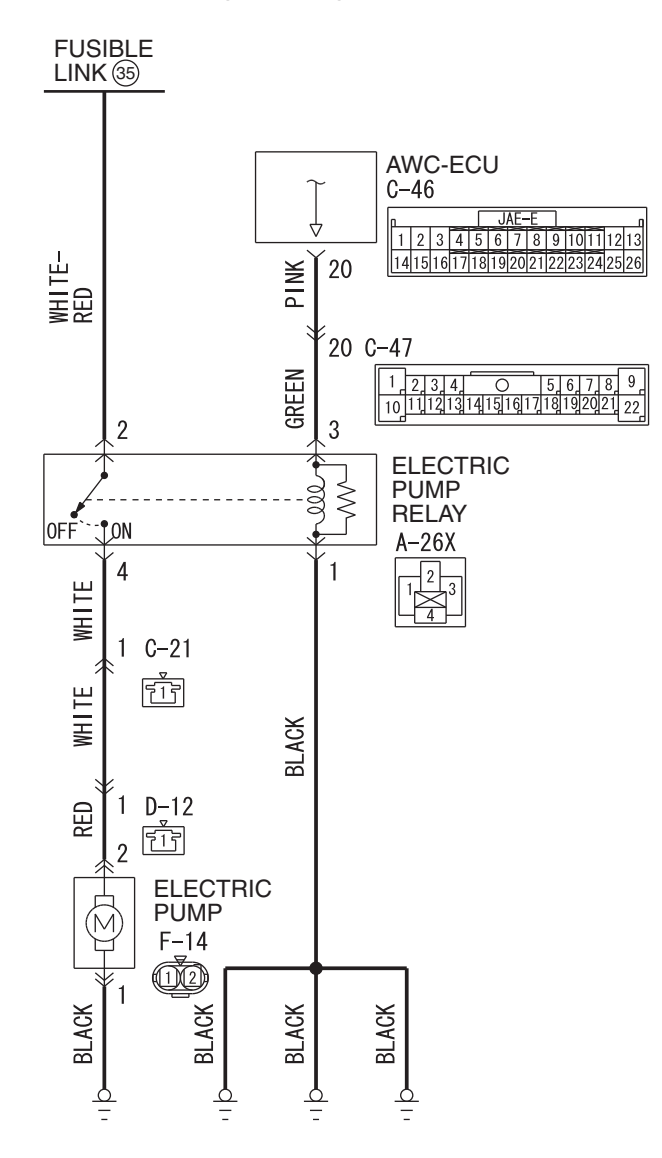

AC902090AB

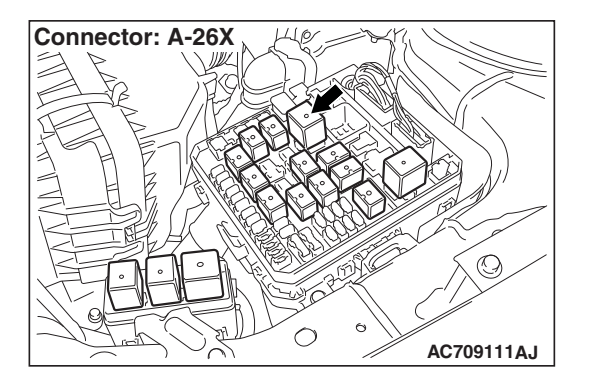

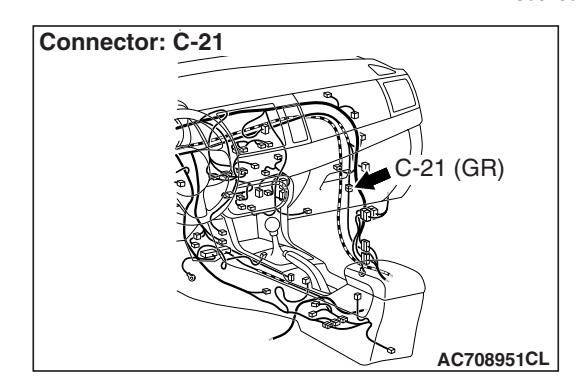

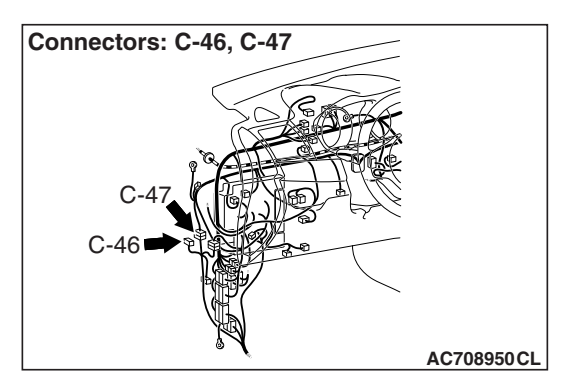

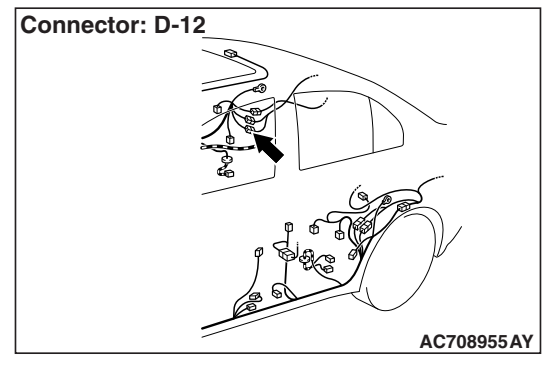

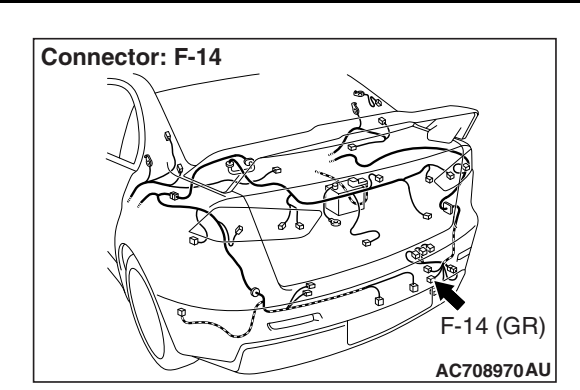

## 

- If there is any problem in the CAN bus lines, an incorrect diagnostic trouble code may be set. Prior to this diagnosis, diagnose the CAN bus lines.
- Whenever the ECU is replaced, ensure that the CAN bus lines are normal.

## **OPERATION**

AWC-ECU operates the electric pump via the electric pump relay.

## DTC SET CONDITIONS

The code is set when the electric pump relay coil side circuit is open or shorted.

## **PROBABLE CAUSES**

- · Electric pump relay malfunction
- Damaged harness wires and connectors
- Malfunction of AWC-ECU

## DIAGNOSTIC PROCEDURE

STEP 1. Scan tool CAN bus diagnostics

Using scan tool MB991958, diagnose the CAN bus lines.

## Q: Is the check result normal?

## YES : Go to Step 3.

NO: Repair the CAN bus lines. (Refer to GROUP 54C – Troubleshooting P.54C-15.) After repairing the CAN bus line, go to Step 2.

## STEP 2. Check whether the DTC is reset.

## Q: Is DTC No. C161D set?

- YES : Go to Step 3.
- **NO :** This diagnosis is complete.

## STEP 3. Scan tool actuator test

OK: Operating sound of the electric pump can be heard.

#### Q: Is the check result normal?

- YES: Go to Step 8.
- NO: Go to Step 4.

## STEP 4. Electric pump relay single unit check

Check the electric pump relay.(Refer to P.22A-134.)

## Q: Is the check result normal?

- YES : Go to Step 5.
- **NO :** Replace the electric pump relay. (Refer to P.22A-133.) Then go to Step 9.

## STEP 5. Electric pump relay connector, AWC-ECU connector check: A-26X, C-46

## Q: Is the check result normal?

- YES : Go to Step 6.
- NO: Repair the defective connector. Then go to Step 9.

# STEP 6. Check the wiring harness between A-26X electric pump relay connector terminal No. 3 and C-46 AWC-ECU connector terminal No. 20.

Check the power supply line for short or open circuit.

## Q: Is the check result normal?

- YES : Go to Step 7.
- **NO :** Check C-47 intermediate connector. When no problem is found, repair the wiring harness. Then go to Step 9.

# STEP 7. Check the wiring harness between A-26X electric pump relay connector terminal No. 1 and body ground. Check the ground line for open circuit.

## Q: Is the check result normal?

- YES : Go to Step 8.
- **NO**: Repair the wiring harness. Then go to Step 9.

## STEP 8. Check whether the DTC is reset.

## Q: Is DTC No. C161D set?

- YES : Replace the AWC-ECU.(Refer to P.22A-133.) Then go to Step 9.
- **NO :** Intermittent malfunction. (Refer to GROUP 00 –How to Cope with Intermittent Malfunction P.00-15.)

## STEP 9. Check whether the DTC is reset.

## Q: Is DTC No. C161D set?

- YES : Return to Step 1.
- NO: This diagnosis is complete.

## DTC C161E: Electric Pump Relay Circuit System (Stuck)

## AWC PUMP RELAY SYSTEM CIRCUIT

Refer to P.22A-55.

## 

- If there is any problem in the CAN bus lines, an incorrect diagnostic trouble code may be set. Prior to this diagnosis, diagnose the CAN bus lines.
- Whenever the ECU is replaced, ensure that the CAN bus lines are normal.
- Since the fluid in the hydraulic unit will be hardened under low temperature, the load of the pump increases and the motor may not operate normally. Therefore, completely remove snow and ice from the hydraulic unit and leave the vehicle under temperature of 0° C (32° F) or higher for 4 hours or more before performing the troubleshooting.

## **OPERATION**

AWC-ECU controls the electric pump by the information from AWC pressure sensor and electric pump relay.

## **DTC SET CONDITIONS**

The code is set when the electric pump operation signal is output from AWC-ECU, and when the AWC pressure sensor signal is not reached the specified pressure after the specified time has elapsed.

## **PROBABLE CAUSES**

- Fluid malfunction (low fluid level)
- AWC pressure sensor malfunction
- Electric pump relay malfunction
- Hydraulic unit malfunction
- Electric pump malfunction
- · Damaged harness wires and connectors
- Malfunction of AWC-ECU
- Used under low temperature condition

## DIAGNOSTIC PROCEDURE

## STEP 1. Check whether the diagnostic trouble code is reset.

As for vehicles under low temperature condition, carry out the contents of the precautions, and then check the diagnostic trouble code again.

## Q: Is diagnosis code No.C161E set?

- YES : Go to Step 2.
- **NO :** This diagnosis is complete.

## STEP 2. Scan tool CAN bus diagnostics

Using scan tool MB991958, diagnose the CAN bus lines.

## Q: Is the check result normal?

## YES : Go to Step 4.

NO: Repair the CAN bus lines. (Refer to GROUP 54C – Troubleshooting P.54C-15.) After repairing the CAN bus line, go to Step 3.

## STEP 3. Check whether the DTC is reset.

## Q: Is DTC No. C161E set?

- YES : Go to Step 4.
- NO: This diagnosis is complete.

## STEP 4. Fluid check

Check that the fluid level is adequate. (Refer to GROUP 27 – On-vehicle Service P.27-28.)

#### Q: Is the check result normal?

- YES : Go to Step 5.
- **NO :** Add the fluid. Then go to Step 15.

#### STEP 5. Scan tool diagnostic trouble code

Check if the AWC diagnostic trouble code No. C1611, C1612, C1625, or C161D is set.(Refer to P.22A-12.)

## Q: Is the DTC set?

- YES : Perform the relevant troubleshooting.
- NO: Go to Step 6.

## STEP 6. Scan tool actuator test

OK: Operating sound of the electric pump can be heard.

## Q: Is the check result normal?

YES: Go to Step 14.

NO: Go to Step 7.

## STEP 7. Electric pump relay single unit check

Check the electric pump relay.(Refer to P.22A-134.)

## Q: Is the check result normal?

- YES : Go to Step 8.
- NO: Replace the electric pump relay. (Refer to P.22A-133.) Then go to Step 15.

## STEP 8. Electric pump relay connector check: A-26X

#### Q: Is the check result normal?

- YES : Go to Step 9.
- **NO:** Repair the defective connector. Then go to Step 15.

# STEP 9. Check the wiring harness between A-26X electric pump relay connector terminal No. 2 and fusible link (35). Check the power supply line for short or open circuit.

#### Q: Is the check result normal?

- YES: Go to Step 10.
- **NO :** Repair the wiring harness. Then go to Step 15.

## STEP 10. Electric pump connector check: F-14

#### Q: Is the check result normal?

- YES : Go to Step 11.
- **NO :** Repair the defective connector. Then go to Step 15.

# STEP 11. Check the wiring harness between A-26X electric pump relay connector terminal No. 4 and F-14 electric pump connector terminal No. 2.

Check the power supply line for short or open circuit.

## Q: Is the check result normal?

- YES : Go to Step 12.
- **NO**: Check C-21 and D-12 intermediate connectors. When no problem is found, repair the wiring harness. Then go to Step 15.

STEP 12. Check the wiring harness between F-14 electric pump connector terminal No. 1 and body ground. Check the ground line for open circuit.

## Q: Is the check result normal?

- YES : Go to Step 13.
- **NO :** Repair the wiring harness. Then go to Step 15.

## STEP 13. Check whether the DTC is reset.

## Q: Is DTC No. C161E set?

- **YES :** Replace the hydraulic unit. (Refer to GROUP 27 Hydraulic Unit P.27-57.) Then go to Step 14.
- **NO :** Intermittent malfunction. (Refer to GROUP 00 –How to Cope with Intermittent Malfunction P.00-15.)

## STEP 14. Check whether the DTC is reset.

## Q: Is DTC No. C161E set?

- **YES :** Replace the AWC-ECU.(Refer to P.22A-133.) Then go to Step 15.
- **NO**: This diagnosis is complete.

#### STEP 15. Check whether the DTC is reset.

## Q: Is DTC No. C161E set?

- YES : Return to Step 2.
- **NO :** This diagnosis is complete.

## DTC C1622: ACD Controlled System (Malfunction)

## 

- If there is any problem in the CAN bus lines, an incorrect diagnostic trouble code may be set. Prior to this diagnosis, diagnose the CAN bus lines.
- Whenever the ECU is replaced, ensure that the CAN bus lines are normal.

## **OPERATION**

AWC-ECU provides power supply to the ACD proportioning valve.

## DTC SET CONDITIONS

After protecting the ACD clutch, the code is set when the current value of the ACD proportioning valve solenoid exceeds the specified value for a prolonged period.

## **PROBABLE CAUSES**

- The driving and road conditions are severe.
- Malfunction of AWC-ECU

## STEP 1. Scan tool CAN bus diagnostics

Using scan tool MB991958, diagnose the CAN bus lines.

## Q: Is the check result normal?

- YES : Go to Step 3.
- NO: Repair the CAN bus lines. (Refer to GROUP 54C Troubleshooting P.54C-15.) After repairing the CAN bus line, go to Step 2.

## STEP 2. Check whether the DTC is reset.

## Q: Is DTC No. C1622 set?

- YES : Go to Step 3.
- NO: This diagnosis is complete.

#### STEP 3. Scan tool diagnostic trouble code

Check other AWC diagnostic trouble code.(Refer to P.22A-12.)

## Q: Is the DTC set?

- YES : Perform the relevant troubleshooting.
- NO: Go to Step 4.

## STEP 4. Check whether the DTC is reset.

## Q: Is DTC No. C1622 set?

- YES : Replace the AWC-ECU.(Refer to P.22A-133.) Then go to Step 5.
- **NO**: This diagnosis is complete. (The clutch protection activated in such driving or road condition as ACD control is applied for a prolonged period.)

## STEP 5. Check whether the DTC is reset.

## Q: Is DTC No. C1622 set?

- YES : Return to Step 1.
- **NO**: This diagnosis is complete.

## DTC C1623: Brake Controlled System (Malfunction)

## 

- If there is any problem in the CAN bus lines, an incorrect diagnostic trouble code may be set. Prior to this diagnosis, diagnose the CAN bus lines.
- Whenever the ECU is replaced, ensure that the CAN bus lines are normal.

## OPERATION

AWC-ECU controls brakes for AYC control.

## **DTC SET CONDITIONS**

The code is set when the AYC brake control operates for a prolonged period.

## **PROBABLE CAUSES**

Malfunction of AWC-ECU

| TSB Revision |  |
|--------------|--|
|              |  |

## STEP 1. Scan tool CAN bus diagnostics

Using scan tool MB991958, diagnose the CAN bus lines.

## Q: Is the check result normal?

- YES : Go to Step 3.
- NO: Repair the CAN bus lines. (Refer to GROUP 54C Troubleshooting P.54C-15.) After repairing the CAN bus line, go to Step 2.

## STEP 2. Check whether the DTC is reset.

## Q: Is DTC No. C1623 set?

- YES : Go to Step 3.
- NO: This diagnosis is complete.

## STEP 3. Scan tool diagnostic trouble code

Check other AWC diagnostic trouble code.(Refer to P.22A-12.)

## Q: Is the DTC set?

- YES : Perform the relevant troubleshooting.
- NO: Go to Step 4.

## STEP 4. Check whether the DTC is reset.

## Q: Is DTC No. C1623 set?

- YES : Replace the AWC-ECU.(Refer to P.22A-133.) Then go to Step 5.
- **NO :** Intermittent malfunction. (Refer to GROUP 00 –How to Cope with Intermittent Malfunction P.00-15.)

## STEP 5. Check whether the DTC is reset.

## Q: Is DTC No. C1623 set?

- YES : Return to Step 1.
- NO: This diagnosis is complete.

## DTC C1624: AWC-ECU System (Internal Malfunction)

## 

- If there is any problem in the CAN bus lines, an incorrect diagnostic trouble code may be set. Prior to this diagnosis, diagnose the CAN bus lines.
- Whenever the ECU is replaced, ensure that the CAN bus lines are normal.

## OPERATION

AWC-ECU monitors the malfunction in the ECU.

## **DTC SET CONDITIONS**

The code is set when a malfunction is found in AWC-ECU.

## **PROBABLE CAUSES**

• Malfunction of AWC-ECU

| TSB Revis | ion |  |
|-----------|-----|--|
|           |     |  |

## STEP 1. Scan tool CAN bus diagnostics

Using scan tool MB991958, diagnose the CAN bus lines.

## Q: Is the check result normal?

- YES : Go to Step 3.
- NO: Repair the CAN bus lines. (Refer to GROUP 54C Troubleshooting P.54C-15.) After repairing the CAN bus line, go to Step 2.

## STEP 2. Check whether the DTC is reset.

## Q: Is DTC No. C1624 set?

- YES: Go to Step 3.
- NO: This diagnosis is complete.

#### STEP 3. Scan tool diagnostic trouble code

Check other AWC diagnostic trouble code.(Refer to P.22A-12.)

## Q: Is the DTC set?

- YES : Perform the relevant troubleshooting.
- NO: Go to Step 4.

## STEP 4. Check whether the DTC is reset.

## Q: Is DTC No. C1624 set?

- YES : Replace the AWC-ECU.(Refer to P.22A-133.) Then go to Step 5.
- **NO :** Intermittent malfunction. (Refer to GROUP 00 –How to Cope with Intermittent Malfunction P.00-15.)

## STEP 5. Check whether the DTC is reset.

## Q: Is DTC No. C1624 set?

- YES: Return to Step 1.
- NO: This diagnosis is complete.

## DTC C1625: AWC Pressure Sensor System (Abnormal Power Supply Voltage)

## AWC PRESSURE SENSOR SYSTEM CIRCUIT

Refer to P.22A-32.

## 

- If there is any problem in the CAN bus lines, an incorrect diagnostic trouble code may be set. Prior to this diagnosis, diagnose the CAN bus lines.
- Whenever the ECU is replaced, ensure that the CAN bus lines are normal.

## OPERATION

AWC-ECU monitors the AWC pressure sensor power supply voltage.

## DTC SET CONDITIONS

The code is set when the power supply voltage to the AWC pressure sensor is outside the specified value.

## **PROBABLE CAUSES**

- AWC pressure sensor malfunction
- Damaged harness wires and connectors
- Malfunction of AWC-ECU

| TSB Revision |  |
|--------------|--|
|              |  |

## STEP 1. Scan tool CAN bus diagnostics

Using scan tool MB991958, diagnose the CAN bus lines.

#### Q: Is the check result normal?

- YES : Go to Step 3.
- NO: Repair the CAN bus lines. (Refer to GROUP 54C Troubleshooting P.54C-15.) After repairing the CAN bus line, go to Step 2.

## STEP 2. Check whether the DTC is reset.

#### Q: Is DTC No. C1625 set?

- YES : Go to Step 3.
- NO: This diagnosis is complete.

## STEP 3. Voltage measurement at F-13 AWC pressure sensor connector

- (1) Disconnect the connector, and measure the voltage between the terminal No. 1 and the body ground.
- (2) Turn the ignition switch to the "ON" position.

## OK: Approx. 5 V

#### Q: Is the check result normal?

- YES : Go to Step 6.
- NO: Go to Step 4.

## STEP 4. AWC-ECU connector, AWC pressure sensor connector check: C-46, F-13

## Q: Is the check result normal?

- YES : Go to Step 5.
- **NO**: Repair the defective connector. Then go to Step 8.

# STEP 5. Check the wiring harness between C-46 AWC-ECU connector terminal No. 6 and F-13 AWC pressure sensor connector terminal No. 1.

Check the power supply line for short or open circuit.

#### Q: Is the check result normal?

- YES : Go to Step 6.
- **NO :** Check D-11 intermediate connector. When no problem is found, repair the wiring harness. Then go to Step 8.

## STEP 6. Scan tool service data

Item No. 86: Pressure sensor power supply voltage (Refer to service data reference table P.22A-107.)

## Q: Is the check result normal?

- YES: Go to Step 7.
- **NO :** Replace the hydraulic unit. (Refer to GROUP 27 Hydraulic Unit P.27-57.) Then go to Step 7.

## STEP 7. Check whether the DTC is reset.

## Q: Is DTC No. C1625 set?

- **YES :** Replace the AWC-ECU.(Refer to P.22A-133.) Then go to Step 8.
- **NO :** Intermittent malfunction. (Refer to GROUP 00 –How to Cope with Intermittent Malfunction P.00-15.)

## STEP 8. Check whether the DTC is reset.

## Q: Is DTC No. C1625 set?

YES : Return to Step 1.

**NO**: This diagnosis is complete.

## DTC C2100: Battery Voltage Malfunction (Low Voltage)

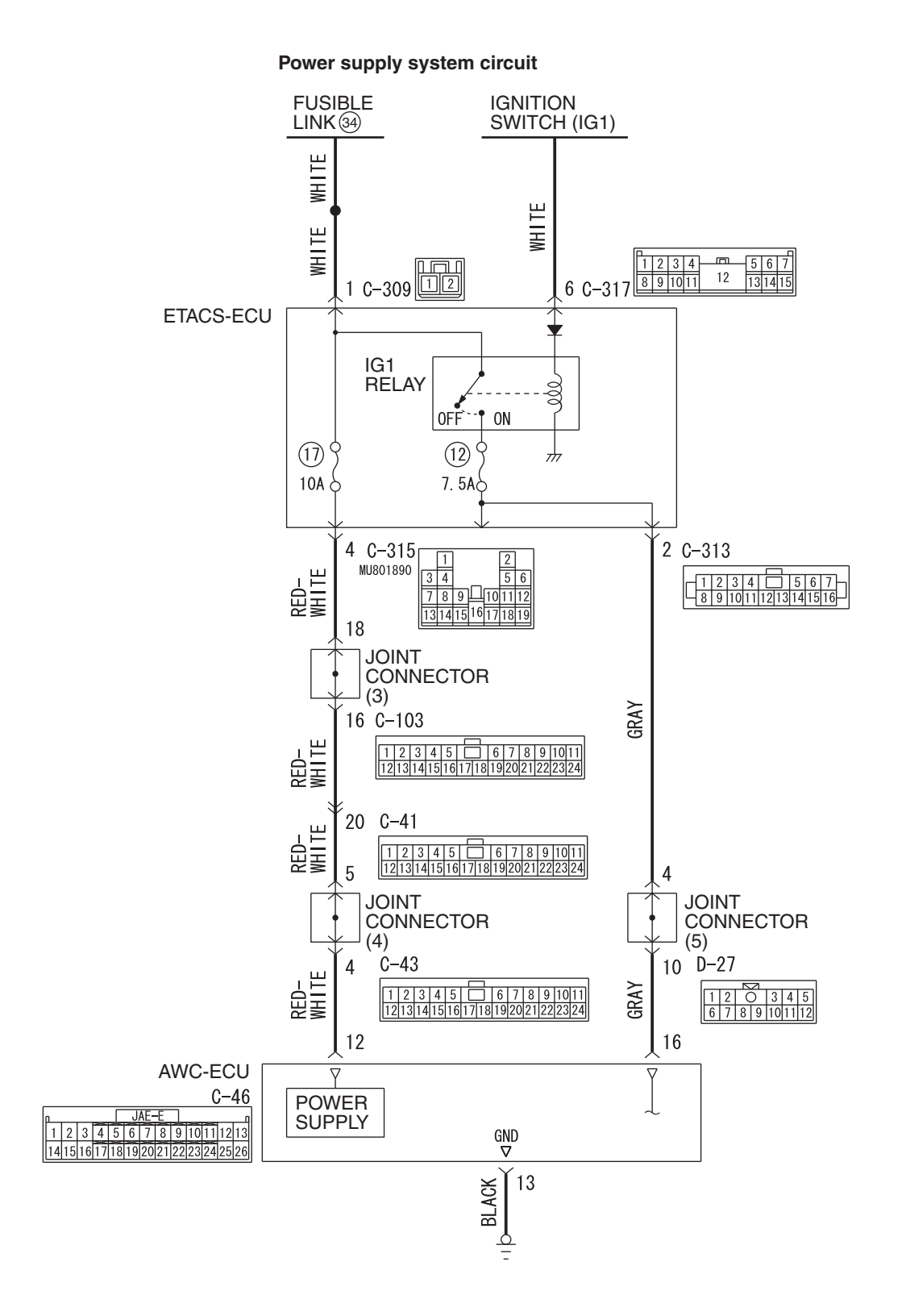

AC902091AB

**TSB** Revision

Connectors: C-41, C-43, C-46 C-46 C-43 (B) C-41 AC708950CJ

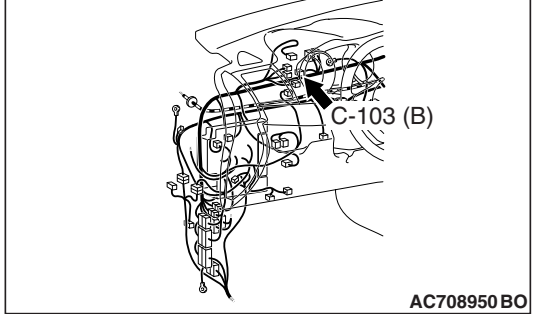

## 

- If there is any problem in the CAN bus lines, an incorrect diagnostic trouble code may be set. Prior to this diagnosis, diagnose the CAN bus lines.
- Whenever the ECU is replaced, ensure that the CAN bus lines are normal.

## **OPERATION**

AWC-ECU power supply is provided from the battery via ETACS-ECU.

## DTC SET CONDITIONS

This diagnostic trouble code is set when the abnormality below is detected:

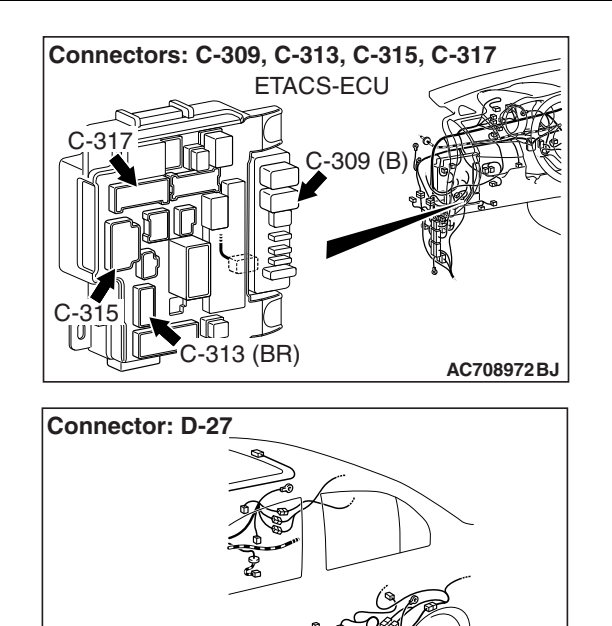

 When the AWC-ECU power supply voltage and solenoid valve power supply voltage are 9 V or less.

D-27 (B)

AC708955AZ

• When ASC-ECU low voltage is detected.

## **PROBABLE CAUSES**

- Malfunction of ASC-ECU
- Malfunction of the ETACS-ECU
- · Defective battery
- · Charging system failed
- Damaged harness wires and connectors
- Malfunction of AWC-ECU

## **DIAGNOSTIC PROCEDURE**

## STEP 1. Scan tool CAN bus diagnostics

Using scan tool MB991958, diagnose the CAN bus lines.

## Q: Is the check result normal?

- YES : Go to Step 3.
- NO: Repair the CAN bus lines. (Refer to GROUP 54C Troubleshooting P.54C-15.) After repairing the CAN bus line, go to Step 2.

## STEP 2. Check whether the DTC is reset.

## Q: Is DTC No. C2100 set?

- YES : Go to Step 3.
- NO: This diagnosis is complete.

#### STEP 3. Scan tool diagnostic trouble code

Check the ASC diagnostic trouble code. (Refer to GROUP 35C – Troubleshooting P.35C-22.)

## Q: Is the DTC set?

- YES : Perform the relevant troubleshooting.
- NO: Go to Step 4.

#### STEP 4. Scan tool diagnostic trouble code

Check the ETACS diagnostic trouble code. (Refer to GROUP 54A – Troubleshooting P.54A-646.)

#### Q: Is the DTC set?

- YES : Perform the relevant troubleshooting.
- **NO :** Go to Step 5.

#### STEP 5. Check the battery.

Refer to GROUP 54A –Battery Test P.54A-9.

## Q: Is the check result normal?

- YES : Go to Step 7.
- **NO**: Charge or replace the battery. Then go to Step 6.

#### STEP 6. Check the charging system.

Refer to GROUP 16 – Charging System P.16-7.

#### Q: Is the check result normal?

- YES: Go to Step 7.
- **NO**: Repair or replace the charging system component(s).

## STEP 7. Voltage measurement at C-46 AWC-ECU connector

Measure the voltage between C-46 AWC-ECU connector terminal No.12 –and the body ground.

## OK: Battery positive voltage

## Q: Is the check result normal?

YES : Go to Step 11.

NO: Go to Step 8.

## STEP 8. AWC-ECU connector, ETACS-ECU connector check: C-46, C-315

#### Q: Is the check result normal?

- YES : Go to Step 9.
- **NO:** Repair the defective connector. Then go to Step 14.

# STEP 9. Check the wiring harness between C-46 AWC-ECU connector terminal No. 12 and C-315 ETACS-ECU connector terminal No.4.

Check the wiring harness for open or short circuit (short to ground).

## Q: Is the check result normal?

YES : Go to Step 10.

**NO**: Check C-41 intermediate connector, C-43 J/C (4), C-103 J/C (3). When no problem is found, repair the wiring harness. Then go to Step 14.

## STEP 10. Scan tool service data

Item No. 43: Battery voltage (Refer to service data reference table P.22A-107.)

## Q: Is the check result normal?

- **YES :** Intermittent malfunction. (Refer to GROUP 00 –How to Cope with Intermittent Malfunction P.00-15.)
- **NO :** Replace the ETACS-ECU. (Refer to GROUP 54A ETACS-ECU P.54A-742.) Then go to Step 14.

## STEP 11. AWC-ECU connector check: C-46

## Q: Is the check result normal?

- YES : Go to Step 12.
- **NO :** Repair the defective connector. Then go to Step 14.

## STEP 12. Check the wiring harness between C-46 AWC-ECU connector terminal No. 13 and body ground. Check the wiring harness for open circuit.

## Q: Is the check result normal?

- YES: Go to Step 13.
- NO: Repair the wiring harness. Then go to Step 14.

## STEP 13. Scan tool service data

Item No. 43: Battery voltage (Refer to service data reference table P.22A-107.)

## Q: Is the check result normal?

- **YES :** Intermittent malfunction. (Refer to GROUP 00 –How to Cope with Intermittent Malfunction P.00-15.)
- NO: Replace the AWC-ECU.(Refer to P.22A-133.) Then go to Step 14.

## STEP 14. Check whether the DTC is reset.

## Q: Is DTC No. C2100 set?

- **YES :** Return to Step 1.
- **NO :** This diagnosis is complete.

## DTC C2101: Battery Voltage Malfunction (High Voltage)

## BATTERY VOLTAGE SYSTEM CIRCUIT

Refer to P.22A-66.

## 

- If there is any problem in the CAN bus lines, an incorrect diagnostic trouble code may be set. Prior to this diagnosis, diagnose the CAN bus lines.
- Whenever the ECU is replaced, ensure that the CAN bus lines are normal.

## OPERATION

AWC-ECU power supply is provided from the battery via ETACS-ECU.

## DTC SET CONDITIONS

The code is set when the AWC-ECU power supply voltage and solenoid valve power supply voltage are 18 V or more.

## **PROBABLE CAUSES**

- Loose battery terminal
- Defective battery
- Charging system failed
- Malfunction of the ETACS-ECU
- Damaged harness wires and connectors
- Malfunction of AWC-ECU

## DIAGNOSTIC PROCEDURE

## STEP 1. Scan tool CAN bus diagnostics

Using scan tool MB991958, diagnose the CAN bus lines.

## Q: Is the check result normal?

- YES : Go to Step 3.
- NO: Repair the CAN bus lines. (Refer to GROUP 54C Troubleshooting P.54C-15.) After repairing the CAN bus line, go to Step 2.

## STEP 2. Check whether the DTC is reset.

## Q: Is DTC No. C2101 set?

- YES: Go to Step 3.
- NO: This diagnosis is complete.

## STEP 3. Scan tool diagnostic trouble code

Check the ETACS diagnostic trouble code. (Refer to GROUP 54A – Troubleshooting P.54A-646.)

## Q: Is the DTC set?

- YES : Perform the relevant troubleshooting.
- NO: Go to Step 4.

## STEP 4. Battery terminal check

Check that the battery terminal is not loose.

## Q: Is the check result normal?

- YES : Go to Step 5.
- **NO :** Securely install the battery terminal. Then go to Step 5.

## STEP 5. Check the battery.

Refer to GROUP 54A –Battery Test P.54A-9.

## Q: Is the check result normal?

- YES : Go to Step 7.
- NO: Charge or replace the battery. Then go to Step 6.

## STEP 6. Check the charging system.

Refer to GROUP 16 – Charging System P.16-7.

#### Q: Is the check result normal?

- YES : Go to Step 7.
- **NO**: Repair or replace the charging system component(s).

## STEP 7. Voltage measurement at C-46 AWC-ECU connector

Measure the voltage between C-46 AWC-ECU connector terminal No.12 –and the body ground.

#### OK: Battery positive voltage

#### Q: Is the check result normal?

YES : Go to Step 11.

**NO**: Go to Step 8.

## STEP 8. AWC-ECU connector, ETACS-ECU connector check: C-46, C-315

## Q: Is the check result normal?

YES : Go to Step 9.

**NO :** Repair the defective connector. Then go to Step 12.

## STEP 9. Check the wiring harness between C-46 AWC-ECU connector terminal No. 12 and C-315 ETACS-ECU connector terminal No.4.

Check the wiring harness for short circuit (short to power supply).

## Q: Is the check result normal?

YES: Go to Step 10.

**NO**: Check C-41 intermediate connector, C-43 J/C (4), C-103 J/C (3). When no problem is found, repair the wiring harness. Then go to Step 12.

## STEP 10. Scan tool service data

Item No. 43: Battery voltage (Refer to service data reference table P.22A-107.)

## Q: Is the check result normal?

- **YES :** Intermittent malfunction. (Refer to GROUP 00 –How to Cope with Intermittent Malfunction P.00-15.)
- **NO :** Replace the ETACS-ECU. (Refer to GROUP 54A ETACS-ECU P.54A-742.) Then go to Step 12.

#### STEP 11. Scan tool service data

Item No. 43: Battery voltage (Refer to service data reference table P.22A-107.)

## Q: Is the check result normal?

- **YES :** Intermittent malfunction. (Refer to GROUP 00 –How to Cope with Intermittent Malfunction P.00-15.)
- **NO**: Replace the AWC-ECU.(Refer to P.22A-133.) Then go to Step 12.

| TSB Revision |  |
|--------------|--|
|              |  |

## STEP 12. Check whether the DTC is reset.

## Q: Is DTC No. C2101 set?

YES: Return to Step 1.

**NO**: This diagnosis is complete.

## DTC C2114: G and Yaw Rate Sensor Power Supply (Low Voltage)

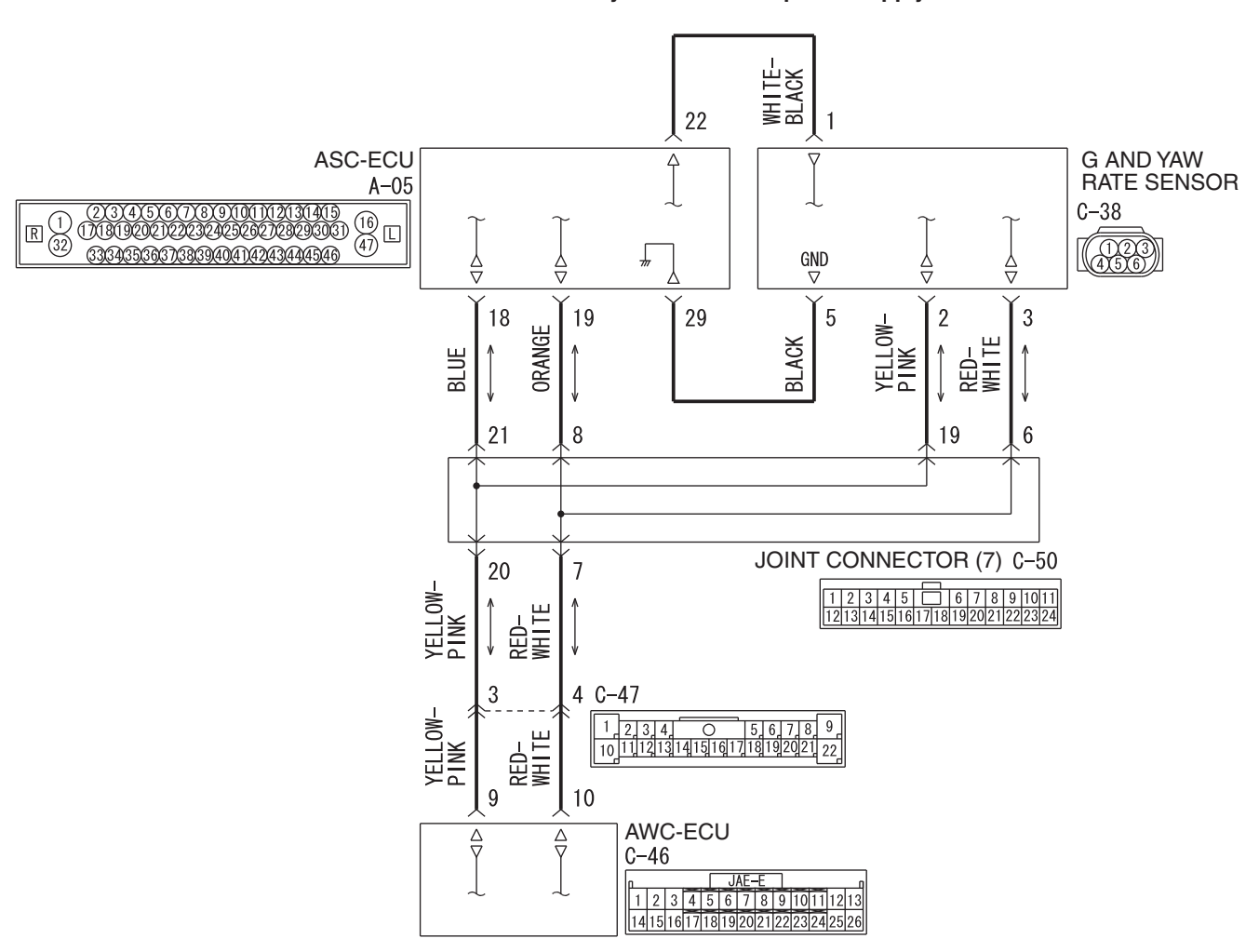

G and yaw rate sensor power supply

AC902092AB
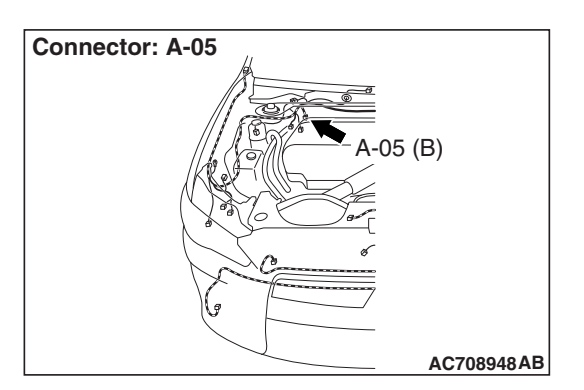

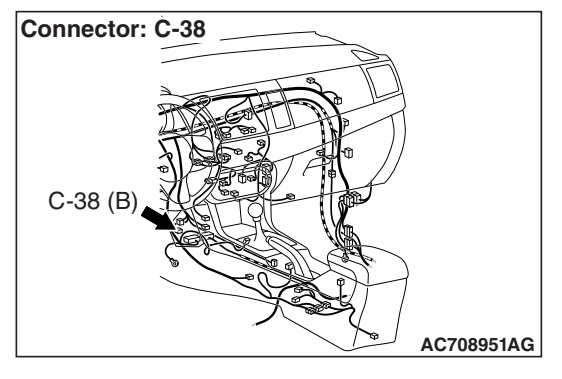

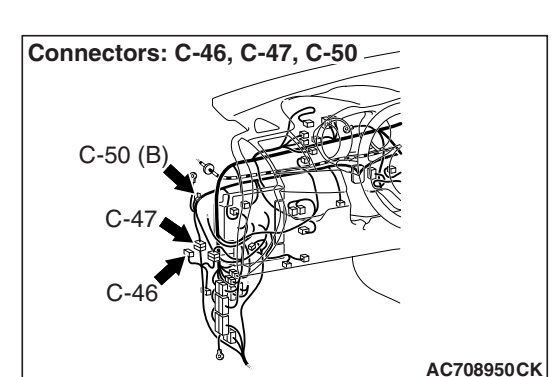

## 

- If there is any problem in the CAN bus lines, an incorrect diagnostic trouble code may be set. Prior to this diagnosis, diagnose the CAN bus lines.
- Whenever the ECU is replaced, ensure that the CAN bus lines are normal.
- Do not drop the G and yaw rate sensor or subject it to a shock.
- When G and yaw rate sensor is replaced, calibrate G and yaw rate sensor (refer to GROUP 35C –On-vehicle Service P.35C-287), and initialize the lateral/longitudinal acceleration correction amount stored in AWC-ECU. (Refer to item No.2: Lateral acceleration correction amount initialization, and No.3: Longitudinal acceleration correction amount initialization P.22A-114.)

## **OPERATION**

AWC-ECU receives the self-diagnosis status of G and yaw rate sensor.

# **DTC SET CONDITIONS**

The code is set when low voltage status information of G and yaw rate sensor power supply is received.

# **PROBABLE CAUSES**

- · Malfunction of G and yaw rate sensor
- Malfunction of ASC-ECU
- Damaged harness wires and connectors
- Malfunction of AWC-ECU

# **DIAGNOSTIC PROCEDURE**

#### STEP 1. Scan tool CAN bus diagnostics

Using scan tool MB991958, diagnose the CAN bus lines.

- YES: Go to Step 3.
- NO: Repair the CAN bus lines. (Refer to GROUP 54C Troubleshooting P.54C-15.) After repairing the CAN bus line, go to Step 2.

| TSB | Revision |  |  |
|-----|----------|--|--|
|     |          |  |  |

#### STEP 2. Check whether the DTC is reset.

#### Q: Is DTC No. C2114 set?

- YES : Go to Step 3.
- **NO**: This diagnosis is complete.

#### **STEP 3. Scan tool diagnostic trouble code**

Check the ASC diagnostic trouble code. (Refer to GROUP 35C – Troubleshooting P.35C-22.)

#### Q: Is the DTC set?

YES : Perform the relevant troubleshooting.

**NO :** Go to Step 4.

# STEP 4. ASC-ECU connector, G and yaw rate sensor connector check: A-05, C-38

#### Q: Is the check result normal?

YES : Go to Step 5.

**NO:** Repair the defective connector. Then go to Step 10.

# STEP 5. Voltage measurement at the C-38 G and yaw rate sensor connector

- (1) Disconnect the connector, and measure the voltage between terminal No. 1 and ground at the harness side.
- (2) Turn the ignition switch to the "ON" position.

#### OK: Battery positive voltage

#### Q: Is the check result normal?

YES : Go to Step 7.

NO: Go to Step 6.

# STEP 6. Check the wiring harness between A-05 ASC-ECU connector terminal No. 22 and C-38 G and yaw rate sensor connector terminal No. 1.

Check the wiring harness for open or short circuit (short to ground).

#### Q: Is the check result normal?

- YES : Replace the ASC-ECU. (Refer to GROUP 35C Hydraulic Unit P.35C-298.) Then go to Step 10.
- **NO :** Repair the wiring harness. Then go to Step 10.

# STEP 7. Check the wiring harness between A-05 ASC-ECU connector terminal No. 29 and C-38 G and yaw rate sensor connector terminal No. 5.

Check the wiring harness for open circuit.

- YES : Go to Step 8.
- **NO :** Repair the wiring harness. Then go to Step 10.

| <b>TSB</b> Revision |  |
|---------------------|--|
|                     |  |

#### STEP 8. Scan tool service data

Check the following service data. (Refer to P.22A-107.)

- Item No. 26: Yaw rate sensor
- Item No. 29: Lateral G sensor
- Item No. 31: Longitudinal G sensor
- Item No. 75: G and yaw rate sensor low voltage abnormality flag

#### Q: Is the check result normal?

YES : Go to Step 9.

NO: Replace the G and yaw rate sensor. (Refer to GROUP 35C –G and Yaw Rate Sensor P.35C-304.) Then go to Step 9.

#### STEP 9. Check whether the DTC is reset.

### Q: Is DTC No. C2114 set?

- **YES :** Replace the AWC-ECU.(Refer to P.22A-133.) Then go to Step 10.
- **NO :** Intermittent malfunction. (Refer to GROUP 00 –How to Cope with Intermittent Malfunction P.00-15.)

#### STEP 10. Check whether the DTC is reset.

#### Q: Is DTC No. C2114 set?

- YES : Return to Step 1.
- **NO :** This diagnosis is complete.

#### DTC C2115: G and Yaw Rate Sensor Power Supply (High Voltage)

### G AND YAW RATE SENSOR POWER SUPPLY

Refer to P.22A-72.

#### 

- If there is any problem in the CAN bus lines, an incorrect diagnostic trouble code may be set. Prior to this diagnosis, diagnose the CAN bus lines.
- Whenever the ECU is replaced, ensure that the CAN bus lines are normal.
- Do not drop the G and yaw rate sensor or subject it to a shock.
- When G and yaw rate sensor is replaced, calibrate G and yaw rate sensor (refer to GROUP 35C –On-vehicle Service P.35C-287), and initialize the lateral/longitudinal acceleration correction amount stored in AWC-ECU. (Refer to item No.2: Lateral acceleration correction amount initialization, and No.3: Longitudinal acceleration correction amount initialization P.22A-114.)

| TSB Revision |  |
|--------------|--|
|              |  |

# OPERATION

AWC-ECU receives the self-diagnosis status of G and yaw rate sensor.

# **DTC SET CONDITIONS**

The code is set when high voltage status information of G and yaw rate sensor power supply is received.

# **PROBABLE CAUSES**

- · Malfunction of G and yaw rate sensor
- Malfunction of ASC-ECU
- · Damaged harness wires and connectors
- Malfunction of AWC-ECU

# DIAGNOSTIC PROCEDURE

#### STEP 1. Scan tool CAN bus diagnostics

Using scan tool MB991958, diagnose the CAN bus lines.

#### Q: Is the check result normal?

- YES : Go to Step 3.
- NO: Repair the CAN bus lines. (Refer to GROUP 54C Troubleshooting P.54C-15.) After repairing the CAN bus line, go to Step 2.

#### STEP 2. Check whether the DTC is reset.

#### Q: Is DTC No. C2115 set?

- YES : Go to Step 3.
- **NO :** This diagnosis is complete.

#### STEP 3. Scan tool diagnostic trouble code

Check the ASC diagnostic trouble code. (Refer to GROUP 35C – Troubleshooting P.35C-22.)

#### Q: Is the DTC set?

- YES : Perform the relevant troubleshooting.
- NO: Go to Step 4.

# STEP 4. ASC-ECU connector, G and yaw rate sensor connector check: A-05, C-38

#### Q: Is the check result normal?

- YES : Go to Step 5.
- NO: Repair the defective connector. Then go to Step 8.

# STEP 5. Voltage measurement at the C-38 G and yaw rate sensor connector

- (1) Disconnect the connector, and measure the voltage between terminal No. 1 and ground at the harness side.
- (2) Turn the ignition switch to the "ON" position.

#### **OK: Battery positive voltage**

#### Q: Is the check result normal?

- YES : Go to Step 8.
- NO: Go to Step 6.

#### STEP 6. Scan tool service data

Check the following service data. (Refer to P.22A-107.)

- Item No. 26: Yaw rate sensor
- Item No. 29: Lateral G sensor
- Item No. 31: Longitudinal G sensor
- Item No. 76: G and yaw rate sensor high voltage abnormality flag

#### Q: Is the check result normal?

YES : Go to Step 7.

NO: Replace the G and yaw rate sensor. (Refer to GROUP 35C –G and Yaw Rate Sensor P.35C-304.) Then go to Step 7.

#### STEP 7. Check whether the DTC is reset.

#### Q: Is DTC No. C2115 set?

- **YES :** Replace the AWC-ECU.(Refer to P.22A-133.) Then go to Step 8.
- **NO :** Intermittent malfunction. (Refer to GROUP 00 –How to Cope with Intermittent Malfunction P.00-15.)

#### STEP 8. Check whether the DTC is reset.

#### Q: Is DTC No. C2115 set?

- YES : Return to Step 1.
- **NO :** This diagnosis is complete.

#### DTC C2203: VIN not Recorded

#### 

- If there is any problem in the CAN bus lines, an incorrect diagnostic trouble code may be set. Prior to this diagnosis, diagnose the CAN bus lines.
- Whenever the ECU is replaced, ensure that the CAN bus lines are normal.

## OPERATION

AWC-ECU receives chassis number information from the engine control module. (AWC-ECU receives chassis number information from the engine control module via CAN, and writes to AWC-ECU.))

# **DTC SET CONDITIONS**

When the chassis number is not written.

# **PROBABLE CAUSES**

- The CAN bus line is defective.
- Malfunction of engine control module
- VIN not written
- Malfunction of AWC-ECU

# DIAGNOSTIC PROCEDURE

### STEP 1. Scan tool CAN bus diagnostics

Using scan tool MB991958, diagnose the CAN bus lines.

#### Q: Is the check result normal?

- YES : Go to Step 2.
- NO: Repair the CAN bus lines. (Refer to GROUP 54C Troubleshooting P.54C-15.) After repairing the CAN bus line, go to Step 2.

#### STEP 2. Scan tool diagnostic trouble code

Check the engine diagnostic trouble code. (Refer to GROUP 13A – Troubleshooting P.13A-48.)

#### Q: Is the DTC set?

- **YES :** Perform the relevant troubleshooting.
- **NO**: Go to Step 3.

#### STEP 3. Check whether the DTC is reset.

#### Q: Is DTC No. C2203 set?

- **YES :** Replace the AWC-ECU.(Refer to P.22A-133.) Then go to Step 4.
- **NO :** Intermittent malfunction. (Refer to GROUP 00 –How to Cope with Intermittent Malfunction P.00-15).

#### STEP 4. Check whether the DTC is reset.

#### Q: Is DTC No. C2203 set?

- YES: Return to Step 1.
- NO: This diagnosis is complete.

#### DTC C2204: G and Yaw Rate Sensor System (Internal Malfunction)

#### 

- If there is any problem in the CAN bus lines, an incorrect diagnostic trouble code may be set. Prior to this diagnosis, diagnose the CAN bus lines.
- Whenever the ECU is replaced, ensure that the CAN bus lines are normal.
- Do not drop the G and yaw rate sensor or subject it to a shock.
- When G and yaw rate sensor is replaced, calibrate G and yaw rate sensor (refer to GROUP 35C –On-vehicle Service P.35C-287), and initialize the lateral/longitudinal acceleration correction amount stored in AWC-ECU. (Refer to item No.2: Lateral acceleration correction amount initialization, and No.3: Longitudinal acceleration correction amount initialization P.22A-114.)

# **OPERATION**

AWC-ECU receives the self-diagnosis status of G and yaw rate sensor.

# **DTC SET CONDITIONS**

The code is set when abnormality is detected by the self-diagnosis of the G and yaw rate sensor.

### **PROBABLE CAUSES**

- · Malfunction of G and yaw rate sensor
- Malfunction of AWC-ECU

# DIAGNOSTIC PROCEDURE

#### STEP 1. Scan tool CAN bus diagnostics

Using scan tool MB991958, diagnose the CAN bus lines.

#### Q: Is the check result normal?

- YES : Go to Step 3.
- NO : Repair the CAN bus lines. (Refer to GROUP 54C Troubleshooting P.54C-15.) After repairing the CAN bus line, go to Step 2.

#### STEP 2. Check whether the DTC is reset.

#### Q: Is DTC No. C2204 set?

- YES : Go to Step 3.
- **NO :** This diagnosis is complete.

#### STEP 3. Scan tool diagnostic trouble code

Check the ASC diagnostic trouble code. (Refer to GROUP 35C – Troubleshooting P.35C-22.)

#### Q: Is the DTC set?

- YES : Perform the relevant troubleshooting.
- **NO :** Go to Step 4.

#### STEP 4. Scan tool service data

Check the following service data. (Refer to P.22A-107.)

- Item No. 26: Yaw rate sensor
- Item No. 29: Lateral G sensor
- Item No. 31: Longitudinal G sensor

#### Q: Is the check result normal?

- YES : Go to Step 5.
- NO: Replace the G and yaw rate sensor. (Refer to GROUP 35C –G and Yaw Rate Sensor P.35C-304.) Then go to Step 5.

#### STEP 5. Check whether the DTC is reset.

#### Q: Is DTC No. C2204 set?

- **YES :** Replace the AWC-ECU.(Refer to P.22A-133.) Then go to Step 6.
- **NO :** Intermittent malfunction. (Refer to GROUP 00 How to Cope with Intermittent Malfunction P.00-15.)

#### STEP 6. Check whether the DTC is reset.

#### Q: Is DTC No. C2204 set?

- YES : Return to Step 1.
- **NO :** This diagnosis is complete.

#### DTC C2205: Steering Wheel Sensor System (Internal Malfunction)

#### 

- If there is any problem in the CAN bus lines, an incorrect diagnostic trouble code may be set. Prior to this diagnosis, diagnose the CAN bus lines.
- Whenever the ECU is replaced, ensure that the CAN bus lines are normal.
- When the steering wheel sensor is replaced, calibrate the steering wheel sensor (refer to GROUP 35C –On-vehicle Service P.35C-289), and initialize the steering angle correction amount stored in AWC-ECU. (Item No.1:

#### Steering angle correction amount initialization P.22A-114.)

#### **OPERATION**

AWC-ECU receives the self-diagnosis status of steering wheel sensor.

### **DTC SET CONDITIONS**

The code is set when abnormality is detected by the self-diagnosis of the steering wheel sensor.

# PROBABLE CAUSES

- · Malfunction of steering wheel sensor
- Malfunction of AWC-ECU

# DIAGNOSTIC PROCEDURE

#### STEP 1. Scan tool CAN bus diagnostics

Using scan tool MB991958, diagnose the CAN bus lines.

#### Q: Is the check result normal?

YES : Go to Step 3.

NO: Repair the CAN bus lines. (Refer to GROUP 54C – Troubleshooting P.54C-15.) After repairing the CAN bus line, go to Step 2.

#### STEP 2. Check whether the DTC is reset.

#### Q: Is DTC No. C2205 set?

- YES : Go to Step 3.
- **NO :** This diagnosis is complete.

#### STEP 3. Scan tool service data

Item 13: Steering wheel sensor (refer to P.22A-107.)

#### Q: Is the check result normal?

- YES : Go to Step 4.
- NO: Replace the steering wheel sensor. (Refer to GROUP 35C –Steering Wheel Sensor P.35C-305.) Then go to Step 5.

#### STEP 4. Check whether the DTC is reset.

#### Q: Is DTC No. C2205 set?

- YES : Replace the AWC-ECU.(Refer to P.22A-133.) Then go to Step 5.
- **NO :** Intermittent malfunction. (Refer to GROUP 00 –How to Cope with Intermittent Malfunction P.00-15.)

#### STEP 5. Check whether the DTC is reset.

#### Q: Is DTC No. C2205 set?

- **YES :** Return to Step 1.
- **NO :** This diagnosis is complete.

#### DTC U0001: Bus Off

#### 

- If there is any problem in the CAN bus lines, an incorrect diagnostic trouble code may be set. Prior to this diagnosis, diagnose the CAN bus lines.
- Whenever the ECU is replaced, ensure that the CAN bus lines are normal.

### DTC SET CONDITIONS

The code is set when AWC-ECU ceases (bus-off).

# **PROBABLE CAUSES**

- The CAN bus line is defective.
- Malfunction of AWC-ECU
- ECU malfunction of other system

# **DIAGNOSTIC PROCEDURE**

#### STEP 1. Scan tool CAN bus diagnostics

Using scan tool MB991958, diagnose the CAN bus lines.

#### Q: Is the check result normal?

- YES : Go to Step 2.
- NO: Repair the CAN bus lines. (Refer to GROUP 54C Troubleshooting P.54C-15.) After repairing the CAN bus line, go to Step 2.

#### STEP 2. Check whether the DTC is reset.

#### Q: Is DTC No. U0001 set?

- **YES :** Replace the AWC-ECU.(Refer to P.22A-133.) Then go to Step 3.
- **NO :** Intermittent malfunction. (Refer to GROUP 00 –How to Cope with Intermittent Malfunction P.00-15.)

#### STEP 3. Check whether the DTC is reset.

#### Q: Is DTC No. U0001 set?

- YES: Return to Step 1.
- **NO :** This diagnosis is complete.

#### DTC U0100: Engine Time-out Error

#### 

- If there is any problem in the CAN bus lines, an incorrect diagnostic trouble code may be set. Prior to this diagnosis, diagnose the CAN bus lines.
- Whenever the ECU is replaced, ensure that the CAN bus lines are normal.

### **OPERATION**

AWC-ECU communicates with the engine control module via the CAN bus lines.

### **DTC SET CONDITIONS**

The code is set when the signal sent from the engine ECU cannot be received for a certain period.

# **PROBABLE CAUSES**

- The CAN bus line is defective.
- Malfunction of engine control module
- Malfunction of AWC-ECU

# **DIAGNOSTIC PROCEDURE**

# STEP 1. Scan tool CAN bus diagnostics

Using scan tool MB991958, diagnose the CAN bus lines.

- YES : Go to Step 2.
- NO: Repair the CAN bus lines. (Refer to GROUP 54C Troubleshooting P.54C-15.) After repairing the CAN bus line, go to Step 2.

| rsb f | Revision |
|-------|----------|
|-------|----------|

#### STEP 2. Scan tool diagnostic trouble code

Check the engine diagnostic trouble code. (Refer to GROUP 13A – Troubleshooting P.13A-48.)

#### Q: Is the DTC set?

- **YES :** Perform the relevant troubleshooting.
- **NO**: Go to Step 3.

#### STEP 3. Check whether the DTC is reset.

#### Q: Is DTC No. U0100 set?

- **YES :** Replace the AWC-ECU.(Refer to P.22A-133.) Then go to Step 4.
- **NO :** Intermittent malfunction. (Refer to GROUP 00 –How to Cope with Intermittent Malfunction P.00-15.)

#### STEP 4. Check whether the DTC is reset.

#### Q: Is DTC No. U0100 set?

- YES: Return to Step 1.
- NO: This diagnosis is complete.

#### DTC U0101: TC-SST Time-out Error

#### 

- If there is any problem in the CAN bus lines, an incorrect diagnostic trouble code may be set. Prior to this diagnosis, diagnose the CAN bus lines.
- Whenever the ECU is replaced, ensure that the CAN bus lines are normal.

# OPERATION

AWC-ECU communicates with TC-SST-ECU via the CAN bus lines.

## **DTC SET CONDITIONS**

The code is set when the signal sent from the TC-SST-ECU cannot be received for a certain period.

### **PROBABLE CAUSES**

- The CAN bus line is defective.
- Malfunction of TC-SST-ECU
- ETACS coding data error
- Malfunction of AWC-ECU

### **DIAGNOSTIC PROCEDURE**

#### STEP 1. Scan tool CAN bus diagnostics

Using scan tool MB991958, diagnose the CAN bus lines.

#### Q: Is the check result normal?

- YES : Go to Step 2.
- NO: Repair the CAN bus lines. (Refer to GROUP 54C Troubleshooting P.54C-15.)

#### STEP 2. Scan tool diagnostic trouble code

Check the TC-SST diagnostic trouble code. (Refer to GROUP 22C – Troubleshooting P.22C-15.)

#### Q: Is the DTC set?

**YES :** Perform the relevant troubleshooting. **NO :** Go to Step 3.

#### STEP 3. ETACS-ECU coding data check

Check the transaxle coding data stored in ETACS-ECU for any abnormality. (Refer to GROUP 00 –Coding Reference Table P.00-26.)

#### Q: Is the check result normal?

- YES : Go to Step 4.
- **NO :** Replace the ETACS-ECU. (Refer to GROUP 54A ETACS-ECU P.54A-742.) Then go to Step 5.

#### STEP 4. Check whether the DTC is reset.

#### Q: Is DTC No. U0101 set?

- **YES :** Replace the AWC-ECU.(Refer to P.22A-133.) Then go to Step 5.
- **NO :** Intermittent malfunction. (Refer to GROUP 00 –How to Cope with Intermittent Malfunction P.00-15.)

#### **STEP 5.** Check whether the DTC is reset.

#### Q: Is DTC No. U0101 set?

- YES: Return to Step 1.
- **NO :** This diagnosis is complete.

#### DTC U0121: ASC Time-out Error

#### 

- If there is any problem in the CAN bus lines, an incorrect diagnostic trouble code may be set. Prior to this diagnosis, diagnose the CAN bus lines.
- Whenever the ECU is replaced, ensure that the CAN bus lines are normal.

### **OPERATION**

AWC-ECU communicates with the ASC-ECU via the CAN bus lines.

# DTC SET CONDITIONS

The code is set when the signal sent from the ASC-ECU cannot be received for a certain period.

# **PROBABLE CAUSES**

- The CAN bus line is defective.
- Malfunction of ASC-ECU
- Malfunction of AWC-ECU

# **DIAGNOSTIC PROCEDURE**

**STEP 1. Scan tool CAN bus diagnostics** Using scan tool MB991958, diagnose the CAN bus lines.

#### Q: Is the check result normal?

- YES : Go to Step 2.
- **NO :** Repair the CAN bus lines. (Refer to GROUP 54C Troubleshooting P.54C-15.)

#### STEP 2. Scan tool diagnostic trouble code

Check the ASC diagnostic trouble code. (Refer to GROUP 35C – Troubleshooting P.35C-22.)

#### Q: Is the DTC set?

- **YES :** Perform the relevant troubleshooting.
- **NO :** Go to Step 3.

### STEP 3. Check whether the DTC is reset.

#### Q: Is DTC No. U0121 set?

- **YES :** Replace the AWC-ECU. (Refer to P.22A-133.) Then go to Step 4.
- **NO :** Intermittent malfunction. (Refer to GROUP 00 –How to Cope with Intermittent Malfunction P.00-15.)

#### STEP 4. Check whether the DTC is reset.

#### Q: Is DTC No. U0121 set?

- YES : Return to Step 1.
- NO: This diagnosis is complete.

#### DTC U0126: Steering Wheel Sensor Time-out Error

#### 

- If there is any problem in the CAN bus lines, an incorrect diagnostic trouble code may be set. Prior to this diagnosis, diagnose the CAN bus lines.
- Whenever the ECU is replaced, ensure that the CAN bus lines are normal.
- When the steering wheel sensor is replaced, calibrate the steering wheel sensor (refer to GROUP 35C –On-vehicle Service P.35C-289), and initialize the steering angle correction amount stored in AWC-ECU. (Item No.1: Steering angle correction amount initialization P.22A-114.)

# **OPERATION**

AWC-ECU communicates with the steering wheel sensor via the CAN bus lines.

# DTC SET CONDITIONS

The code is set when the signal sent from the steering wheel sensor cannot be received for a certain period.

### **PROBABLE CAUSES**

- The CAN bus line is defective.
- Malfunction of steering wheel sensor
- Malfunction of AWC-ECU

# **DIAGNOSTIC PROCEDURE**

# STEP 1. Scan tool CAN bus diagnostics

Using scan tool MB991958, diagnose the CAN bus lines.

- YES : Go to Step 2.
- **NO :** Repair the CAN bus lines. (Refer to GROUP 54C Troubleshooting P.54C-15.)

| TSB Revision |  |
|--------------|--|
|              |  |

#### STEP 2. Scan tool service data

Item No.11: Steering wheel sensor (Refer to service data reference table P.22A-107.)

#### Q: Is the check result normal?

- **YES :** Intermittent malfunction. (Refer to GROUP 00 –How to Cope with Intermittent Malfunction P.00-15.)
- NO: Replace the steering wheel sensor. (Refer to GROUP 35C –Steering Wheel Sensor P.35C-305.) Then go to Step 3.

#### STEP 3. Check whether the DTC is reset.

#### Q: Is DTC No. U0126 set?

- **YES :** Replace the AWC-ECU. (Refer to P.22A-133.) Then go to Step 4.
- **NO :** Intermittent malfunction. (Refer to GROUP 00 –How to Cope with Intermittent Malfunction P.00-15.)

#### STEP 4. Check whether the DTC is reset.

#### Q: Is DTC No. U0126 set?

- YES : Return to Step 1.
- NO: This diagnosis is complete.

#### DTC U0141: ETACS Time-out Error

#### 

- If there is any problem in the CAN bus lines, an incorrect diagnostic trouble code may be set. Prior to this diagnosis, diagnose the CAN bus lines.
- Whenever the ECU is replaced, ensure that the CAN bus lines are normal.

# OPERATION

AWC-ECU communicates with the ETACS-ECU via the CAN bus lines.

# **DTC SET CONDITIONS**

The code is set when the signal sent from the ETACS-ECU cannot be received for a certain period.

# **PROBABLE CAUSES**

- The CAN bus line is defective.
- Malfunction of the ETACS-ECU
- Malfunction of AWC-ECU

# DIAGNOSTIC PROCEDURE

#### **STEP 1. Scan tool CAN bus diagnostics** Using scan tool MB991958, diagnose the CAN bus lines.

#### Q: Is the check result normal?

YES : Go to Step 2.

**NO :** Repair the CAN bus lines. (Refer to GROUP 54C – Troubleshooting P.54C-15.)

| TSB Revision |  |
|--------------|--|
|              |  |

#### STEP 2. Scan tool diagnostic trouble code

Check the ETACS diagnostic trouble code. (Refer to GROUP 54A – Troubleshooting P.54A-646.)

#### Q: Is the DTC set?

YES : Perform the relevant troubleshooting.

**NO :** Go to Step 3.

#### STEP 3. Check whether the DTC is reset.

#### Q: Is DTC No. U0141 set?

- **YES :** Replace the AWC-ECU.(Refer to P.22A-133.) Then go to Step 4.
- **NO :** Intermittent malfunction. (Refer to GROUP 00 –How to Cope with Intermittent Malfunction P.00-15.)

#### STEP 4. Check whether the DTC is reset.

#### Q: Is DTC No. U0141 set?

- YES: Return to Step 1.
- NO: This diagnosis is complete.

#### DTC U0401: Engine Data Error

#### 

- If there is any problem in the CAN bus lines, an incorrect diagnostic trouble code may be set. Prior to this diagnosis, diagnose the CAN bus lines.
- Whenever the ECU is replaced, ensure that the CAN bus lines are normal.

### OPERATION

AWC-ECU communicates with the engine control module via the CAN bus lines.

#### **DTC SET CONDITIONS**

The code is set when abnormality is detected in the signal received from the engine control module.

### **PROBABLE CAUSES**

- The CAN bus line is defective.
- Engine malfunction
- Malfunction of AWC-ECU

# **DIAGNOSTIC PROCEDURE**

#### STEP 1. Scan tool CAN bus diagnostics

Using scan tool MB991958, diagnose the CAN bus lines.

#### Q: Is the check result normal?

- YES : Go to Step 2.
- NO: Repair the CAN bus lines. (Refer to GROUP 54C Troubleshooting P.54C-15.)

#### STEP 2. Scan tool diagnostic trouble code

Check the engine diagnostic trouble code. (Refer to GROUP 13A – Troubleshooting P.13A-48.)

#### Q: Is the DTC set?

**YES :** Perform the relevant troubleshooting. **NO :** Go to Step 3.

#### STEP 3. Scan tool service data

Check the following service data. (Refer to service data reference table P.22A-107.)

- Item No.15: Engine speed
- Item No. 16: Engine torque (Driver request value)

#### Q: Is the check result normal?

- **YES :** Intermittent malfunction. (Refer to GROUP 00 –How to Cope with Intermittent Malfunction P.00-15.)
- NO: Go to Step 4.

#### STEP 4. Check whether the DTC is reset.

#### Q: Is DTC No. U0401 set?

- **YES :** Replace the AWC-ECU. (Refer to P.22A-133.) Then go to Step 5.
- **NO :** Intermittent malfunction. (Refer to GROUP 00 –How to Cope with Intermittent Malfunction P.00-15.)

#### STEP 5. Check whether the DTC is reset.

#### Q: Is DTC No. U0401 set?

- YES: Return to Step 1.
- **NO :** This diagnosis is complete.

#### DTC U0428: Steering Wheel Sensor Data Error

#### 

- If there is any problem in the CAN bus lines, an incorrect diagnostic trouble code may be set. Prior to this diagnosis, diagnose the CAN bus lines.
- Whenever the ECU is replaced, ensure that the CAN bus lines are normal.
- When the steering wheel sensor is replaced, calibrate the steering wheel sensor (refer to GROUP 35C –On-vehicle Service P.35C-289), and initialize the steering angle correction amount stored in AWC-ECU. (Item No.1: Steering angle correction amount initialization P.22A-114.)

### **OPERATION**

AWC-ECU communicates with the steering wheel sensor via the CAN bus lines.

# **DTC SET CONDITIONS**

The code is set when abnormality is detected in the signal received from the steering wheel sensor.

### **PROBABLE CAUSES**

- The CAN bus line is defective.
- · Malfunction of steering wheel sensor
- Malfunction of AWC-ECU

# DIAGNOSTIC PROCEDURE

#### STEP 1. Scan tool CAN bus diagnostics

Using scan tool MB991958, diagnose the CAN bus lines.

- YES : Go to Step 2.
- **NO :** Repair the CAN bus lines. (Refer to GROUP 54C Troubleshooting P.54C-15.)

| TSB Revision |  |
|--------------|--|
|              |  |

#### STEP 2. Scan tool service data

Item No.11: Steering wheel sensor (refer to P.22A-107.)

#### Q: Is the check result normal?

- **YES :** Intermittent malfunction. (Refer to GROUP 00 –How to Cope with Intermittent Malfunction P.00-15.)
- NO: Replace the steering wheel sensor. (Refer to GROUP 35C –Steering Wheel Sensor P.35C-305.) Then go to Step 3.

# STEP 3. Check whether the DTC is reset.

# Q: Is DTC No. U0428 set?

- YES : Replace the AWC-ECU.(Refer to P.22A-133.) Then go to Step 4.
- **NO :** Intermittent malfunction. (Refer to GROUP 00 –How to Cope with Intermittent Malfunction P.00-15.)

# STEP 4. Check whether the DTC is reset.

# Q: Is DTC No. U0428 set?

- YES : Return to Step 1.
- NO: This diagnosis is complete.

# DTC U0431: ETACS Data Error

# 

- If there is any problem in the CAN bus lines, an incorrect diagnostic trouble code may be set. Prior to this diagnosis, diagnose the CAN bus lines.
- Whenever the ECU is replaced, ensure that the CAN bus lines are normal.

# OPERATION

AWC-ECU communicates with the ETACS-ECU via the CAN bus lines.

# DTC SET CONDITIONS

The code is set when abnormality is detected in the signal received from the ETACS-ECU.

# **PROBABLE CAUSES**

- The CAN bus line is defective.
- Malfunction of the ETACS-ECU
- Malfunction of AWC-ECU

# DIAGNOSTIC PROCEDURE

STEP 1. Scan tool CAN bus diagnostics Using scan tool MB991958, diagnose the CAN bus lines.

# Q: Is the check result normal?

- YES : Go to Step 2.
- NO: Repair the CAN bus lines. (Refer to GROUP 54C Troubleshooting P.54C-15.)

#### STEP 2. Scan tool diagnostic trouble code

Check the ETACS diagnostic trouble code. (Refer to GROUP 54A – Troubleshooting P.54A-646.)

#### Q: Is the DTC set?

- **YES :** Perform the relevant troubleshooting.
- **NO**: Go to Step 3.

#### STEP 3. Scan tool service data

Check the following service data. (Refer to service data reference table P.22A-107.)

- Item No. 39: Stoplight switch
- Item No. 43: Battery positive voltage

#### Q: Is the check result normal?

- **YES :** Intermittent malfunction. (Refer to GROUP 00 –How to Cope with Intermittent Malfunction P.00-15.)
- **NO :** Go to Step 4.

#### STEP 4. Check whether the DTC is reset.

#### Q: Is DTC No. U0431 set?

- YES : Replace the AWC-ECU.(Refer to P.22A-133.) Then go to Step 5.
- **NO :** Intermittent malfunction. (Refer to GROUP 00 –How to Cope with Intermittent Malfunction P.00-15.)

#### STEP 5. Check whether the DTC is reset.

#### Q: Is DTC No. U0431 set?

- YES: Return to Step 1.
- **NO**: This diagnosis is complete.

### DTC U1003: Bas-off (Local CAN)

# G AND YAW RATE SENSOR POWER SUPPLY

Refer to P.22A-72.

#### 

- If there is any problem in the CAN bus lines, an incorrect diagnostic trouble code may be set. Prior to this diagnosis, diagnose the CAN bus lines.
- Whenever the ECU is replaced, ensure that the CAN bus lines are normal.
- Do not drop the G and yaw rate sensor or subject it to a shock.
- When G and yaw rate sensor is replaced, calibrate G and yaw rate sensor (refer to GROUP 35C –On-vehicle Service P.35C-287), and initialize the lateral/longitudinal acceleration correction amount stored in AWC-ECU. (Refer to item No.2: Lateral acceleration correction amount initialization, and No.3: Longitudinal acceleration correction amount initialization

P.22A-114.)

# **OPERATION**

AWC-ECU communicates with ASC-ECU and G and yaw rate sensor via the local CAN.

# **DTC SET CONDITIONS**

The code is set when local CAN ceases (bus-off).

## **PROBABLE CAUSES**

- Malfunction of the CAN bus line (local)
- Malfunction of ASC-ECU
- · Malfunction of G and yaw rate sensor
- Malfunction of AWC-ECU

# DIAGNOSTIC PROCEDURE

#### **STEP 1. Scan tool CAN bus diagnostics**

Using scan tool MB991958, diagnose the CAN bus lines.

#### Q: Is the check result normal?

- YES : Go to Step 2.
- **NO :** Repair the CAN bus lines. (Refer to GROUP 54C Troubleshooting P.54C-15.)

#### STEP 2. Scan tool diagnostic trouble code

Check the ASC diagnostic trouble code. (Refer to GROUP 35C – Troubleshooting P.35C-22.)

#### **Q**: The diagnostic trouble code is set.

**YES :** Perform the relevant troubleshooting.

NO: Go to Step 3.

#### STEP 3. ASC-ECU connector, G and yaw rate sensor connector, AWC-ECU connector, intermediate connector, J/C (7) check: A-05, C-38, C-46, C-47, C-50

#### Q: Is the check result normal?

YES : Go to Step 4.

NO: Repair the defective connector. Then go to Step 7.

STEP 4. Check the wiring harness between C-46 AWC-ECU connector terminal No. 9, 10 and C-38 G and yaw rate sensor connector terminal No. 2, 3, and between C-46 AWC-ECU connector terminal No. 9, 10 and A-05 ASC-ECU connector terminal No. 18, 19.

Check the wiring harness for open and short circuit (to ground, to power supply, or line-to-line).

#### Q: Is the check result normal?

YES : Go to Step 5.

**NO :** Repair the wiring harness. Then go to Step 7.

### STEP 5. Scan tool service data

Check the following service data. (Refer to P.22A-107.)

- Item No. 26: Yaw rate sensor
- Item No. 29: Lateral G sensor
- · Item No. 31: Longitudinal G sensor

#### Q: Is the check result normal?

- YES : Go to Step 6.
- NO: Replace the G and yaw rate sensor. (Refer to GROUP 35C –G and Yaw Rate Sensor P.35C-304.) Then go to Step 6.

# STEP 6. Check whether the diagnostic trouble code is reset.

#### Q: Is DTC No. U1003 set?

- **YES :** Replace the AWC-ECU.(Refer to P.22A-133.) Then go to Step 7.
- **NO :** Intermittent malfunction. (Refer to GROUP 00 –How to Cope with Intermittent Malfunction P.00-15.)

#### STEP 7. Check whether the DTC is reset.

#### Q: Is DTC No. U1003 set?

- YES : Return to Step 1.
- **NO :** This diagnosis is complete.

#### DTC U1415: Coding incomplete/fail

#### 

- If there is any problem in the CAN bus lines, an incorrect diagnostic trouble code may be set. Prior to this diagnosis, diagnose the CAN bus lines.
- Whenever the ECU is replaced, ensure that the CAN bus lines are normal.
- When the diagnostic trouble code No. U1415 is set in AWC-ECU, the diagnostic trouble code may also be set in ETACS-ECU. When the diagnostic trouble code is set in ETACS-ECU, perform the diagnosis of the

#### diagnostic trouble code for ETACS-ECU first.

#### **OPERATION**

AWC-ECU receives the vehicle information stored in ETACS-ECU via CAN bus lines.

# **DTC SET CONDITIONS**

The diagnostic trouble code is set when the AWC-ECU coding has not been performed.

| TSB Revision |  |
|--------------|--|
|--------------|--|

# PROBABLE CAUSES

- Variant coding for ETACS-ECU has not been implemented.
- Malfunction of AWC-ECU

# DIAGNOSTIC PROCEDURE

#### STEP 1. Scan tool CAN bus diagnostics

Using scan tool MB991958, diagnose the CAN bus lines.

#### Q: Is the check result normal?

- YES : Go to Step 2.
- **NO :** Repair the CAN bus lines. (Refer to GROUP 54C Troubleshooting P.54C-15.)

#### STEP 2. Scan tool diagnostic trouble code

Check the ETACS diagnostic trouble code. (Refer to GROUP 54A – Troubleshooting P.54A-646.)

Q: Is the DTC set?

- YES : Perform the relevant troubleshooting.
- NO: Go to Step 3.

#### STEP 3. ETACS-ECU coding data check

Using the scan tool, check if there is any abnormality to the coding data stored in the ETACS-ECU. (Refer to GROUP 00 – Coding Reference Table P.00-26.)

#### Q: Is the check result normal?

- YES : Go to Step 4.
- **NO :** Replace the ETACS-ECU. (Refer to GROUP 54A ETACS-ECU P.54A-742.) Then go to Step 5.

#### STEP 4. Check whether the DTC is reset.

#### Q: Is DTC No. U1415 set?

- YES : Replace the AWC-ECU.(Refer to P.22A-133.) Then go to Step 5.
- **NO :** Intermittent malfunction. (Refer to GROUP 00 –How to Cope with Intermittent Malfunction P.00-15.)

#### STEP 5. Check whether the DTC is reset.

#### Q: Is DTC No. U1415 set?

- **YES :** Return to Step 1.
- **NO :** This diagnosis is complete.

#### DTC U1417: Coding Data Malfunction

#### 

- If there is any problem in the CAN bus lines, an incorrect diagnostic trouble code may be set. Prior to this diagnosis, diagnose the CAN bus lines.
- Whenever the ECU is replaced, ensure that the communication circuit is normal.
- When the diagnostic trouble code No. U1417 is set in AWC-ECU, the diagnostic trouble code may also be set in ETACS-ECU. When the diagnostic trouble code is set in ETACS-ECU, perform the diagnosis of the diagnostic trouble code for ETACS-ECU first.

## **OPERATION**

AWC-ECU receives the vehicle information stored in ETACS-ECU via CAN bus lines.

# **DTC SET CONDITIONS**

The code is set when the vehicle information received from ETACS-ECU is not correct.

# **PROBABLE CAUSES**

- The CAN bus line is defective.
- Malfunction of the ETACS-ECU
- Malfunction of AWC-ECU
- ETACS-ECU has been interchanged between two vehicles.

# DIAGNOSTIC PROCEDURE

#### STEP 1. Scan tool CAN bus diagnostics

Using scan tool MB991958, diagnose the CAN bus lines.

#### Q: Is the check result normal?

- YES : Go to Step 2.
- **NO :** Repair the CAN bus lines. (Refer to GROUP 54C Troubleshooting P.54C-15.)

#### STEP 2. Scan tool diagnostic trouble code

Check the ETACS diagnostic trouble code. (Refer to GROUP 54A – Troubleshooting P.54A-646.)

Q: Is the DTC set?

- YES : Perform the relevant troubleshooting.
- NO: Go to Step 3.

#### STEP 3. ETACS-ECU coding data check

Using the scan tool, check if there is any abnormality to the coding data stored in the ETACS-ECU. (Refer to GROUP 00 – Coding Reference Table P.00-26.)

#### Q: Is the check result normal?

- YES: Go to Step 4.
- NO: Repair the coding data or replace ETACS-ECU. (Refer to GROUP 54A –ETACS-ECU P.54A-742.) Then go to Step 5.

#### STEP 4. Check whether the DTC is reset.

#### Q: Is DTC No. U1417 set?

- **YES :** Replace the AWC-ECU.(Refer to P.22A-133.) Then go to Step 5.
- **NO :** Intermittent malfunction. (Refer to GROUP 00 –How to Cope with Intermittent Malfunction P.00-15.)

| TSB | Revision |  |
|-----|----------|--|
|     |          |  |

### STEP 5. Check whether the DTC is reset.

#### Q: Is DTC No. U1417 set?

YES : Return to Step 1.

**NO :** This diagnosis is complete.

#### DTC U1425: TC-SST Data Error

#### 

- If there is any problem in the CAN bus lines, an incorrect diagnostic trouble code may be set. Prior to this diagnosis, diagnose the CAN bus lines.
- Whenever the ECU is replaced, ensure that the CAN bus lines are normal.

## **OPERATION**

AWC-ECU communicates with TC-SST-ECU via the CAN bus lines.

# DTC SET CONDITIONS

The code is set when abnormality is detected in the signal received from the TC-SST-ECU.

## **PROBABLE CAUSES**

- The CAN bus line is defective.
- Malfunction of TC-SST-ECU
- Malfunction of AWC-ECU

# DIAGNOSTIC PROCEDURE

#### STEP 1. Scan tool CAN bus diagnostics

Using scan tool MB991958, diagnose the CAN bus lines.

#### Q: Is the check result normal?

- YES : Go to Step 2.
- **NO :** Repair the CAN bus lines. (Refer to GROUP 54C Troubleshooting P.54C-15.)

#### STEP 2. Scan tool diagnostic trouble code

Check the TC-SST diagnostic trouble code. (Refer to GROUP 22C – Troubleshooting P.22C-15.)

#### Q: Is the DTC set?

YES : Perform the relevant troubleshooting.

NO: Go to Step 3.

#### STEP 3. Scan tool service data

Item No. 17: T/M shift range (Refer to P.22A-107.)

#### Q: Is the check result normal?

- **YES :** Intermittent malfunction. (Refer to GROUP 00 –How to Cope with Intermittent Malfunction P.00-15.)
- NO: Go to Step 4.

#### STEP 4. Check whether the DTC is reset.

#### Q: Is DTC No. U1425 set?

- **YES :** Replace the AWC-ECU.(Refer to P.22A-133.) Then go to Step 5.
- **NO :** Intermittent malfunction. (Refer to GROUP 00 –How to Cope with Intermittent Malfunction P.00-15.)

| TSB Revision |  |
|--------------|--|
|--------------|--|

#### STEP 5. Check whether the DTC is reset.

#### Q: Is DTC No. U1425 set?

- YES : Return to Step 1.
- **NO :** This diagnosis is complete.

#### DTC U1426: ASC Data Error

#### 

- If there is any problem in the CAN bus lines, an incorrect diagnostic trouble code may be set. Prior to this diagnosis, diagnose the CAN bus lines.
- Whenever the ECU is replaced, ensure that the CAN bus lines are normal.

## **OPERATION**

AWC-ECU communicates with the ASC-ECU via the CAN bus lines.

# **DTC SET CONDITIONS**

The code is set when abnormality is detected in the signal received from the ASC-ECU.

## **PROBABLE CAUSES**

- The CAN bus line is defective.
- Malfunction of ASC-ECU
- Malfunction of AWC-ECU

# DIAGNOSTIC PROCEDURE

#### STEP 1. Scan tool CAN bus diagnostics

Using scan tool MB991958, diagnose the CAN bus lines.

#### Q: Is the check result normal?

- YES : Go to Step 2.
- **NO :** Repair the CAN bus lines. (Refer to GROUP 54C Troubleshooting P.54C-15.)

#### STEP 2. Scan tool diagnostic trouble code

Check the ASC diagnostic trouble code. (Refer to GROUP 35C – Troubleshooting P.35C-22.)

#### Q: Is the DTC set?

YES : Perform the relevant troubleshooting.

NO: Go to Step 3.

#### STEP 3. Scan tool service data

Item No. 38: Master cylinder pressure sensor (Refer to P.22A-107.)

#### Q: Is the check result normal?

- **YES :** Intermittent malfunction. (Refer to GROUP 00 –How to Cope with Intermittent Malfunction P.00-15.)
- NO: Go to Step 4.

#### STEP 4. Check whether the DTC is reset.

#### Q: Is DTC No. U1426 set?

- **YES :** Replace the AWC-ECU.(Refer to P.22A-133.) Then go to Step 5.
- **NO :** Intermittent malfunction. (Refer to GROUP 00 –How to Cope with Intermittent Malfunction P.00-15.)

### STEP 5. Check whether the DTC is reset.

#### Q: Is DTC No. U1415 set?

YES: Return to Step 1.

**NO :** This diagnosis is complete.

#### DTC U1427: Wheel Speed Sensor Data Error

#### 

- If there is any problem in the CAN bus lines, an incorrect diagnostic trouble code may be set. Prior to this diagnosis, diagnose the CAN bus lines.
- Whenever the ECU is replaced, ensure that the CAN bus lines are normal.

## **OPERATION**

AWC-ECU communicates with the ASC-ECU via the CAN bus lines.

# DTC SET CONDITIONS

The code is set when abnormality is detected in the signal received from the wheel speed sensor.

# **PROBABLE CAUSES**

- The CAN bus line is defective.
- Malfunction of the CAN bus line (local)
- Malfunction of ASC-ECU
- Malfunction of wheel speed sensor
- Malfunction of AWC-ECU

# DIAGNOSTIC PROCEDURE

#### STEP 1. Scan tool CAN bus diagnostics

Using scan tool MB991958, diagnose the CAN bus lines.

#### Q: Is the check result normal?

- YES : Go to Step 2.
- **NO :** Repair the CAN bus lines. (Refer to GROUP 54C Troubleshooting P.54C-15.)

#### STEP 2. Scan tool diagnostic trouble code

Check if the AWC diagnostic trouble code No. U1003 is set.(Refer to P.22A-12.)

#### Q: Is the DTC set?

**YES :** Perform the relevant troubleshooting.

NO: Go to Step 3.

#### STEP 3. Scan tool diagnostic trouble code

Check the ASC diagnostic trouble code. (Refer to GROUP 35C – Troubleshooting P.35C-22.)

#### Q: Is the DTC set?

YES : Perform the relevant troubleshooting.

NO: Go to Step 4.

#### STEP 4. Scan tool service data

Check the service data below.(Refer to P.22A-107.)

- Item No.22: FL wheel speed sensor <FL>
- Item No.23: FL wheel speed sensor <FR>
- Item No.24: FL wheel speed sensor <RL>
- Item No.25: FL wheel speed sensor <RR>

#### Q: Is the check result normal?

- YES : Intermittent malfunction. (Refer to GROUP 00 How to Cope with Intermittent Malfunction P.00-15.)
- **NO:** Go to Step 5.

#### STEP 5. Check whether the DTC is reset.

#### Q: Is DTC No. U1427 set?

- **YES :** Replace the AWC-ECU.(Refer to P.22A-133.) Then go to Step 6.
- NO: Intermittent malfunction. (Refer to GROUP 00 How to Cope with Intermittent Malfunction P.00-15.)

#### STEP 6. Check whether the DTC is reset.

#### Q: Is DTC No. U1415 set?

- YES : Return to Step 1.
- **NO**: This diagnosis is complete.

#### DTC U1428: G and Yaw Rate Sensor Data Error

#### 

- If there is any problem in the CAN bus lines, an incorrect diagnostic trouble code may be set. Prior to this diagnosis, diagnose the CAN bus lines.
- Whenever the ECU is replaced, ensure that the CAN bus lines are normal.
- · Do not drop the G and yaw rate sensor or subject it to a shock.
- · When G and yaw rate sensor is replaced, calibrate G and yaw rate sensor (refer to GROUP 35C - On-vehicle Service P.35C-287), and initialize the lateral/longitudinal acceleration correction amount stored in AWC-ECU. (Refer to item No.2: Lateral acceleration correction amount initialization, and No.3: Longitudinal acceleration correction amount initialization P.22A-114.)

#### OPERATION

AWC-ECU communicates with the G and yaw rate sensor via the CAN bus lines.

### **DTC SET CONDITIONS**

The code is set when abnormality is detected in the signal received from the G and yaw rate sensor.

### **PROBABLE CAUSES**

- Malfunction of the CAN bus line (local)
- Malfunction of G and yaw rate sensor
- Malfunction of AWC-ECU

# DIAGNOSTIC PROCEDURE

#### STEP 1. Scan tool CAN bus diagnostics

Using scan tool MB991958, diagnose the CAN bus lines.

#### Q: Is the check result normal?

- YES : Go to Step 2.
- **NO :** Repair the CAN bus lines. (Refer to GROUP 54C Troubleshooting P.54C-15.)

#### STEP 2. Scan tool diagnostic trouble code

Check if the AWC diagnostic trouble code No. U1003 is set.(Refer to P.22A-12.)

#### Q: Is the DTC set?

- YES : Perform the relevant troubleshooting.
- **NO**: Go to Step 3.

#### STEP 3. Scan tool diagnostic trouble code

Check if the AWC diagnostic trouble code No. C123C, C1242, C2114, C2115, or C2204 is set.(Refer to P.22A-12.)

#### Q: Is the DTC set?

- YES : Perform the relevant troubleshooting.
- **NO :** Go to Step 4.

#### STEP 4. Scan tool service data

Check the service data below.(Refer to P.22A-107.)

- Item No. 26: Yaw rate sensor
- Item No. 29: Lateral G sensor
- Item No. 31: Longitudinal G sensor

#### Q: Is the check result normal?

- YES : Go to Step 5.
- NO: Replace the G and yaw rate sensor. (Refer to GROUP 35C –G and Yaw Rate Sensor P.35C-304.) Then go to Step 6.

#### STEP 5. Check whether the DTC is reset.

#### Q: Is DTC No. U0428 set?

- **YES :** Replace the AWC-ECU.(Refer to P.22A-133.) Then go to Step 6.
- **NO :** Intermittent malfunction. (Refer to GROUP 00 –How to Cope with Intermittent Malfunction P.00-15.)

#### STEP 6. Check whether the DTC is reset.

#### Q: Is DTC No. U0428 set?

#### YES: Return to Step 1.

NO: This diagnosis is complete.

# SYMPTOM PROCEDURES

INSPECTION PROCEDURE 1: Communication between the scan tool and AWC-ECU cannot be established

#### 

- If there is any problem in the CAN bus lines, an incorrect trouble symptom may occur.
   Prior to this diagnosis, always diagnose the CAN bus lines.
- Whenever the ECU is replaced, ensure that the CAN bus lines are normal.

# COMMENTS ON TROUBLE SYMPTOM

CAN bus line, AWC-ECU power supply circuit, or AWC-ECU may have a problem.

## **PROBABLE CAUSES**

- Wrong scan tool wiring harness
- The CAN bus line is defective.
- AWC-ECU power supply circuit malfunction
- Malfunction of AWC-ECU
- · ECU malfunction of other system

# **DIAGNOSTIC PROCEDURE**

**STEP 1. Scan tool CAN bus diagnostics** Using scan tool MB991958, diagnose the CAN bus lines.

#### Q: Is the check result normal?

- **YES :** Check/repair the AWC-ECU power supply circuit.(Refer to P.22A-104.)
- **NO :** Repair the CAN bus lines. (Refer to GROUP 54C Troubleshooting P.54C-15.)

INSPECTION PROCEDURE 2: Mode does not change even when the AWC switch is pressed <Vehicles with steering wheel audio remote control switch>

# AWC MODE SELECT SWITCH SYSTEM CIRCUIT

Refer to P.22A-36.

#### 

- If there is any problem in the CAN bus lines, an incorrect trouble symptom may occur.
   Prior to this diagnosis, always diagnose the CAN bus lines.
- Whenever the ECU is replaced, ensure that the CAN bus lines are normal.

# COMMENTS ON TROUBLE SYMPTOM

AWC switch or AWC-ECU may have a problem.

## **PROBABLE CAUSES**

- AWC switch malfunction
- Malfunction of the ETACS-ECU
- Malfunction of the combination meter
- Damaged harness wires and connectors
- Malfunction of AWC-ECU

# DIAGNOSTIC PROCEDURE

#### STEP 1. Scan tool CAN bus diagnostics

Using scan tool MB991958, diagnose the CAN bus lines.

#### Q: Is the check result normal?

- YES : Go to Step 3.
- NO: Repair the CAN bus lines. (Refer to GROUP 54C Troubleshooting P.54C-15.) After repairing the CAN bus line, go to Step 2.

#### STEP 2. Retest the system.

#### Q: Is the check result normal?

- **YES :** Intermittent malfunction. (Refer to GROUP 00 –How to Cope with Intermittent Malfunction P.00-15.)
- NO: Go to Step 3.

#### STEP 3. Scan tool service data

Item No. 89: AWC switch (Refer to service data reference table P.22A-107.)

#### Q: Is the check result normal?

- YES: Go to Step 11.
- NO: Go to Step 4.

#### STEP 4. AWC switch single unit check

Check the AWC switch.(Refer to P.22A-134.)

#### Q: Is the check result normal?

- YES : Go to Step 5.
- **NO**: Replace the AWC switch.(Refer to P.22A-133.) Then go to Step 13.

# STEP 5. Measure the voltage at C-120 AWC switch connector.

- (1) Disconnect the connector, and measure the voltage between terminal No.2 and ground at the harness side.
- (2) Turn the ignition switch to the "ON" position.

#### **OK: Battery positive voltage**

#### Q: Is the check result normal?

- YES : Go to Step 8.
- NO: Go to Step 6.

# STEP 6. AWC switch connector, ETACS-ECU connector check: C-120, C-317

- YES: Go to Step 7.
- **NO :** Repair the defective connector. Then go to Step 13.

# STEP 7. Check the wiring harness between C-120 AWC switch connector terminal No. 2 and C-317 ETACS-ECU connector terminal No. 5.

Check the wiring harness for open or short circuit (short to ground).

#### Q: Is the check result normal?

- YES : Replace the ETACS-ECU. (Refer to GROUP 54A ETACS-ECU P.54A-742.) Then go to Step 12.
- **NO**: Repair the wiring harness. Then go to Step 13.

# STEP 8. Voltage measurement at C-46 AWC-ECU connector

- (1) With C-46 AWC-ECU connector connected, measure the voltage between terminal No. 21 and ground at the harness side.
- (2) Turn the ignition switch to the "ON" position.

OK: Battery voltage (Press and hold the AWC switch)

OK: 1 V or less (Release the AWC switch)

#### Q: Is the check result normal?

- YES: Go to Step 11.
- NO: Go to Step 9.

# STEP 9. Intermediate connector, AWC-ECU connector, AWC switch connector check: C-42, C-46, C-120

#### Q: Is the check result normal?

- YES : Go to Step 10.
- **NO**: Repair the defective connector. Then go to Step 13.

# STEP 10. Wiring harness check between C-46 AWC-ECU connector terminal No. 21 and C-120 AWC switch connector terminal No. 1

Check the wiring harness for open or short circuit (short to ground).

#### Q: Is the check result normal?

- **YES :** Replace the AWC-ECU.(Refer to P.22A-133.) Then go to Step 13.
- **NO**: Repair the wiring harness. Then go to Step 11.

#### STEP 11. Scan tool service data

Combination meter item No. F13, F14, F15: Mode display (Refer to GROUP 54A –Combination Meter P.54A-88.)

- YES : Go to Step 12.
- NO: Replace the combination meter. (Refer to GROUP 54A –Combination Meter P.54A-110.) Then go to Step 12.

| TSB Revision |  |
|--------------|--|
|              |  |

#### STEP 12. Retest the system.

#### Q: Is the check result normal?

- **YES :** Intermittent malfunction. (Refer to GROUP 00 –How to Cope with Intermittent Malfunction P.00-15.)
- NO: Replace the AWC-ECU.(Refer to P.22A-133.) Then go to Step 13.

#### STEP 13. Retest the system.

#### Q: Is the check result normal?

- YES: Return to Step 1.
- NO: This diagnosis is complete.

INSPECTION PROCEDURE 2: Mode does not change even when the AWC switch is pressed <Vehicles without steering wheel audio remote control switch>

# POWER SUPPLY SYSTEM CIRCUIT

Refer to P.22A-66.

# PROBABLE CAUSES

- AWC switch malfunction
- Malfunction of the combination meter
- Damaged harness wires and connectors

COMMENTS ON TROUBLE SYMPTOM

AWC switch or AWC-ECU may have a problem.

Malfunction of AWC-ECU

# CAUTION If there is any problem in the CAN bus lines,

- an incorrect trouble symptom may occur. Prior to this diagnosis, always diagnose the CAN bus lines.
- Whenever the ECU is replaced, ensure that the CAN bus lines are normal.

# DIAGNOSTIC PROCEDURE

### STEP 1. Scan tool CAN bus diagnostics

Using scan tool MB991958, diagnose the CAN bus lines.

#### Q: Is the check result normal?

- YES : Go to Step 3.
- NO: Repair the CAN bus lines. (Refer to GROUP 54C Troubleshooting P.54C-15.) After repairing the CAN bus line, go to Step 2.

#### STEP 2. Retest the system.

#### Q: Is the check result normal?

- **YES :** Intermittent malfunction. (Refer to GROUP 00 –How to Cope with Intermittent Malfunction P.00-15.)
- NO: Go to Step 3.

#### STEP 3. Scan tool service data

Item No. 90, 91: AWC switch (Refer to service data reference table P.22A-107.)

#### Q: Is the check result normal?

YES: Go to Step 11.

**NO :** Go to Step 4.

#### STEP 4. AWC switch single unit check

Check the AWC switch.(Refer to P.22A-134.)

#### Q: Is the check result normal?

- YES : Go to Step 5.
- **NO :** Replace the AWC switch.(Refer to P.22A-133.) Then go to Step 13.

# STEP 5. Measure the voltage at C-214 AWC switch connector.

- (1) Disconnect the connector, and measure the voltage between terminal No.2 and ground at the harness side.
- (2) Turn the ignition switch to the "ON" position.

#### OK: Battery positive voltage

#### Q: Is the check result normal?

- YES : Go to Step 9.
- NO: Go to Step 6.

# STEP 6. Voltage measurement at C-46 AWC-ECU connector

- (1) With C-46 AWC-ECU connector connected, measure the voltage between terminal No. 11 and ground at the harness side.
- (2) Turn the ignition switch to the "ON" position.

#### **OK: battery voltage**

#### Q: Is the check result normal?

- YES : Go to Step 7.
- NO: Go to Step 12.

# STEP 7. AWC-ECU connector, intermediate connector, clock spring connector, AWC switch connector check: C-46, C-31, C-41, C-202, C-205, C-214

#### Q: Is the check result normal?

- YES: Go to Step 8.
- **NO :** Repair the defective connector. Then go to Step 13.

# STEP 8. Wiring harness check between C-46 AWC-ECU connector terminal No. 11 and C-214 AWC switch connector terminal No. 2

Check the wiring harness for open or short circuit (short to ground).

#### Q: Is the check result normal?

- YES : Go to Step 12.
- **NO :** Repair the wiring harness. Then go to Step 13.

# STEP 9. AWC-ECU connector, intermediate connector, clock spring connector, AWC switch connector check: C-46, C-31, C-41, C-202, C-205, C-214

#### Q: Is the check result normal?

- YES : Go to Step 10.
- NO: Repair the defective connector. Then go to Step 13.

# STEP 10. Wiring harness check between C-46 AWC-ECU connector terminal No. 19 and C-214 AWC switch connector terminal No. 4

Check the wiring harness for open circuit.

#### Q: Is the check result normal?

- YES: Go to Step 11.
- **NO**: Repair the wiring harness. Then go to Step 13.

#### STEP 11. Scan tool service data

Combination meter item No. F13, F14, F15: Mode display (Refer to GROUP 54A –Combination Meter P.54A-88.)

#### Q: Is the check result normal?

- YES: Go to Step 12.
- NO: Replace the combination meter. (Refer to GROUP 54A –Combination Meter P.54A-110.) Then go to Step 12.

#### STEP 12. Retest the system.

#### Q: Is the check result normal?

- **YES :** Intermittent malfunction. (Refer to GROUP 00 –How to Cope with Intermittent Malfunction P.00-15.)
- **NO :** Replace the AWC-ECU.(Refer to P.22A-133.) Then go to Step 13.

#### STEP 13. Retest the system.

#### Q: Is the check result normal?

- **YES :** Return to Step 1.
- NO: This diagnosis is complete.

#### **INSPECTION PROCEDURE 3: AWC-ECU power supply circuit malfunction**

#### **POWER SUPPLY SYSTEM CIRCUIT**

Refer to P.22A-66.

#### 

- If there is any problem in the CAN bus lines, an incorrect trouble symptom may occur.
   Prior to this diagnosis, always diagnose the CAN bus lines.
- Whenever the ECU is replaced, ensure that the CAN bus lines are normal.

### COMMENTS ON TROUBLE SYMPTOM

If the S-AWC system does not work, or does not communicate with the scan tool, AWC-ECU power supply circuit, ground circuit, or AWC-ECU may have a problem.

#### **PROBABLE CAUSES**

- Malfunction of the ETACS-ECU
- · Damaged harness wires and connectors
- Malfunction of AWC-ECU

# DIAGNOSTIC PROCEDURE

#### **STEP 1. Scan tool CAN bus diagnostics** Using scan tool MB991958, diagnose the CAN bus lines.

#### Q: Is the check result normal?

- YES : Go to Step 3.
- NO: Repair the CAN bus lines. (Refer to GROUP 54C Troubleshooting P.54C-15.) After repairing the CAN bus line, go to Step 2.

#### STEP 2. Retest the system.

#### Q: Is the check result normal?

- **YES :** Intermittent malfunction. (Refer to GROUP 00 –How to Cope with Intermittent Malfunction P.00-15.)
- NO: Go to Step 3.

# STEP 3. Voltage measurement at C-46 AWC-ECU connector

Measure the voltage between C-46 AWC-ECU connector terminal No.12 –and the body ground.

#### OK: Battery positive voltage

#### Q: Is the check result normal?

- YES : Go to Step 6.
- **NO**: Go to Step 4.

# STEP 4. AWC-ECU connector, ETACS-ECU connector check: C-46, C-315

#### Q: Is the check result normal?

- YES : Go to Step 5.
- **NO :** Repair the defective connector. Then go to Step 13.

# STEP 5. Check the wiring harness between C-46 AWC-ECU connector terminal No. 12 and C-315 ETACS-ECU connector terminal No.4.

Check the wiring harness for open circuit.

#### Q: Is the check result normal?

- YES : Go to Step 12.
- **NO :** Check C-41 intermediate connector, C-43 J/C (4), C-103 J/C (3). When no problem is found, repair the wiring harness. Then go to Step 12.

# STEP 6. Voltage measurement at C-46 AWC-ECU connector

- (1) With C-46 AWC-ECU connector connected, measure the voltage between the terminal No. 16 and the body ground.
- (2) Turn the ignition switch to the "ON" position.

#### OK: Battery positive voltage

#### Q: Is the check result normal?

- YES : Go to Step 9.
- NO: Go to Step 7.

# STEP 7. AWC-ECU connector, ETACS-ECU connector check: C-46, C-313

#### Q: Is the check result normal?

- YES : Go to Step 8.
- NO: Repair the defective connector. Then go to Step 13.

# STEP 8. Check the wiring harness between C-46 AWC-ECU connector terminal No. 16 and C-313 ETACS-ECU connector terminal No. 2.

Check the wiring harness for open circuit.

#### Q: Is the check result normal?

- YES : Go to Step 12.
- **NO :** Check D-27 J/C (5). When no problem is found, repair the wiring harness. Then go to Step 12.

#### STEP 9. AWC-ECU connector check: C-46

#### Q: Is the check result normal?

- YES : Go to Step 10.
- **NO:** Repair the defective connector. Then go to Step 13.

#### STEP 10. Check the wiring harness between C-46 AWC-ECU connector terminal No. 13 and body ground. Check the wiring harness for open circuit.

#### **Q**: Is the check result normal?

- YES: Go to Step 11.
- **NO:** Repair the wiring harness. Then go to Step 13.

#### STEP 11. Scan tool service data

Item No. 43: Battery voltage (Refer to service data reference table P.22A-107.)

#### Q: Is the check result normal?

- **YES :** Intermittent malfunction. (Refer to GROUP 00 –How to Cope with Intermittent Malfunction P.00-15.)
- **NO :** Replace the AWC-ECU.(Refer to P.22A-133.) Then go to Step 13.

#### STEP 12. Retest the system.

#### Q: Is the check result normal?

- YES : Replace the ETACS-ECU. (Refer to GROUP 54A ETACS-ECU P.54A-742.) Then go to Step 13.
- **NO :** Intermittent malfunction. (Refer to GROUP 00 –How to Cope with Intermittent Malfunction P.00-15.)

#### STEP 13. Retest the system.

- YES : Return to Step 1.
- **NO :** This diagnosis is complete.

#### MANUAL TRANSAXLE DIAGNOSIS <S-AWC(SUPER ALL WHEEL CONTROL)>

DATA LIST REFERENCE TABLE

M1221011200214

| ltem<br>No. | Display on scan tool              | Item name                               | Check conditions                                             |                                             | Normal<br>conditions                |
|-------------|-----------------------------------|-----------------------------------------|--------------------------------------------------------------|---------------------------------------------|-------------------------------------|
| 1           | AWC control mode                  | AWC control mode                        | TARMAC is selected (displayed on multi information display). |                                             | TARMAC                              |
|             | GRA<br>on m                       |                                         | GRAVEL is selected (displayed on multi information display). |                                             | GRAVEL                              |
|             |                                   |                                         | SNOW is selected (displayed or multi information display).   |                                             | SNOW                                |
| 2           | T/M gear position<br>hold request | T/M shift range storing<br>request flag | Perform a test<br>run of the                                 | Retention<br>requested                      | ON                                  |
|             |                                   |                                         | vehicle.                                                     | Retention not<br>requested                  | OFF                                 |
| 3           | System fail                       | System malfunction                      | Normal                                                       |                                             | Correct                             |
|             |                                   |                                         | Faulty                                                       |                                             | Malfunction                         |
| 4           | ACD target torque (for Meter)     | ACD target torque<br>(Meter display)    | Perform a test                                               | run of the vehicle.                         | 0 –5 seg                            |
| 5           | Request Yaw moment (for Meter)    | Requested yaw moment<br>(Meter display) | t Perform a test run of the vehicle.                         |                                             | -5 ~ 5 seg                          |
| 6           | FL brake control                  | Brake control instruction               | Perform a test                                               | Not requested                               | Not requested                       |
|             | indication                        | <fl></fl>                               | run of the<br>vehicle.                                       | Brake pressure command                      | Brake<br>pressure                   |
|             |                                   |                                         |                                                              | Slip ratio<br>command                       | Slip ratio                          |
|             |                                   |                                         |                                                              | Brake pressure<br>and slip ratio<br>command | Brake<br>pressure and<br>slip ratio |
| 7           | FR brake control                  | Brake control instruction               | Perform a test                                               | Not requested                               | Not requested                       |
|             | indication <fr></fr>              | <fr></fr>                               | run of the<br>vehicle.                                       | Brake pressure command                      | Brake<br>pressure                   |
|             |                                   |                                         |                                                              | Slip ratio<br>command                       | Slip ratio                          |
|             |                                   |                                         |                                                              | Brake pressure<br>and slip ratio<br>command | Brake<br>pressure and<br>slip ratio |
| 8           | RL brake control                  | Brake control instruction               | Perform a test                                               | Not requested                               | Not requested                       |
|             | indication                        | <rl></rl>                               | run of the<br>vehicle.                                       | Brake pressure command                      | Brake<br>pressure                   |
|             |                                   |                                         |                                                              | Slip ratio<br>command                       | Slip ratio                          |
|             |                                   |                                         |                                                              | Brake pressure<br>and slip ratio<br>command | Brake<br>pressure and<br>slip ratio |

TSB Revision

22A-107

# 22A-108

#### MANUAL TRANSAXLE DIAGNOSIS <S-AWC(SUPER ALL WHEEL CONTROL)>

| ltem<br>No. | Display on scan tool           | Item name                            | Check conditions                                                                  |                                             | Normal conditions                                       |
|-------------|--------------------------------|--------------------------------------|-----------------------------------------------------------------------------------|---------------------------------------------|---------------------------------------------------------|
| 9           | RR brake control               | Brake control instruction            | Perform a test                                                                    | Not requested                               | Not requested                                           |
|             | indication                     | <rr></rr>                            | run of the vehicle.                                                               | Brake pressure command                      | Brake<br>pressure                                       |
|             |                                |                                      |                                                                                   | Slip ratio<br>command                       | Slip ratio                                              |
|             |                                |                                      |                                                                                   | Brake pressure<br>and slip ratio<br>command | Brake<br>pressure and<br>slip ratio                     |
| 10          | Rear ABS control               | Rear ABS independent                 | Perform a test                                                                    | Not requested                               | Not requested                                           |
|             | request status                 | control request                      | run of the vehicle.                                                               | Independent control                         | Independent<br>control                                  |
|             |                                |                                      |                                                                                   | Select low                                  | Select low                                              |
|             |                                |                                      |                                                                                   | Error                                       | Malfunction                                             |
| 11          | Steering angle sensor          | Steering wheel sensor                | Steering wheel: Steered 90° to<br>right<br>Steering wheel: Steered 90° to<br>left |                                             | R90 deg                                                 |
|             |                                |                                      |                                                                                   |                                             | L90 deg                                                 |
| 12          | Steering angle speed           | Steering wheel steering angle speed  | g Steering wheel: Without steering wheel operation                                |                                             | 0 deg/s                                                 |
|             |                                |                                      | Steering wheel: With steering wheel operation                                     |                                             | Changes<br>depending on<br>the turning<br>speed.        |
| 13          | Steering angle sensor          | Steering wheel sensor                | Normal                                                                            |                                             | Correct                                                 |
|             | (status)                       | (status)                             | Faulty                                                                            |                                             | Malfunction                                             |
|             |                                |                                      | Neutral point not learned                                                         |                                             | Neutral not<br>learned                                  |
|             |                                |                                      | Neutral point not learned or failed                                               |                                             | Neutral not<br>learned and<br>Malfunction               |
| 14          | Accelerator position           | Accelerator opening                  | Release the accelerator ped                                                       |                                             | 18~22%                                                  |
|             |                                | angle                                | Depress the ac                                                                    | ccelerator pedal                            | Increases in<br>response to<br>the depression<br>amount |
|             |                                |                                      | Accelerator pe                                                                    | dal fully opened                            | 80% or more                                             |
| 15          | Engine speed                   | Engine speed                         | Idling and test run                                                               |                                             | Nearly the<br>same as the<br>tachometer<br>display      |
| 16          | Engine torque (Driver request) | Engine torque (Driver request value) | Operate the ac                                                                    | celerator pedal                             | The torque changes                                      |

| TSB | Revision |  |
|-----|----------|--|
|-----|----------|--|
### MANUAL TRANSAXLE DIAGNOSIS <S-AWC(SUPER ALL WHEEL CONTROL)>

| ltem<br>No. | Display on scan tool                                                                    | Item name                            | Check conditions                       | Normal conditions                                                |
|-------------|-----------------------------------------------------------------------------------------|--------------------------------------|----------------------------------------|------------------------------------------------------------------|
| 17          | T/M Gear position                                                                       | T/M shift range                      | Shift lever position: P                | Р                                                                |
|             | <vehicles td="" with<=""><td></td><td>Shift lever position: R</td><td>R</td></vehicles> |                                      | Shift lever position: R                | R                                                                |
|             | 10-5512                                                                                 |                                      | Shift lever position: Drive at D       | D1 –D6                                                           |
|             |                                                                                         |                                      | Shift lever position: Manual mode      | M/T                                                              |
| 18          | FL wheel speed (raw value)                                                              | Wheel speed sensor<br><fl></fl>      | -(reference because of rpm)            | -                                                                |
| 19          | FR wheel speed (raw value)                                                              | Wheel speed sensor<br><fr></fr>      |                                        |                                                                  |
| 20          | RL wheel speed (raw value)                                                              | Wheel speed sensor<br><rl></rl>      |                                        |                                                                  |
| 21          | RR wheel speed (raw value)                                                              | Wheel speed sensor<br><rr></rr>      |                                        |                                                                  |
| 22          | FL wheel speed sensor                                                                   | Wheel speed sensor<br><fl></fl>      | Perform a test run of the vehicle.     | Nearly the same as the                                           |
| 23          | FR wheel speed sensor                                                                   | Wheel speed sensor<br><fr></fr>      |                                        | speedometer<br>display                                           |
| 24          | RL wheel speed sensor                                                                   | Wheel speed sensor<br><rl></rl>      |                                        |                                                                  |
| 25          | RR wheel speed sensor                                                                   | Wheel speed sensor<br><rr></rr>      |                                        |                                                                  |
| 26          | Yaw rate sensor                                                                         | Yaw rate sensor                      | Perform a test run of the vehicle.     | –100 –100<br>deg/s                                               |
| 27          | Yaw rate sensor<br>(acceleration)                                                       | Yaw rate sensor (Angle acceleration) | Perform a test run of the vehicle.     | The value<br>changes<br>depending on<br>the yaw<br>change speed. |
| 28          | Yaw rate sensor                                                                         | Yaw rate sensor                      | Normal                                 | Correct                                                          |
|             | (status)                                                                                | (Status)                             | Faulty                                 | Malfunction                                                      |
|             |                                                                                         |                                      | Self-diagnosis                         | Under testing                                                    |
|             |                                                                                         |                                      | System malfunction                     | System malfunction                                               |
| 29          | Lateral G sensor                                                                        | Lateral G sensor                     | Vehicle is stopped (horizontal state). | –1.1 –1.1 m/s <sup>2</sup>                                       |
|             |                                                                                         |                                      | Perform a test run of the vehicle.     | –10 –10 m/s <sup>2</sup>                                         |
| 30          | Lateral G sensor                                                                        | Lateral G sensor                     | Normal                                 | Correct                                                          |
|             | (status)                                                                                | (Status)                             | Faulty                                 | Malfunction                                                      |
|             |                                                                                         |                                      | Self-diagnosis                         | Under testing                                                    |
|             |                                                                                         |                                      | System malfunction                     | System<br>malfunction                                            |
| 31          | Longitudinal G sensor                                                                   | Longitudinal G sensor                | Vehicle is stopped (horizontal state). | –1.1 –1.1 m/s <sup>2</sup>                                       |
|             |                                                                                         |                                      | Perform a test run of the vehicle.     | –10 –10 m/s <sup>2</sup>                                         |

### 22A-110

### MANUAL TRANSAXLE DIAGNOSIS <S-AWC(SUPER ALL WHEEL CONTROL)>

| ltem<br>No. | Display on scan tool               | Item name                          | Check conditions                                          | Normal conditions                                 |
|-------------|------------------------------------|------------------------------------|-----------------------------------------------------------|---------------------------------------------------|
| 32          | Longitudinal G sensor              | Longitudinal G sensor              | Normal                                                    | Correct                                           |
|             | (status)                           | (Status)                           | Faulty                                                    | Malfunction                                       |
|             |                                    |                                    | Self-diagnosis                                            | Under testing                                     |
|             |                                    |                                    | System malfunction                                        | System<br>malfunction                             |
| 38          | Master cylinder<br>pressure sensor | Master cylinder<br>pressure sensor | The brake pedal is depressed                              | Rises<br>depending on<br>the depression<br>value. |
|             |                                    |                                    | The brake pedal is released                               | -0.3~0.3 MPa                                      |
| 39          | Brake switch (CAN                  | Stoplight switch                   | Brake pedal: Depressed                                    | ON                                                |
|             | input)                             |                                    | Brake pedal: Released                                     | OFF                                               |
| 40          | Parking brake SW                   | Parking brake switch               | Parking brake lever: Pulled                               | ON                                                |
|             | (CAN input)                        |                                    | Parking brake lever: Released                             | OFF                                               |
| 41          | Back up lamp SW<br>(CAN input)     | Back-up light switch               | Shift lever: Operated to reverse (vehicles with SST only) | ON                                                |
|             |                                    |                                    | Shift lever: Other than above                             | OFF                                               |
| 42          | Ignition SW (CAN                   | Ignition switch                    | Ignition switch: ON                                       | ON                                                |
|             | input)                             |                                    | Ignition switch: START                                    | START                                             |
| 43          | Battery voltage (CAN input)        | Battery positive voltage           | Ignition switch: ON                                       | Battery<br>positive<br>voltage                    |
| 44          | IOD fuse (CAN input)               | IOD fuse                           | Fuse inserted                                             | ON                                                |
|             |                                    |                                    | Fuse removed                                              | OFF                                               |
| 45          | Odometer (CAN<br>input)            | Odometer                           | Ignition switch: ON                                       | The same as<br>the meter<br>display               |
| 46          | ETACS coding status                | ETACS coding status                | Coding incomplete                                         | Not complete                                      |
|             |                                    |                                    | Coding data requested                                     | Data request                                      |
|             |                                    |                                    | Coding completed                                          | Complete                                          |
| 47          | ECU connection                     | ECU connection (ABS)               | ASC-ECU connected                                         | Present                                           |
|             | (ABS)                              |                                    | ASC-ECU disconnected                                      | Not present                                       |
| 48          | ECU connection                     | ECU connection                     | Engine control module connected                           | Present                                           |
|             | (ENGINE)                           | (Engine)                           | Engine control module<br>disconnected                     | Not present                                       |
| 49          | ECU connection                     | ECU connection (T/M)               | SST-ECU connected                                         | Present                                           |
|             | (T/M)                              |                                    | SST-ECU disconnected                                      | Not present                                       |
| 50          | ECU connection                     | ECU connection                     | Steering sensor connected                                 | Present                                           |
|             | (SAS)                              | (Steering wheel sensor)            | Steering sensor disconnected                              | Not present                                       |
| 51          | Coding status                      | T/M, R/D coding status             | Coding incomplete                                         | Not complete                                      |
|             |                                    |                                    | Coding completed                                          | Complete                                          |

### MANUAL TRANSAXLE DIAGNOSIS <S-AWC(SUPER ALL WHEEL CONTROL)>

| ltem<br>No. | Display on scan tool    | Item name                                                                                                    | Check conditions           | Normal conditions |
|-------------|-------------------------|----------------------------------------------------------------------------------------------------|----------------------------|-------------------|
| 52          | T/M type (CAN input)    | T/M type                                                                                                    | 5M/T                       | 5M/T              |
|             |                         |                                                                                                    | TC-SST                     | SST               |
| 53          | Rear diff type (CAN     | T/M type<br>Rear differential type<br>ABS activation flag<br><fl><br/>ABS activation flag<br/><fr><br/>ABS activation flag<br/><rp><br/>ABS fail flag<br/>ASC activation flag<br/><fl><br/>ASC activation flag<br/><fl><br/>ASC activation flag<br/><fl><br/>ASC activation flag<br/><rp><br/>ASC activation flag<br/><rp><br/>ASC activation flag<br/><rp><br/>ASC activation flag<br/><rp><br/>ASC activation flag<br/><rp><br/>ASC activation flag<br/><rp><br/>ASC activation flag<br/><rp><br/>ASC activation flag<br/><rp><br/>ASC activation flag<br/><rp><br/>ASC activation flag<br/><rp><br/>ASC activation flag<br/><rp><br/>ASC activation flag<br/><rp><br/>ASC fail flag<br/>Brake control<br/>permission flag<br/>Yaw rate self test start<br/>request<br/>Longitudinal/lateral G<br/>sensor during self test<br/>flag</rp></rp></rp></rp></rp></rp></rp></rp></rp></rp></rp></rp></fl></fl></fl></rp></fr></fl>                                                                                                   | Mechanical differential    | LOM               |
|             | input)                  |                                                                                                    | AYC differential           | AYC               |
| 54          | FL wheel ABS            | T/M typeT/M typeRear differential typeABS activation flag<br><fl>ABS activation flag<br/><rl>ABS activation flag<br/><rr>ABS fail flagASC activation flag<br/><fr>ASC activation flag<br/><fr>ASC activation flag<br/><rr>ASC activation flag<br/><rr>ASC activation flag<br/><rr>ASC activation flag<br/><rr>ASC activation flag<br/><rr>ASC activation flag<br/><rr>ASC activation flag<br/><rr>ASC activation flag<br/><rr>ASC activation flag<br/><rr>ASC fail flagASC OFF switchBrake control<br/>permission flagYaw rate self test start<br/>requestLongitudinal/lateral G<br/>sensor self test start<br/>requestLongitudinal/lateral G<br/>sensor during self test<br/>flagYaw rate during self test<br/>flag</rr></rr></rr></rr></rr></rr></rr></rr></rr></fr></fr></rr></rl></fl>                                                                                                    | Operating                  | ON                |
|             | actuation flag          |                                                                                                    | Inactive                   | OFF               |
| 55          | FR wheel ABS            | T/M typeT/M typeRear differential typeABS activation flag<br><fl>ABS activation flag<br/><fr>ABS activation flag<br/><rl>ABS activation flag<br/><rr>ABS fail flagASC activation flag<br/><fr>ASC activation flag<br/><fr>ASC activation flag<br/><fr>ASC activation flag<br/><fr>ASC activation flag<br/><fr>ASC activation flag<br/><rl>ASC activation flag<br/><rr>ASC activation flag<br/><rr>ASC activation flag<br/><rr>ASC fail flagASC fail flagBrake control<br/>permission flagYaw rate self test start<br/>requestLongitudinal/lateral G<br/>sensor self test start<br/>requestLongitudinal/lateral G<br/>sensor during self test<br/>flagYaw rate during self test<br/>flag</rr></rr></rr></rl></fr></fr></fr></fr></fr></rr></rl></fr></fl>                                                                                                    | Operating                  | ON                |
|             | actuation flag          |                                                                                                    | Inactive                   | OFF               |
| 56          | RL wheel ABS            | Item name T/M type Rear differential type ABS activation flag <fl> ABS activation flag <fr> ABS activation flag <rl> ABS fail flag ASC activation flag <fl> ASC activation flag <fl> ASC activation flag <fl> ASC activation flag <fr> ASC activation flag <rl> ASC activation flag <fr> ASC activation flag <fr> ASC fail flag  Brake control permission flag  Yaw rate self test start request  Longitudinal/lateral G sensor self test start request  Longitudinal/lateral G sensor during self test  flag</fr></fr></fr></fr></fr></fr></fr></fr></fr></fr></fr></fr></fr></fr></fr></fr></fr></rl></fr></fl></fl></fl></rl></fr></fl> | Operating                  | ON                |
|             | actuation flag          |                                                                                                    | Inactive                   | OFF               |
| 57          | RR wheel ABS            | ABS activation flag                                                                                                    | Operating                  | ON                |
|             | actuation flag          | <rr></rr>                                                                                                    | Inactive                   | OFF               |
| 58          | ABS fail flag           | <rr> ABS fail flag ASC activation flag <fl> ASC activation flag <fr> ASC activation flag <fr> ASC activation flag <rl> ASC activation flag <rl></rl></rl></fr></fr></fl></rr>                                                                                                    | Faulty                     | ON                |
|             |                         |                                                                                                    | Normal                     | OFF               |
| 61          | FL wheel ASC            | ASC activation flag                                                                                                    | Operating                  | ON                |
|             | actuation flag          | <fl></fl>                                                                                                    | Inactive                   | OFF               |
| 62          | FR wheel ASC            | ABS activation flag<br><rr> ABS fail flag<br/>ASC activation flag<br/><fl><br/>ASC activation flag<br/><rr><br/>ASC activation flag<br/><rl><br/>ASC activation flag<br/><rl><br/>ASC activation flag<br/><rl><br/>ASC activation flag<br/><rl><br/>ASC activation flag<br/><rc><br/>ASC activation flag<br/><rl><br/>ASC activation flag<br/><rc><br/>ASC activation flag<br/><rc><br/>ASC activation flag<br/><rc><br/>ASC activation flag<br/><rc><br/>ASC activation flag<br/><rc><br/>ASC activation flag<br/><rc><br/>ASC activation flag<br/><rc><br/>ASC activation flag<br/><rc><br/>ASC activation flag<br/><rc><br/>ASC activation flag<br/><rc><br/>ASC activation flag<br/><rc><br/>ASC activation flag<br/><rc><br/>ASC fail flag<br/>ASC OFF switch</rc></rc></rc></rc></rc></rc></rc></rc></rc></rc></rc></rc></rl></rc></rl></rl></rl></rl></rr></fl></rr>                                                                                                    | Operating                  | ON                |
|             | actuation flag          | <fr></fr>                                                                                                    | Inactive                   | OFF               |
| 63          | RL wheel ASC            | <pre><fr> ABS activation flag <rl> ABS activation flag <rr> ABS fail flag ASC activation flag <fl> ASC activation flag <fr> ASC activation flag <fr> ASC activation flag <rr> ASC activation flag <rr> ASC fail flag Brake control permission flag Yaw rate self test start</rr></rr></fr></fr></fl></rr></rl></fr></pre>                                                                                                    | Operating                  | ON                |
|             | actuation flag          | <rl></rl>                                                                                                    | Inactive                   | OFF               |
| 64          | RR wheel ASC            | Rear differential typeABS activation flag<br><fl>ABS activation flag<br/><fr>ABS activation flag<br/><rl>ABS activation flag<br/><rr>ABS fail flagASC activation flag<br/><fr>ASC activation flag<br/><fr>ASC activation flag<br/><rl>ASC activation flag<br/><rr>ASC activation flag<br/><rr>ASC activation flag<br/><rr>ASC activation flag<br/><rr>ASC activation flag<br/><rr>ASC activation flag<br/><rr>ASC fail flagASC oFF switchBrake control<br/>permission flagYaw rate self test start<br/>requestLongitudinal/lateral G<br/>sensor self test start<br/>requestLongitudinal/lateral G<br/>sensor during self test<br/>flagYaw rate during self test<br/>flag</rr></rr></rr></rr></rr></rr></rl></fr></fr></rr></rl></fr></fl>                                                                                                    | Operating                  | ON                |
|             | actuation flag          |                                                                                                    | Inactive                   | OFF               |
| 65          | ASC fail flag           | T/M type<br>Rear differential type<br>ABS activation flag<br><fl><br/>ABS activation flag<br/><fr><br/>ABS activation flag<br/><rl><br/>ABS fail flag<br/>ASC activation flag<br/><fl><br/>ASC activation flag<br/><fl><br/>ASC activation flag<br/><rr><br/>ASC activation flag<br/><rr><br/>ASC activation flag<br/><rr><br/>ASC activation flag<br/><rr><br/>ASC activation flag<br/><rr><br/>ASC activation flag<br/><rr><br/>ASC activation flag<br/><rr><br/>ASC fail flag<br/>Brake control<br/>permission flag<br/>Yaw rate self test start<br/>request<br/>Longitudinal/lateral G<br/>sensor self test start<br/>request<br/>Longitudinal/lateral G<br/>sensor during self test<br/>flag<br/>Yaw rate during self test<br/>flag</rr></rr></rr></rr></rr></rr></rr></fl></fl></rl></fr></fl>                                                                                                    | Faulty                     | ON                |
|             |                         |                                                                                                    | Normal                     | OFF               |
| 66          | ASC switch mode         | ASC OFF switch                                                                                                    | When ASC is ON             | ON                |
|             |                         |                                                                                                    | When ASC is OFF            | OFF               |
|             |                         |                                                                                                    | When ASC is completely OFF | Completely<br>OFF |
| 67          | Brake control enable    | Brake control                                                                                                    | Prohibited                 | Prohibited        |
|             | flag                    | permission flag                                                                                                    | Permitted                  | Permitted         |
| 69          | Yaw rate selftest start | Yaw rate self test start                                                                                                    | Start requested            | ON                |
|             | req.flag                | request                                                                                                    | Start not requested        | OFF               |
| 70          | G sensor selftest start | Longitudinal/lateral G                                                                                                    | Start requested            | ON                |
|             | req.flag                | sensor self test start<br>request                                                                                                    | Start not requested        | OFF               |
| 71          | G sensor selftest       | Longitudinal/lateral G                                                                                                    | Self-diagnosis             | ON                |
|             | executing flag          | sensor during self test<br>flag                                                                                                    | Normal condition           | OFF               |
| 72          | Yaw rate selftest       | Yaw rate during self test                                                                                                    | Self-diagnosis             | ON                |
|             | executing flag          | Tiag                                                                                                    | Normal condition           | OFF               |

### 22A-112

### MANUAL TRANSAXLE DIAGNOSIS <S-AWC(SUPER ALL WHEEL CONTROL)>

| ltem<br>No. | Display on scan tool              | Item name                                                                                                    | Check conditions                                 | Normal conditions |  |
|-------------|-----------------------------------|----------------------------------------------------------------------------------------------------|--------------------------------------------------|-------------------|--|
| 73          | Sensor cluster initial            | G and yaw rate sensor                                                                                                    | Initial check uncompleted                        | Not complete      |  |
|             | check                             | initial check                                                                                                    | Initial check completed                          | Complete          |  |
| 74          | Flame No reception                | SYNC frame not                                                                                                    | Not received                                     | ON                |  |
|             | flag                              | received flag                                                                                                    | Correct                                          | OFF               |  |
| 75          | Sensor cluster low                | G and yaw rate sensor                                                                                                    | Low voltage                                      | ON                |  |
|             | voltage flag                      | low voltage abnormality flag                                                                                                    | Correct                                          | OFF               |  |
| 76          | Sensor cluster high               | G and yaw rate sensor                                                                                                    | High voltage                                     | ON                |  |
|             | voltage flag                      | abnormality flag                                                                                                    | Correct                                          | OFF               |  |
| 83          | IG1                               | IG1 (ignition switch)                                                                                                    | ON                                               | ON                |  |
|             |                                   |                                                                                                    | OFF                                              | OFF               |  |
| 84          | ECU power supply voltage          | ECU power supply voltage                                                                                                    | Ignition switch: ON                              | 10 –16 V          |  |
| 85          | Output load voltage               | Power supply voltage for output load                                                                                                   | Ignition switch: ON                              | 10 –16 V          |  |
| 86          | Pressure sensor power voltage     | Pressure sensor power supply voltage                                                                                                   | Ignition switch: ON                              | Approx. 5 V       |  |
| 87          | Pressure sensor<br>output voltage | Pressure sensor output voltage                                                                                                    | Immediately after electric pump motor operation  | 1.86 –2.67 V      |  |
| 88          | Pressure sensor                   | Pressure sensor                                                                                                    | Immediately after electric pump motor operation  | 1–1.6 MPa         |  |
| 89          | Mode SW                           | AWC switch <vehicles< td=""><td>Mode selection switch: Pressed</td><td>ON</td></vehicles<>                                             | Mode selection switch: Pressed                   | ON                |  |
|             |                                   | with steering wheel<br>audio remote control<br>switch>                                                                                 | Mode selection switch: Released                  | OFF               |  |
| 90          | Mode SW(steering) 1               | AWC switch (steering) 1<br><vehicles td="" without<=""><td>Mode selection switch: Pressed to the upper side</td><td>ON</td></vehicles> | Mode selection switch: Pressed to the upper side | ON                |  |
|             |                                   | steering wheel audio<br>remote control switch>                                                                                         | Mode selection switch: Released                  | OFF               |  |
| 91          | Mode SW(steering) 2               | AWC switch (steering) 2<br><vehicles td="" without<=""><td>Mode selection switch: Pressed to the down side</td><td>ON</td></vehicles>  | Mode selection switch: Pressed to the down side  | ON                |  |
|             |                                   | steering wheel audio<br>remote control switch>                                                                                         | Mode selection switch: Released                  | OFF               |  |
| 92          | ACD proportion valve (indicated)  | ACD proportioning valve indicator current                                                                                              | During ACD operation                             | 50 –1,000 mA      |  |
| 93          | AYC proportion valve (indicated)  | AYC proportioning valve indicator current                                                                                              | During AYC operation                             | 50 –1,000 mA      |  |
| 94          | LH direction V drive              | Left direction valve                                                                                                    | ON                                               | ON                |  |
|             | indication                        | driving indicator flag                                                                                                    | OFF                                              | OFF               |  |
| 95          | RH direction V drive              | Right direction valve                                                                                                    | ON                                               | ON                |  |
|             | indication                        | driving indicator flag                                                                                                    | OFF                                              | OFF               |  |
| 96          | Motor relay drive                 | Motor relay driving                                                                                                    | ON                                               | ON                |  |
|             |                                   | Indicator flag                                                                                                    | OFF                                              | OFF               |  |

### MANUAL TRANSAXLE DIAGNOSIS <S-AWC(SUPER ALL WHEEL CONTROL)>

22A-113

| ltem<br>No. | Display on scan tool                   | Item name                                    | Check conditions    |                     | Normal conditions          |  |
|-------------|----------------------------------------|----------------------------------------------|---------------------|---------------------|----------------------------|--|
| 97          | Yaw rate sensor<br>(adjusted value)    | Yaw rate sensor<br>(Correction amount)       | Ignition switch:    | Ignition switch: ON |                            |  |
| 98          | SAS (adjusted value)                   | Steering sensor<br>(Correction amount)       | Ignition switch: ON |                     | -15 -15 deg                |  |
| 99          | Lateral G<br>sensor(adjusted<br>value) | Lateral G sensor<br>(Correction amount)      | Ignition switch: ON |                     | –1.7 –1.7 m/s <sup>2</sup> |  |
| 100         | Longitudinal G<br>(adjusted value)     | Longitudinal G sensor<br>(Correction amount) | Ignition switch: ON |                     | -3 –3 m/s <sup>2</sup>     |  |
| 101         | Chassis Number<br>writing counter      | Chassis number writing count                 | Ignition switch:    | ON                  | Writing count              |  |
| 102         | Chassis Number                         | Chassis number                               | Ignition            | Locked              | Lock                       |  |
|             | (original) lock                        | (original) lock                              | switch: ON          | Unlocked            | Unlock                     |  |
| 103         | Mileage counter                        | Mileage counter                              | Ignition switch:    | ON                  | Counter value              |  |
| 104         | Coding counter                         | Coding count                                 | Ignition switch:    | ON                  | Coding count               |  |

#### MANUAL TRANSAXLE DIAGNOSIS <S-AWC(SUPER ALL WHEEL CONTROL)>

### SPECIAL FUNCTION REFERENCE TABLE

### ACTUATOR TEST TABLE

M1221011300170

| ltem<br>No. | Display on scan tool              | Check items                                                | Test content                                                                                                    | Normal conditions                                                                                       |
|-------------|-----------------------------------|------------------------------------------------------------|----------------------------------------------------------------------------------------------------|----------------------------------------------------------------------------------------------------|
| 1           | ACD air<br>bleeding               | Air bleeding<br><acd></acd>                                | According to the steering angle of<br>steering wheel, energize the<br>proportioning valve, and operate<br>the proportioning valve for 5<br>minutes. | No air comes out from the bleeder screw established to the transfer.                                    |
| 2           | AYC air<br>bleeding               | Air bleeding<br><ayc></ayc>                                | According to the steering angle of<br>steering wheel, energize the<br>proportioning valve, and operate<br>the direction valve for 5 minutes.        | No air comes out from the bleeder screw established to the torque transfer differential.                |
| 3           | Oil level<br>check                | Oil level<br>check                                         | Operate the direction valve to left and right for 20 seconds.                                                                                       | Oil level of reservoir tank is adequate.                                                                |
| 4           | Motor drive                       | Electric pump operation                                    | Operate the electric pump for 3 seconds.                                                                                                    | Operating sound of the electric pump can be heard.                                                      |
| 5           | ACD<br>operation<br>check         | ACD<br>operation<br>check                                  | Operate the proportioning valve<br><acd>, and supply the maximum<br/>hydraulic pressure to the<br/>multiplate clutch.</acd>                         | The tight corner braking phenomenon occurs.                                                             |
| 6           | AYC<br>operation<br>check (left)  | Clutch<br>operation<br>check <left<br>side&gt;</left<br>   | Operate the direction valve, and<br>supply the maximum hydraulic<br>pressure to the left clutch.                                                    | With the wheels lifted, a speed<br>difference is generated between<br>left and right rear wheels.       |
| 7           | AYC<br>operation<br>check (right) | Clutch<br>operation<br>check <right<br>side&gt;</right<br> | Operate the direction valve, and<br>supply the maximum hydraulic<br>pressure to the right clutch.                                                   | With the wheels lifted, a speed<br>difference is generated between<br>left and right rear wheels.       |
| 8           | Control OFF                       | Control OFF                                                | Turn OFF the electric pump relay,<br>and turn OFF the ACD and AYC<br>control.                                                                       | With the actual driving of vehicle,<br>there is a difference between<br>when the control is ON and OFF. |

### 

Since the fluid in the hydraulic unit will be hardened under low temperature, all the inspection items in the table may not be checked properly. Therefore, completely remove snow and ice from the hydraulic unit and leave the vehicle under temperature of  $0^{\circ}$  C (32° F) or higher for 4 hours or more before performing the actuator test.

- 1. The actuator test can be performed only when all the following conditions are satisfied.
- Every wheel speed sensor input is 20 km/h or less.
- No system malfunction is detected.

- The steering angle of steering wheel is within ±30° from the neutral position.
- 2. With the actuator test, when any of the conditions below is met, the forced activation will be canceled.
  - Any of the wheel speed sensors detects an input of 20 km/h or more (excluding item No. 08 "Control OFF").
- A system malfunction is detected.
- The forced activation time has elapsed.
- Scan tool is removed.
- Scan tool clear key is operated.

#### SENSOR NEUTRAL POSITION LEARNED INI-TIALIZATION LIST

| Item No. | Display on scan<br>tool           | Item                                                        | Initialization contents                                                    |
|----------|-----------------------------------|-------------------------------------------------------------|----------------------------------------------------------------------------|
| 1        | SAS calibration                   | Steering angle correction amount initialization             | Reset the steering angle sensor neutral position learned value.            |
| 2        | Lateral G sensor calibration      | Lateral acceleration<br>correction amount<br>initialization | Reset the lateral acceleration sensor neutral position learned value.      |
| 3        | Longitudinal G<br>SNS.calibration | Longitudinal acceleration correction amount initialization  | Reset the longitudinal acceleration sensor neutral position learned value. |

The sensor neutral position learned value initialization can be performed only when the vehicle is stopped.

### AWD-ECU TERMINAL VOLTAGE REFERENCE CHART FOR ACD

C-46

M1221011400166

| ſ  |     |    | _  | L  | J/ | ١E | -E | l  | _  | _  |    |    | ] | <u></u> |    |    |    | J  | ٩E | E  |    | _  |    |    |
|----|-----|----|----|----|----|----|----|----|----|----|----|----|---|---------|----|----|----|----|----|----|----|----|----|----|
| 1  | 2   | 3  | 4  | 5  | 6  | 7  | 8  | 9  | 10 | 11 | 12 | 13 |   | 31      | 32 | 33 | 34 | 35 | 36 | 37 | 38 | 39 | 40 | 41 |
| 14 | 415 | 16 | 17 | 18 | 19 | 20 | 21 | 22 | 23 | 24 | 25 | 26 |   | 42      | 43 | 44 | 45 | 46 | 47 | 48 | 49 | 50 | 51 | 52 |

AC506684AJ

| Terminal<br>No. | Inspection Items                                                                                                    | Inspection requirement                        | Normal Condition                               |                 |
|-----------------|----------------------------------------------------------------------------------------------------|-----------------------------------------------|------------------------------------------------|-----------------|
| 1               | Proportioning valve (for ACD)                                                                                                    | With the actuator test (item No. 01), operate | While executing the<br>actuator test           | 0-4 V           |
|                 |                                                                                                    | the proportioning valve <acd>.</acd>          | After completing the actuator test             | 1 V or less     |
| 2               | Proportioning valve (for AYC)                                                                                                    | With the actuator test (item No. 02), operate | While executing the<br>actuator test           | 0-4 V           |
|                 |                                                                                                    | the proportioning valve <ayc>.</ayc>          | After completing the<br>actuator test          | 1 V or less     |
| 3               | Direction valve (right)                                                                                                    | With the actuator test (item No. 07), operate | While executing the<br>actuator test           | Battery voltage |
|                 |                                                                                                    | the direction valve<br><right>.</right>       | After completing the actuator test             | 1 V or less     |
| 4               | CAN-H                                                                                                    | -                                             |                                                | -               |
| 5               | CAN-L                                                                                                    | -                                             |                                                | -               |
| 6               | Pressure sensor power supply                                                                                                    | Ignition switch: ON                           | Approx.5 V                                     |                 |
| 7               | Pressure sensor output voltage                                                                                                    | Ignition switch: ON                           | 0.5-2.7 V                                      |                 |
| 8               | Pressure sensor<br>ground                                                                                                    | Any time                                      | 1 V or less                                    |                 |
| 9               | Local CAN (ASC-ECU)                                                                                                    | -                                             | -                                              |                 |
| 10              | Local CAN (ASC-ECU)                                                                                                    | -                                             |                                                | -               |
| 11              | AWC switch power<br>supply <vehicles< td=""><td>Ignition switch: ON</td><td>Switch is operated to upper side (+) and held.</td><td>Approx. 1.6 V</td></vehicles<> | Ignition switch: ON                           | Switch is operated to upper side (+) and held. | Approx. 1.6 V   |
|                 | without steering wheel<br>audio remote control                                                                                                    |                                               | Switch is operated to down side (-) and held.  | Approx. 0.3 V   |
|                 | SWICH                                                                                                    |                                               | Release the switch.                            | Approx. 4.7 V   |
| 12              | Power supply                                                                                                    | Any time                                      |                                                | Battery voltage |
| 13              | Ground                                                                                                    | Any time                                      |                                                | 1 V or less     |
| 14              | Direction valve (left)                                                                                                    | With the actuator test (item No. 06), operate | While executing the actuator test              | Battery voltage |
|                 |                                                                                                    | the direction valve <left>.</left>            | After completing the actuator test             | 1 V or less     |
| 16              | Ignition switch                                                                                                    | Ignition switch: ON                           |                                                | Battery voltage |
|                 |                                                                                                    | Ignition switch: OFF                          |                                                | 1 V or less     |
| 17              | Back up power supply                                                                                                    | Any time                                      |                                                | Battery voltage |

#### MANUAL TRANSAXLE ON-VEHICLE SERVICE

| Terminal<br>No.                                              | Inspection Items                                                                                           | Inspection requirement    | Normal Condition           |                 |  |
|--------------------------------------------------------------|----------------------------------------------------------------------------------------------------|---------------------------|----------------------------|-----------------|--|
| 19                                                           | AWC switch ground<br><vehicles without<br="">steering wheel audio<br/>remote control switch&gt;</vehicles> | Any time                  | 1 V or less                |                 |  |
| 20                                                           | Electric pump relay                                                                                        | When the electric pump m  | 0 V                        |                 |  |
|                                                              |                                                                                                    | While the electric pump m | Battery voltage            |                 |  |
| 21 AWC switch <vehicles<br>with steering wheel</vehicles<br> |                                                                                                    | Ignition switch: ON       | Press and hold the switch. | Battery voltage |  |
|                                                              | audio remote control<br>switch>                                                                            |                           | Release the switch.        | 1 V or less     |  |

### **ON-VEHICLE SERVICE**

### **TRANSMISSION OIL LEVEL CHECK**

M1221000901256

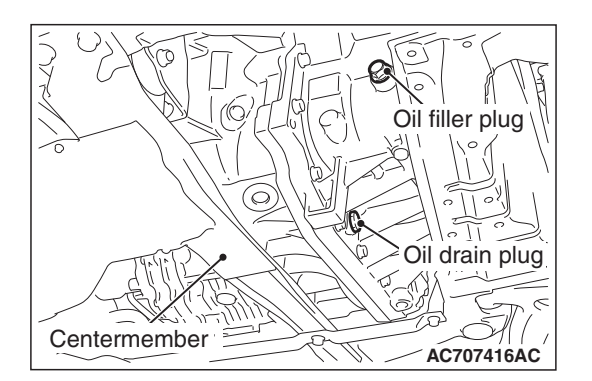

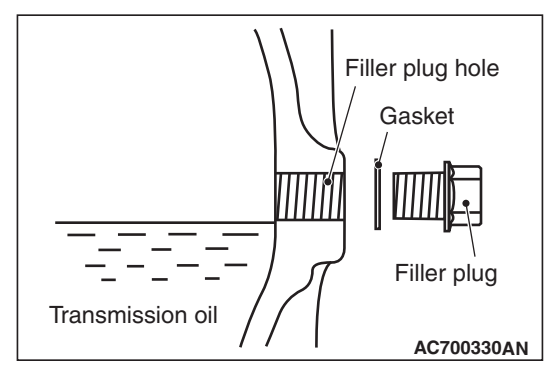

- 1. Remove the engine room under cover front B assembly. (Refer to GROUP 51, Under cover P.51-15.)
- 2. Remove the filler plug and gasket.
- 3. Check that the oil level is just below the lower edge of the filler plug hole.
- 4. Check that the oil is not excessively foul and has moderate viscosity.
- 5. Install the filler plug and new gasket, then tighten them to the specified torque.

Tightening torque: 32  $\pm$  2 N· m (24  $\pm$  1 ft-lb)

 Install the engine room under cover front B assembly. (Refer to GROUP 51, Under cover P.51-15.)

### **TRANSMISSION OIL CHANGE**

M1221001001289

1. Remove the engine room under cover front B assembly. (Refer to GROUP 51, Under cover P.51-15.)

| TSB | Revision |  |   |
|-----|----------|--|---|
|     |          |  | _ |

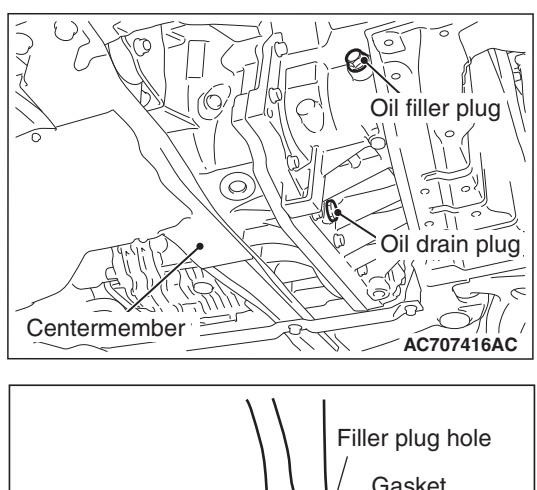

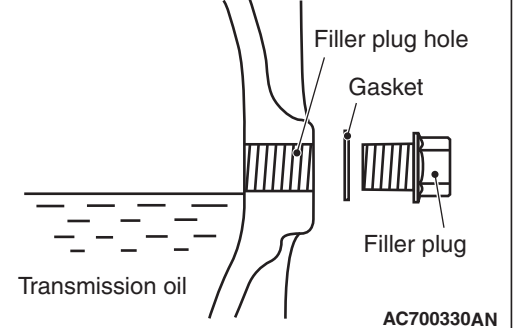

### MANUAL TRANSAXLE **ON-VEHICLE SERVICE**

- Remove the drain plug and gasket to drain the oil.
- 3. Install the drain plug and new gasket, then tighten them to the specified torque.

Tightening torque:  $32 \pm 2 \text{ N} \cdot \text{m} (24 \pm 1 \text{ ft-lb})$ 

4. Remove the filler plug and gasket, then fill the oil up to the lower edge of the oil filler plug.

Brand name: DiaQueen NEW MULTI GEAR OIL API classification GL-3, SAE 75W-80 Quantity: 2.5 dm<sup>3</sup> (2.6 quarts)

5. Install the filler plug and new gasket, then tighten them to the specified torque.

Tightening torque:  $32 \pm 2 \text{ N} \cdot \text{m} (24 \pm 1 \text{ ft-lb})$ 

6. Install the engine room under cover front B assembly. (Refer to GROUP 51, Under cover P.51-15.)

### TRANSFER OIL CHECK

M1221001100410

- 1. Remove the engine room under cover front B assembly. (Refer to GROUP 51, Under Cover P.51-15.)
- 2. Remove the filler plug and gasket.

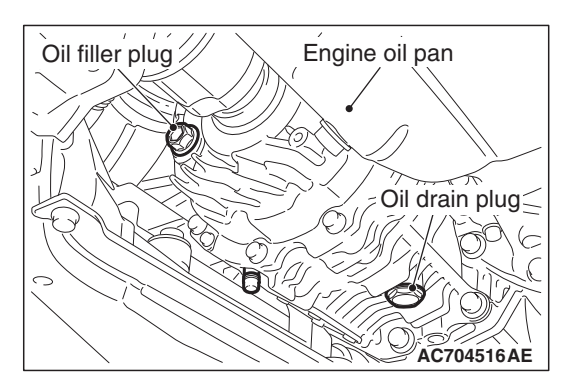

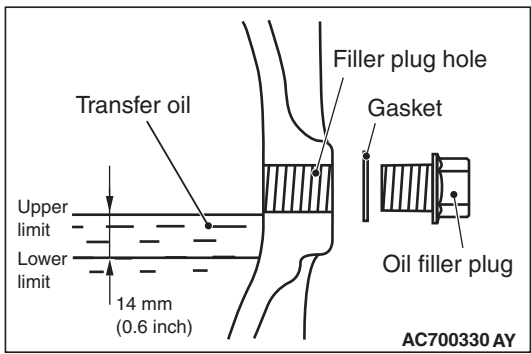

- 3. Check that the oil level is not 14 mm (0.6 inch) below the bottom of the oil filler plug hole.
- 4. Check that the oil is not excessively foul and has moderate viscosity.
- 5. If the oil level is not in between the upper limit and the lower limit, refill the specified oil to the bottom of the oil filler plug hole.

### Brand name: DiaQueen LSD gear oil

6. Install the filler plug and new gasket, then tighten them to the specified torque.

```
Tightening torque: 32 \pm 2 \text{ N} \cdot \text{m} (24 \pm 1 \text{ ft-lb})
```

7. Install the engine room under cover front B assembly. (Refer to GROUP 51, Under Cover P.51-15.)

| <b>TSB</b> Revision |  |
|---------------------|--|
|                     |  |

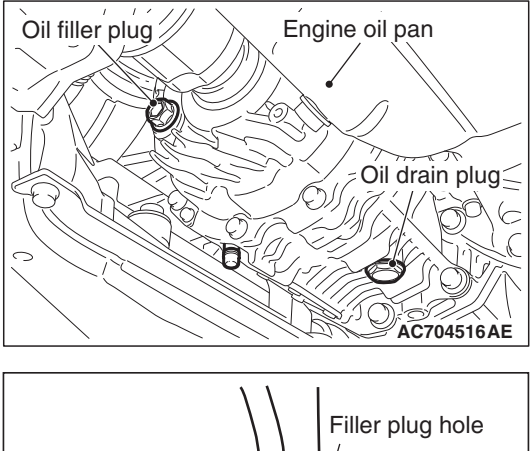

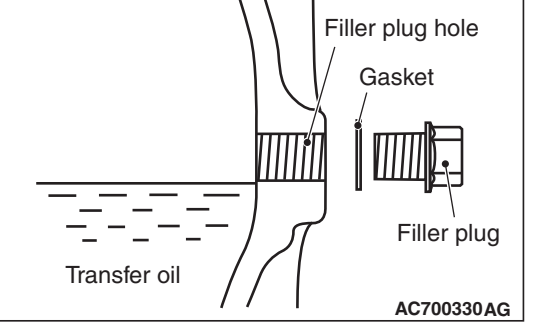

### TRANSFER OIL CHANGE

M1221001200428

- 1. Remove the engine room under cover front B assembly. (Refer to GROUP 51, Under Cover P.51-15.)
- 2. Remove the drain plug and gasket to drain the oil.
- 3. Install the drain plug and new gasket, then tighten them to the specified torque.

### Tightening torque: 32 $\pm$ 2 N· m (24 $\pm$ 1 ft-lb)

4. Remove the filler plug and gasket, then fill the oil up to the lower edge of the filler plug hole.

### Brand name: DiaQueen LSD gear oil Quantity: 0.8 dm<sup>3</sup> (0.85 quarts)

5. Install the filler plug and new gasket, then tighten them to the specified torque.

### Tightening torque: 32 $\pm$ 2 N· m (24 $\pm$ 1 ft-lb)

 Install the engine room under cover front B assembly. (Refer to GROUP 51, Under Cover P.51-15.)

### FLUID CHECK

M1221011500066

### Refer to GROUP 27, On-vehicle service P.27-28.

### BLEEDING

### 

M1221011600052

### At low temperature the fluid viscosity is so high that air bleeding becomes degenerated. Air bleeding should be done at normal temperatures {10 to 30° C (50 to 86° F)}.

- 1. Raise the vehicle.
- Remove the engine room under cover front B assembly. (Refer to GROUP 51, Under cover P.51-15.)
- 3. Remove the bleeder screw cap of the transfer, then connect the vinyl hose.

### 

### Before connecting or disconnecting scan tool, always turn the ignition switch to the LOCK (OFF) position.

- Connect scan tool to the data link connector.(Refer to P.22A-9.)
- 5. Position the steering wheel in a straight ahead direction.
- 6. Turn the ignition switch to the "ON" position.
- 7. Perform the actuator test (item No. 01) of scan tool to forcibly activate the hydraulic unit.

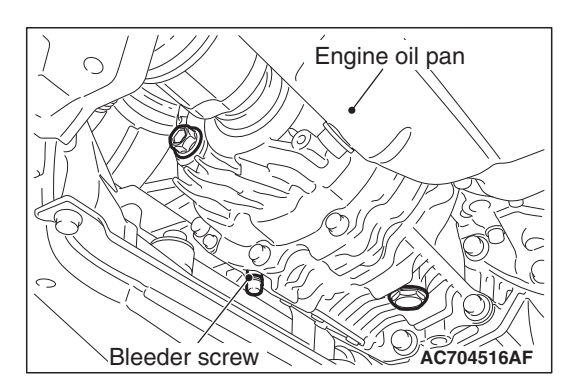

#### MANUAL TRANSAXLE ON-VEHICLE SERVICE

### NOTE:

- The forced activation (item No. 01: Air bleeding mode) is continued for 5 minutes, then it will be cancelled automatically. Also, using the clear key on the scan tool, the activation can be forcibly cancelled.
- When the hydraulic unit functions are stopped due to the fail-safe, the forced activation cannot be performed.
- 8. From the straight-ahead position, gradually rotate the steering wheel to the right or left. Loosen the bleeder screw, and check that the air is bled with fluid.

### 

- Keep the fluid level above the oil filter while air-bleeding. If you fail to do so, an "air layer" will be present below the oil filter. This can cause the fluid not to be added below the oil filter.
- If the fluid level should have decreased below the oil filter, squeeze and release the feed hose so that the fluid should be added below the oil filter.
- 9. After bleeding the air, tighten the bleeder screw.
- 10.Repeat Steps 7 and 8 for two to three times. After checking that air mixing is eliminated, tighten the bleeder screw to the specified torque.

Tightening torque: 5.0  $\pm$  1.0 N· m (44  $\pm$  9 in-lb)

### 

### If the air bleeding is insufficient, the noise from the hydraulic unit occurs, which may deteriorate the pump durability.

- 11.After the air bleeding is complete, check the fluid level.(Refer to GROUP 27, On-vehicle service P.27-28.)
- 12.Install the engine room under cover front B assembly. (Refer to GROUP 51, Under cover P.51-15.)

### ACD OPERATION CHECK

#### M1221011700060

### 

### Before connecting or disconnecting scan tool, always turn the ignition switch to the LOCK (OFF) position.

- 1. Connect scan tool to the data link connector.(Refer to P.22A-9.)
- 2. Start the engine.
- 3. Position the steering wheel in a straight ahead direction.
- Perform the actuator test (item No. 05) of scan tool to forcibly activate ACD.

NOTE:

- The forced activation (item No. 05: ACD operation check mode) is continued for 1 minute, then it will be canceled automatically. Also, using the clear key on the scan tool, the activation can be forcibly canceled.
- When the ACD functions are stopped due to the fail-safe, the forced activation cannot be performed.

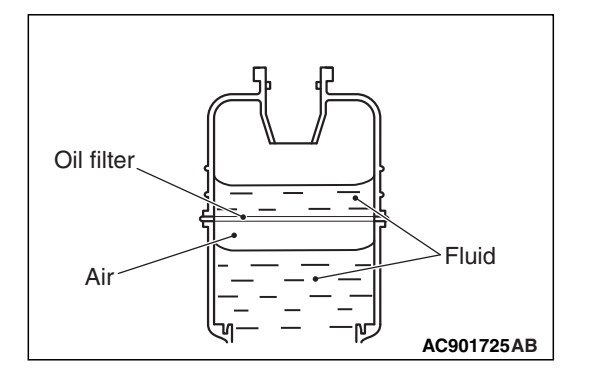

M1221011800089

5. Rotate the steering wheel 180° or more to the right or left, and drive the vehicle at 20 km/h or less to check that the tight corner braking phenomenon occurs.

### NOTE:

- The occurrence levels of body vibration and noise caused by the tight corner braking phenomenon will differ depending on the conditions of tire and road surface.
- If the tight corner braking phenomenon does not occur, the system may have an abnormality. Therefore, check the hydraulic pressure.

### HYDRAULIC PRESSURE CHECK

- Remove the rear wheel (RH), then remove the rear wheel splash shield.(Refer to GROUP 42A –Splash shield P.42A-12.)
- 2. Raise the vehicle.
- 3. Disconnect the hydraulic unit from the ACD pressure tube assembly. Then, connect the special tool below to the hydraulic unit side.
- Hose adapter (MB991705)
- Oil pressure gauge (MD998330)
- 4. Bleed the system. (Refer to P.22C-402.)

### 

### Before connecting or disconnecting scan tool, always turn the ignition switch to the LOCK (OFF) position.

- 5. Connect scan tool to the data link connector. (Refer to P.22A-9.)
- 6. Turn the ignition switch to the "ON" position.
- 7. Perform the actuator test (item No. 05) of scan tool to forcibly activate ACD.

### NOTE:

- The forced activation (item No. 05: ACD operation check mode) is continued for 1 minute, then it will be canceled automatically. Also, using the clear key on the scan tool, the activation can be forcibly canceled.
- When the ACD functions are stopped due to the fail-safe, the forced activation cannot be performed.

### 

### During the hydraulic pressure check, fill the fluid so that the fluid constantly remains in the oil reservoir.

8. Check that the generated hydraulic pressure of the hydraulic unit is within the standard value.

### Standard valve: 0.9 -1.1 MPa (130 -159 psi)

- 9. If the measured value exceeds the standard value, replace the hydraulic unit.
- 10.After applying oil to the flare nut thread of ACD pressure tube assembly, connect the assembly to the hydraulic unit, then tighten to the specified torque.

### Tightening torque: 26 $\pm$ 4 N $\cdot$ m (19 $\pm$ 3 ft-lb)

11.Perform the air bleeding. (Refer to P.22A-119.)

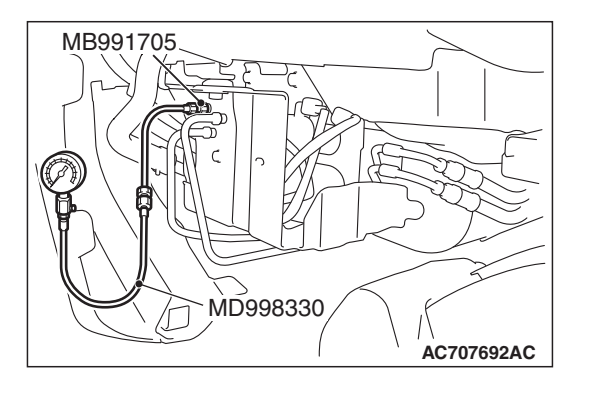

#### MANUAL TRANSAXLE TRANSAXLE CONTROL

### TRANSAXLE CONTROL

### **REMOVAL AND INSTALLATION**

M1221003801106

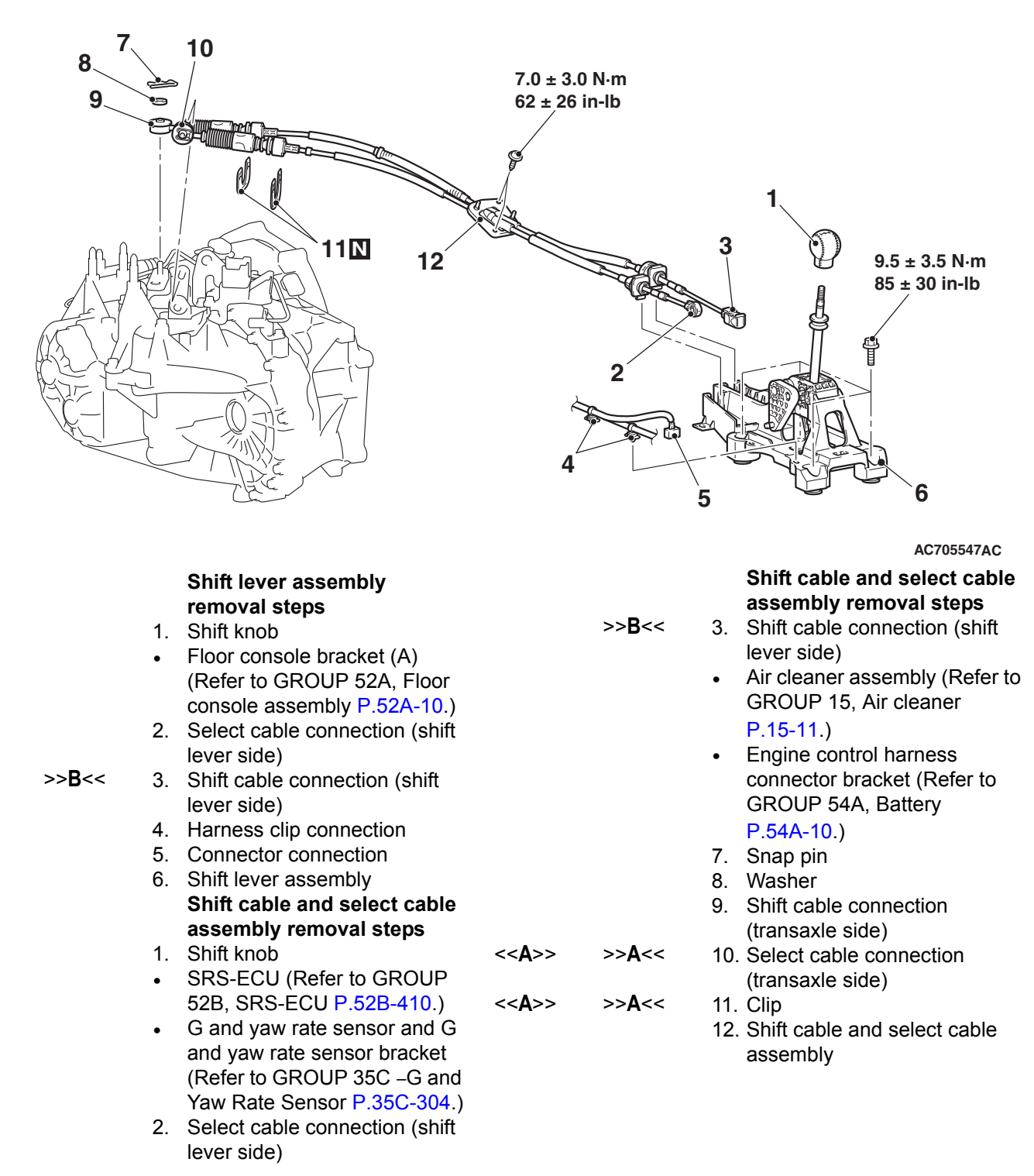

### **REMOVAL SERVICE POINT**

### <<A>> SELECT CABLE CONNECTION (TRAN-SAXLE SIDE) / CLIP REMOVAL

1. Set the select cable clips to a status shown in the figure, then disconnect the cable.

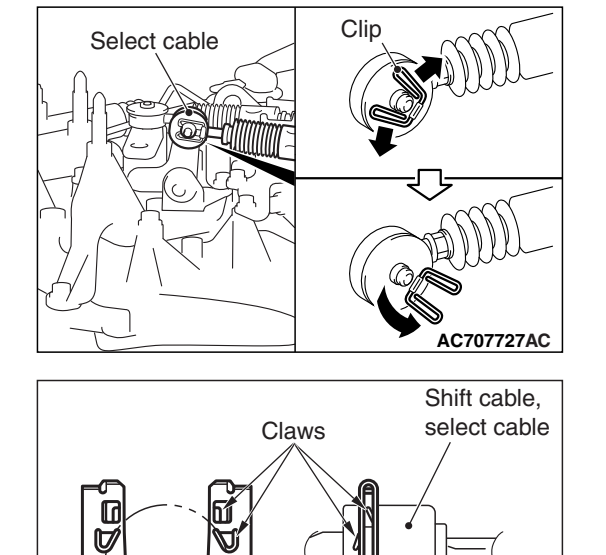

Clip

AC210556 AE

2. Push down the clip claw using a screwdriver or others. Then, remove the clip together with the cable from the bracket.

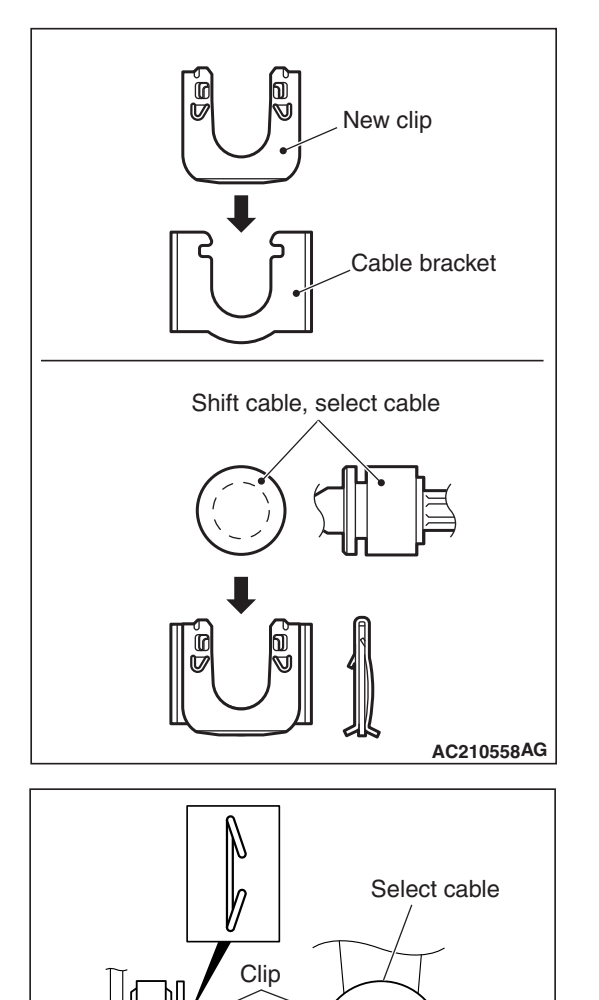

### **INSTALLATION SERVICE POINTS**

### >>A<< CLIP/SHIFT CABLE CONNECTION (TRAN-SAXLE SIDE)/SELECT CABLE CONNECTION (TRANSAXLE SIDE) INSTALLATION

### 

### Securely insert the clip, shift cable, and select cable until they click into place.

1. After inserting the new clip into the cable bracket, insert the shift cable or select cable into the cable bracket.

NOTE: The clip can be installed either with its face side down or under side down.

2. After assembling the clip of select cable as shown in the figure, connect the cables to the levers.

AC402309AE

### >>B<< SHIFT CABKE CONNECTION (SHIFT LEVER SIDE)

To the area of shift lever assembly shown in the figure, securely insert the shift cable tip until it clicks into place.

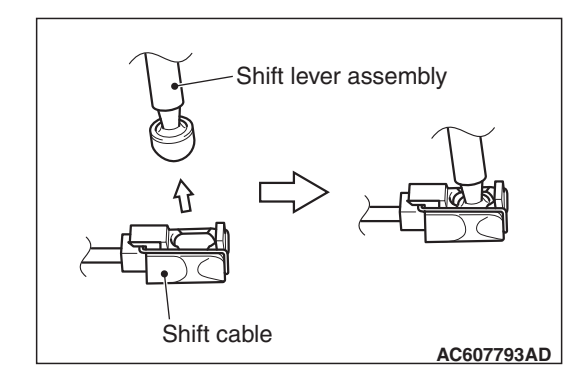

### TRANSFER ASSEMBLY

### **REMOVAL AND INSTALLATION**

M1221003200480

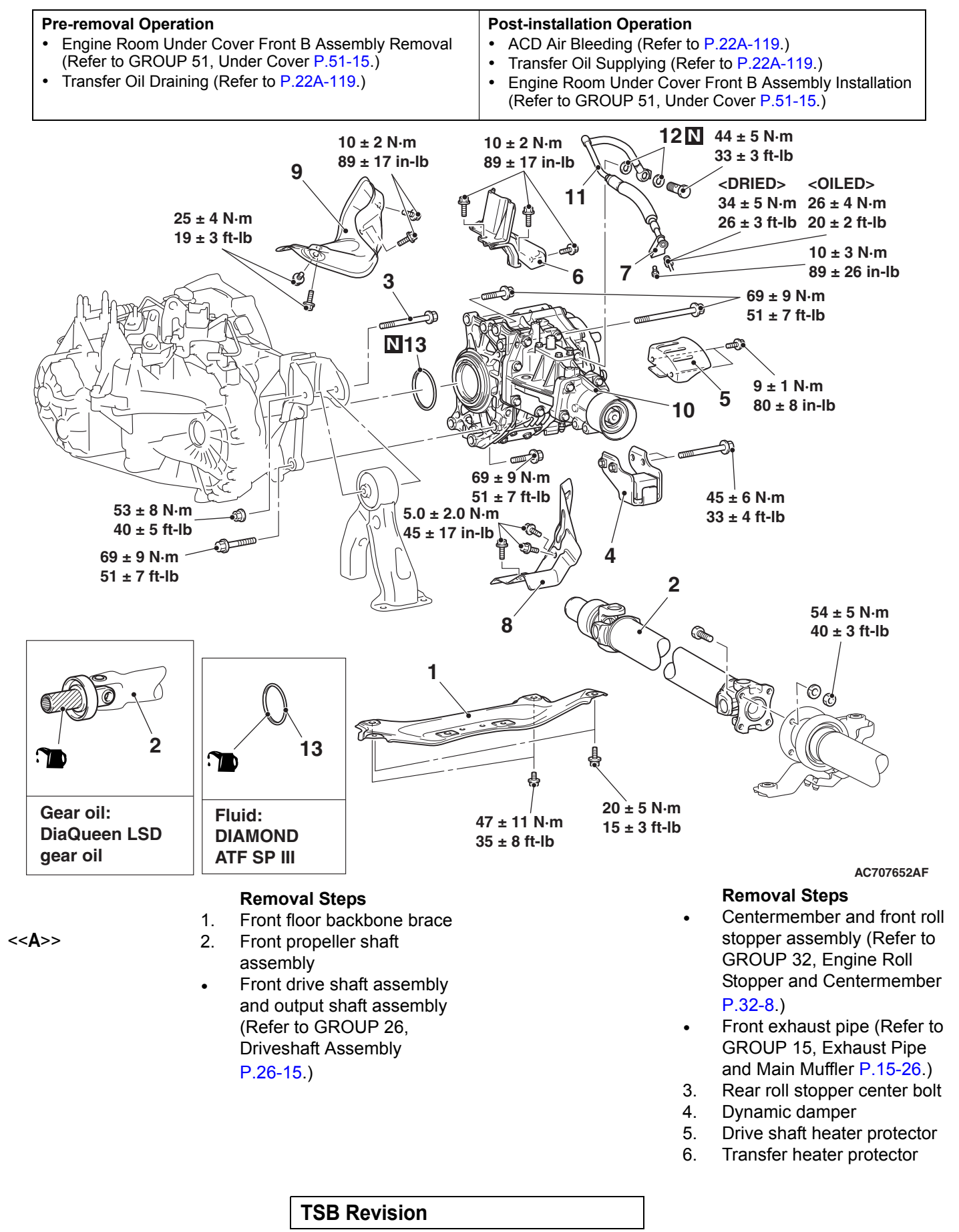

#### **Removal Steps**

- 7. Transfer pressure hose assembly connection
- 8. Steering gear and linkage heat protector
- 9. Turbocharger protector A
- 10. Transfer assembly >>**A**<<

<<B>>

- 11. Transfer pressure hose
  - assembly
  - 12. Gasket
  - 13. O-ring

### **REMOVAL SERVICE POINT**

### <<A>> FRONT PROPELLER SHAFT ASSEMBLY REMOVAL

Make mating marks on the front propeller shaft assembly and companion flange, then remove the connecting nut.

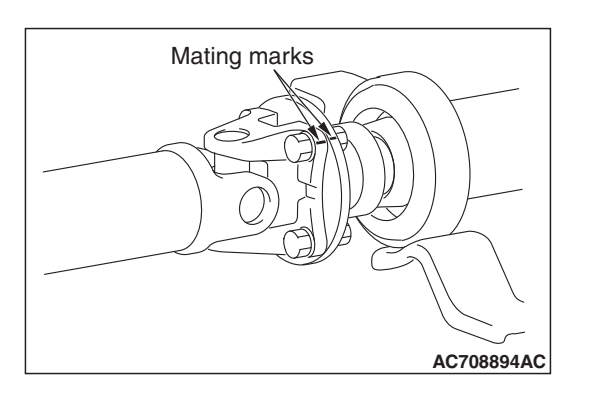

### <<B>> TRANSFER ASSEMBLY REMOVAL

Move the engine and transaxle assembly toward the front of the vehicle to create a gap between the engine/transaxle assembly and the crossmember. Pull out the transfer assembly through this gap.

### INSTALLATION SERVICE POINT

### >>A<< TRANSFER PRESSURE HOSE ASSEMBLY INSTALLATION

### 

When installing the transfer pressure hose assembly, use caution that the assembly does not interfere with surrounding components.

| тер | Dovicion |
|-----|----------|
| 130 | Revision |

### TRANSAXLE ASSEMBLY

### **REMOVAL AND INSTALLATION**

#### **Pre-removal Operation Post-installation Operation** Engine Room Under Cover Front B Assembly, Engine Water pump pulley Installation (Refer to GROUP 14, Room Side Cover Removal (Refer to GROUP 51, Under Water pump P.14-26.) Cover P.51-15.) Front Exhaust Pipe Installation (Refer to GROUP 15, • Transmission Oil Draining (Refer to P.22A-117.) Exhaust Pipe and Main Muffler P.15-26.) • Engine Upper Cover Removal (Refer to GROUP 16, Igni-Relay Box Mounting Bolt Installation tion Coil P.16-40.) Radiator Cap Assembly Mounting Bolt, Radiator Con-٠ • Air Cleaner Assembly, Air Cleaner Bracket Removal denser Tank, Radiator Condenser Tank Bracket Installa-(Refer to GROUP 15, Air Cleaner P.15-11.) tion (Refer to GROUP 14, Radiator P.14-32). • Headlight Support Panel Cover Removal (Refer to Engine Control Harness Connector Bracket Installation GROUP 51, Front Bumper Assembly and Radiator Grille (Refer to GROUP 54A, Battery P.54A-10.) P.51-3.) Headlight Support Panel Cover Installation (Refer to • Engine Control Harness Connector Bracket Removal GROUP 51, Front Bumper Assembly and Radiator Grille (Refer to GROUP 54A, Battery P.54A-10.) P.51-3.) Radiator Cap Assembly Mounting Bolt, Radiator Con-Air Cleaner Assembly, Air Cleaner Bracket Installation ٠ denser Tank, Radiator Condenser Tank Bracket Removal (Refer to GROUP 15, Air Cleaner P.15-11.) (Refer to GROUP 14, Radiator P.14-32.) Engine Upper Cover Installation (Refer to GROUP 16. Relay box mounting bolt removal Ignition Coil P.16-40.) • Front Exhaust Pipe Removal (Refer to GROUP 15, Transmission Oil Refilling (Refer to P.22A-117.) Exhaust Pipe and Main Muffler P.15-26.) Engine Room Under Cover Front B Assembly, Engine

- Water pump pulley Removal (Refer to GROUP 14, Water pump P.14-26.)
- Engine Room Under Cover Front B Assembly, Engine Room Side Cover Installation (Refer to GROUP 51, Under Cover P.51-15.)

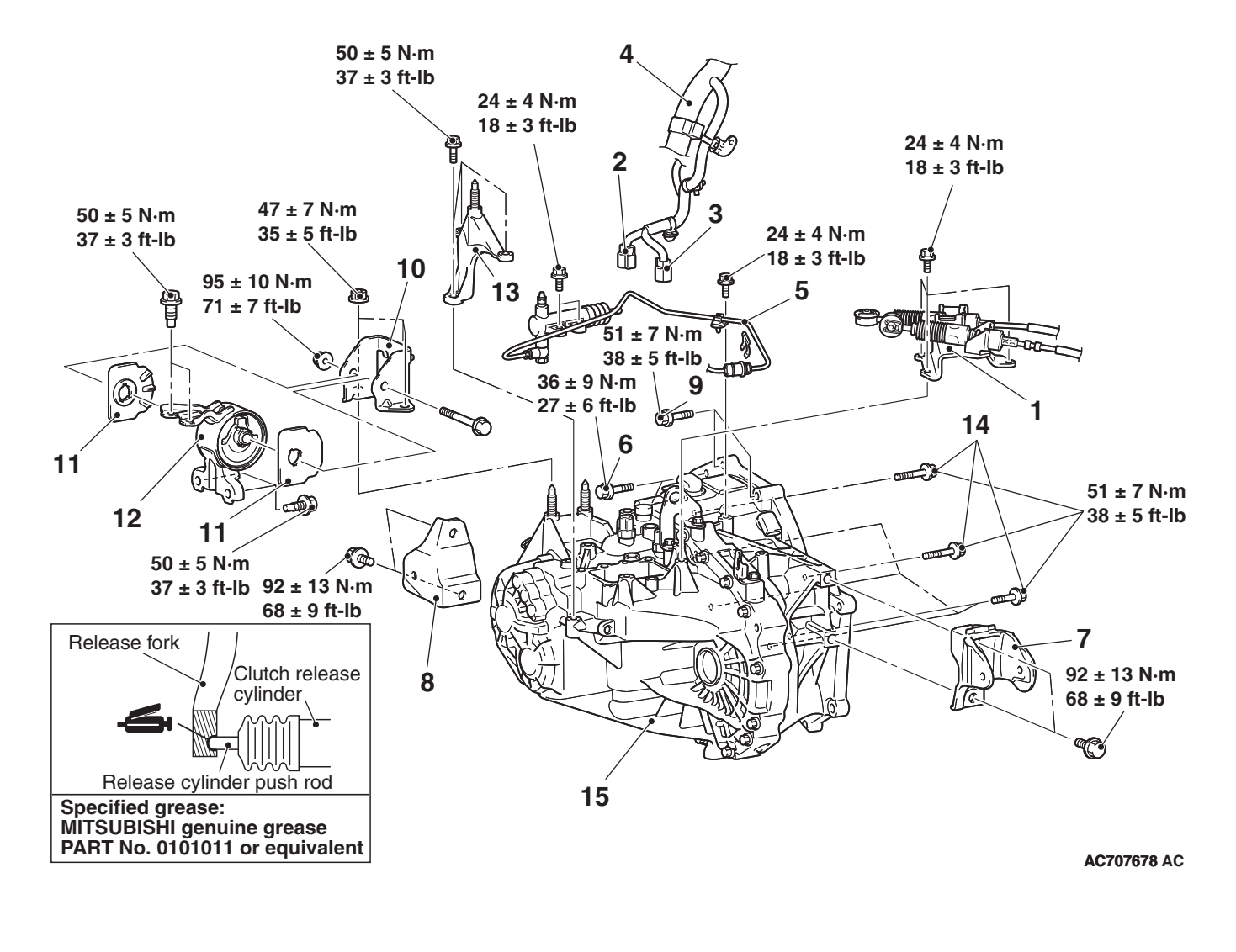

TSB Revision

| << <b>A</b> >>    |                | <ul> <li>Removal steps</li> <li>Strut tower bar (Refer to<br/>GROUP 42A –Strut Tower<br/>Bar P.42A-14.)</li> </ul>                 |                |                | •             | Removal steps<br>Front axle crossmember<br>assembly (Refer to GROUP<br>32 –Crossmember P.32-10.) |
|-------------------|----------------|----------------------------------------------------------------------------------------------------|----------------|----------------|---------------|--------------------------------------------------------------------------------------------------|
|                   |                | <ul> <li>Front driveshaft assembly,<br/>output shaft assembly (Refer<br/>to GROUP 26, Driveshaft<br/>assembly P.26-15.)</li> </ul> |                |                | •<br>7.<br>8. | P.22A-126.)<br>Rear roll stopper bracket<br>Front roll stopper bracket                           |
| < <b>&gt;</b>     | >> <b>C</b> << | 1. Shift cable, select cable assembly and cable bracket                                                                            | << <b>E</b> >> |                | 9.            | Transaxle assembly upper<br>part coupling bolt                                                   |
|                   |                | connection                                                                                                    | < <f>&gt;</f>  |                | 10.           | Transaxle mounting bracket                                                                       |
|                   |                | 2. Backup light switch<br>connector connection                                                                                     |                | >> <b>B</b> << | 11.           | Transaxle mounting<br>insulator stopper                                                          |
|                   |                | 3. 1–2nd rail switch connector<br>connection                                                                                       |                |                | 12.           | Transaxle mounting insulator                                                                     |
|                   |                | 4. Control harness connection                                                                                                    |                |                | 13.           | Stud adapter                                                                                     |
|                   |                | 5. Connection of clutch release                                                                                                    | < <g>&gt;</g>  |                | •             | Engine assembly support                                                                          |
|                   |                | cylinder and clutch tube<br>assembly B                                                                                             |                |                | 14.           | Transaxle assembly lower<br>part coupling bolt                                                   |
| < <c>&gt;</c>     |                | 6. Starter mounting bolt                                                                                                    |                | >> <b>A</b> << | 15.           | Transaxle assembly                                                                               |
| < <d>&gt;&gt;</d> |                | Clutch release bearing connection                                                                                                  |                |                |               |                                                                                                  |

### REMOVAL SERVICE POINTS

### <<A>> STRUT TOWER BAR REMOVAL

After removing the strut tower bar, temporarily install the strut assembly.

### <<B>> SHIFT CABLE/SELECT CABLE ASSEMBLY AND CABLE BRACKET REMOVAL

Set the select cable clips to a status shown in the figure, then disconnect the cable.

### <<C>> STARTER MOUNTING BOLT REMOVAL

Remove the starter with its connector connected. Keep the starter fixed to the engine side.

| <b>TSB Revision</b> |  |
|---------------------|--|
|                     |  |

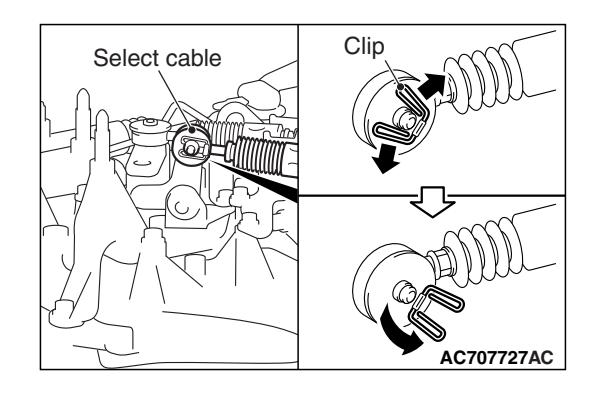

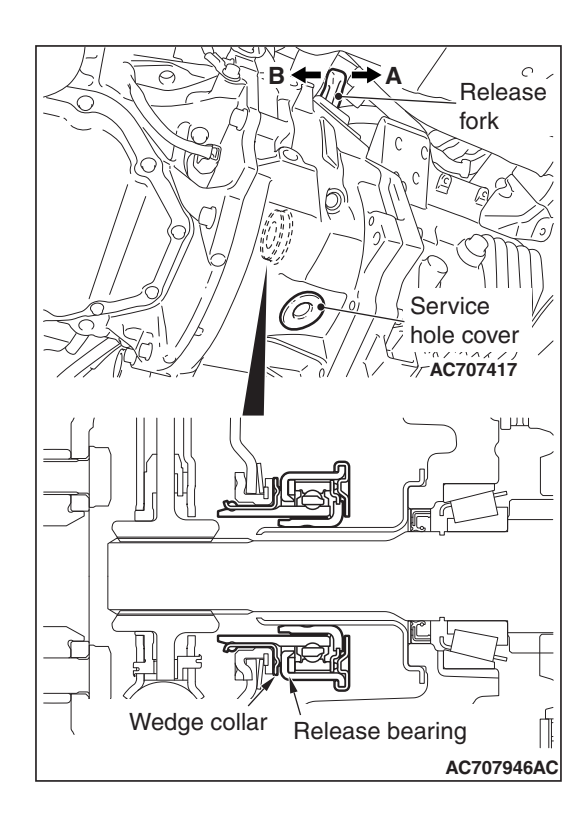

## MB992201 Thermostat case

### MANUAL TRANSAXLE TRANSAXLE ASSEMBLY

### <<D>>> CLUTCH RELEASE BEARING DISCONNECTION

1. Remove the service hole cover of the clutch housing part.

### 

- Do not insert the flat-tipped screwdriver before moving the release fork toward direction A.
- Do not mistakenly insert a flat-tipped screwdriver between the wedge collar and the wave spring.
- 2. Move the release fork slightly toward direction A with hand, and while holding the release fork, insert a flat-tipped screwdriver between the release bearing and the wedge collar.

### 

If the flat-tipped screwdriver cannot be turned easily (release bearing cannot be disengaged), remove the screw driver, and move the release fork toward direction A for two or three times. Then, repeat the procedure. If the screwdriver is turned forcibly, the release bearing may be damaged.

3. (Disconnect the release bearing from the wedge collar by twisting the flat-tipped screw driver slightly (twist the handle  $90^{\circ}$ ).

NOTE: When the release bearing is disconnected, the release fork moves to the direction B by the return spring.

### <<E>> TRANSAXLE ASSEMBLY UPPER PART MOUNTING BOLT REMOVAL

Only loosen the bolts from the engine and transaxle assembly (do not remove).

### <<F>>TRANSAXLE MOUNTING BRACKET INSTALLATION

- 1. Place a garage jack against the transaxle case with a piece of wood in between to support the engine and transaxle assembly.
- 2. Operate the garage jack so that the engine and transaxle assembly weight is not applied to the transaxle mounting insulator, and remove the transaxle mounting bracket.

### <<G>> ENGINE ASSEMBLY SUPPORT

 Remove the vacuum pipe assembly (refer to GROUP 14 – Water Hose and Water Pipe P.14-27), and install the engine hanger plate (Special tool: MB992201), then tighten the bolts to the specified torque.

### Tightening torque: 11 $\pm$ 1 N $\cdot$ m (8 $\pm$ 1 ft-lb)

- 2. <When engine hanger (special tool MB991928) is used>
  - (1) Assemble the engine hanger (special tool MB991928). (Set following parts to the base hanger.)
- Slide bracket (HI)
- Foot x 4 (standard) (MB991932)
- Joint x 2 (90) (MB991930)

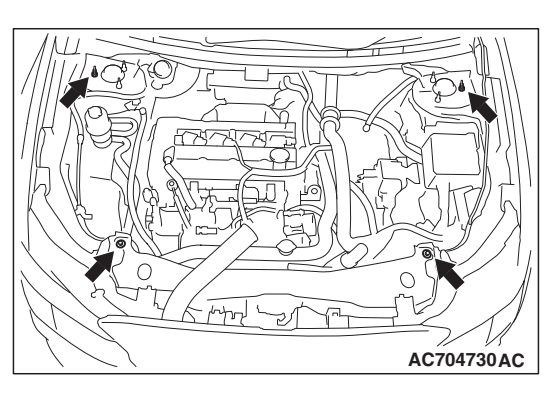

(2) Set the feet of the special tool as shown in the figure. NOTE: Adjust the engine hanger balance by sliding the slide bracket (HI).

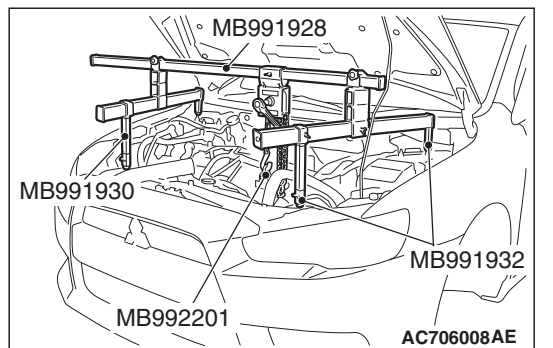

- (3) Set the chain to the engine hanger plate (Special tool: MB992201) to support the engine and transaxle assembly. Remove the garage jack, and then remove the transaxle assembly upper part coupling bolts that have been loosened previously.
- <Engine mechanical hanger (special tool MB991895) is used>
  - (1) Set the feet of the engine mechanical hanger (special tool MB991895) as shown in the figure.

NOTE: Slide the front foot of the engine mechanical hanger (Special tool: MB991895) to balance the engine hanger.

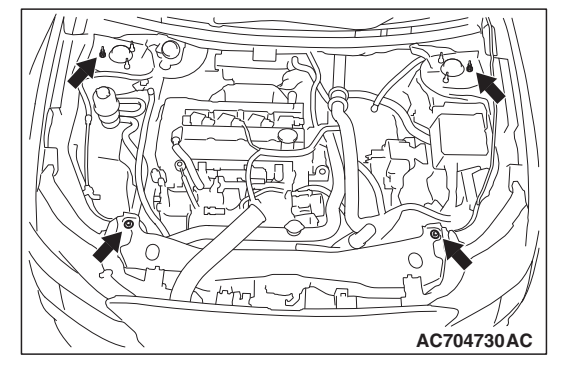

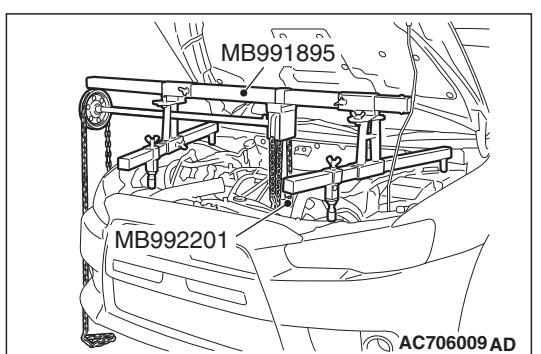

(2) Set the chain to the engine hanger plate (Special tool: MB992201) to support the engine and transaxle assembly. Remove the garage jack, and then remove the transaxle assembly upper part coupling bolts that have been loosened previously.

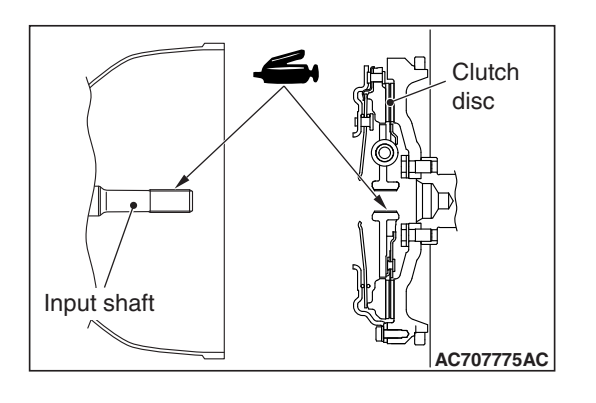

#### MANUAL TRANSAXLE TRANSAXLE ASSEMBLY

### INSTALLATION SERVICE POINTS

### >>A<< TRANSAXLE ASSEMBLY INSTALLATION

When installing the transaxle assembly, apply the specified grease to the spline sections of clutch disk and input shaft, and then rub in the grease using a brush.

### Grease

Brand name: Mitsubishi genuine grease part No. 0101011 or equivalent

### >>B<< TRANSAXLE MOUNTING INSULATOR STOPPER INSTALLATION

Install the transaxle mounting insulator stopper as shown in the figure.

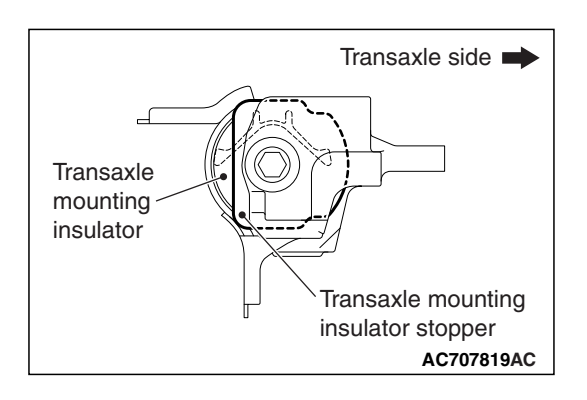

### >>C<< SHIFT CABLE /SELECT CABLE ASSEMBLY/CABLE BRACKET INSTALLATION

After assembling the clip to the cable as shown in the figure, connect the cables to the levers.

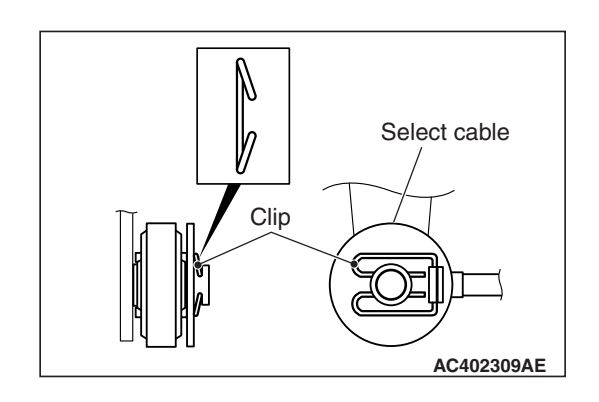

### AWC-ECU

### REMOVAL AND INSTALLATION

#### Pre-removal and Post-installation Operation

- Bottom Cover Removal and Installation (Refer to GROUP
  - 52A –Glove Box P.52A-7.)

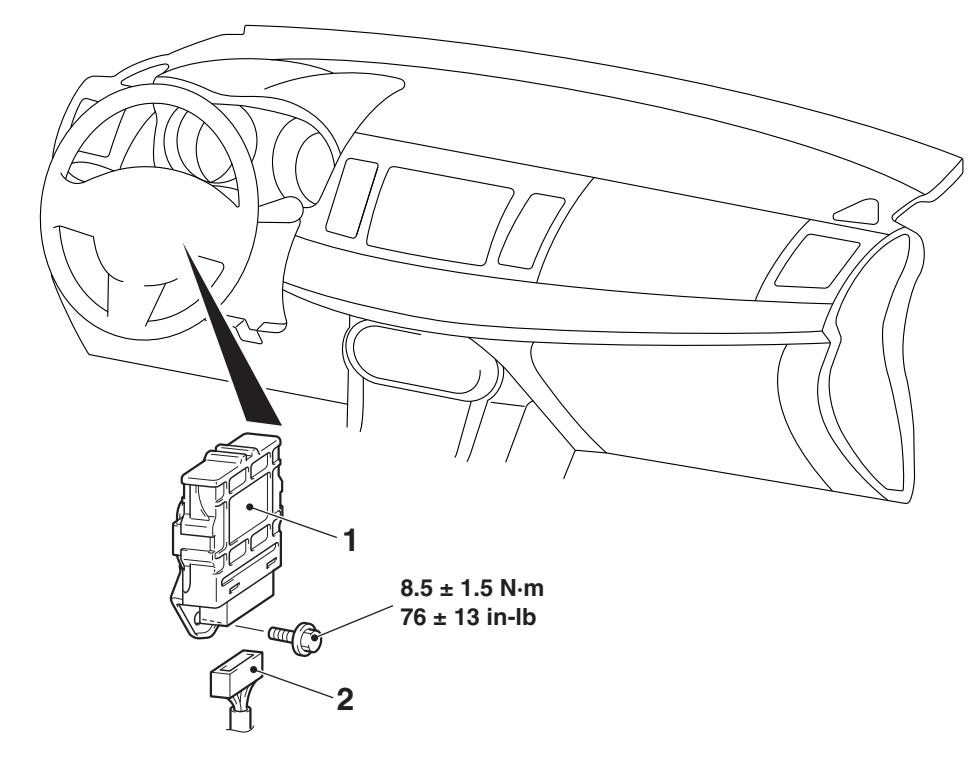

AC710454 AB

M1221012300098

### Removal steps

- 1. AWC-ECU
- 2. AWC-ECU connector connection

### SENSOR, SWITCH AND RELAY

### **REMOVAL AND INSTALLATION**

### STEERING WHEEL SENSOR

Refer to GROUP 35C, Steering wheel sensor P.35C-305.

### **G AND YAW RATE SENSOR**

Refer to GROUP 35C, G and yaw rate sensor P.35C-304.

### WHEEL SPEED SENSOR

Refer to GROUP 35C, Wheel speed sensor P.35C-300.

### **AWC SWITCH**

Refer to GROUP 37 –Steering <vehicles without steering wheel audio remote control switch>P.37-29 or GROUP 52A –Floor Console <vehicles with steering wheel audio remote control switch>P.52A-10.

| TSB R | evision |
|-------|---------|
|-------|---------|

M1221021300030

### ELECTRIC PUMP RELAY

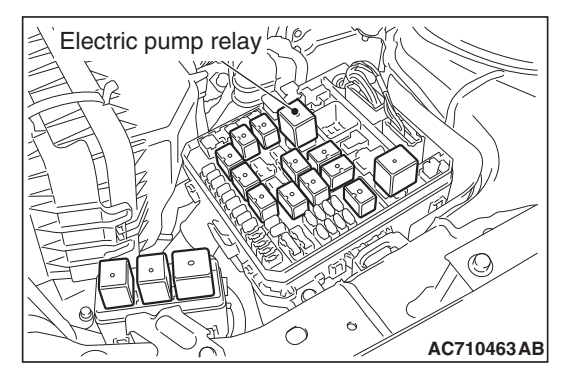

# Electric pump relay

### INSPECTION

### ELECTRIC PUMP RELAY CHECK

- Using a jumper wire, connect the positive battery terminal

   (+) to the electric pump relay terminal No. 3, and the negative battery terminal (-) to the terminal No. 1.
- 2. Check for continuity between the electric pump relay terminals No. 2 and No. 4.

| Jumper wire | Continuity between terminals No. 2 and No. 4 |
|-------------|----------------------------------------------|
| Connect     | Yes (2 $\Omega$ or less)                     |
| Disconnect  | No                                           |

- 3. If defective, replace the electric pump relay.

### AWC SWITCH CHECK

M1221021800024

### <VEHICLES WITH STEERING WHEEL VOICE CONTROL SWITCH>

1. Check the continuity between the AWC switch connector terminals.

| TSB | Revision |  |
|-----|----------|--|
|     |          |  |

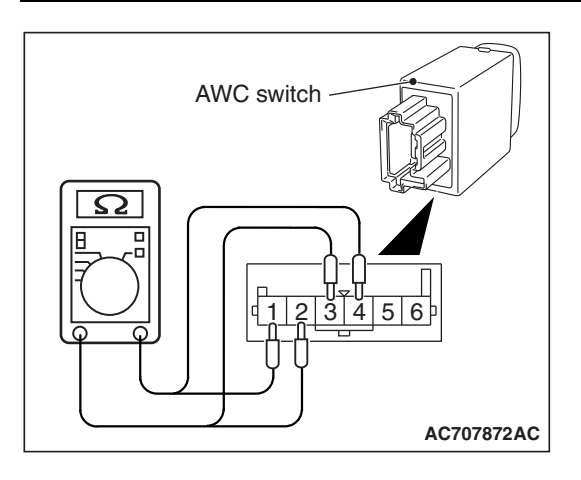

| AWC selection<br>switch<br>terminal No. | AWC selection switch | Continuity               |
|-----------------------------------------|----------------------|--------------------------|
| 1 –2                                    | ON                   | Yes (2 $\Omega$ or less) |
|                                         | OFF                  | No                       |
| 3 –4                                    | -                    | Present                  |

2. When other than above, replace the AWC switch.

### <EXCEPT VEHICLES WITH STEERING WHEEL VOICE CONTROL SWITCH>

1. Check the resistance and continuity between the AWC switch connector terminals.

| AWC selection<br>switch<br>terminal No. | AWC selection switch | Resistance<br>value     |
|-----------------------------------------|----------------------|-------------------------|
| 2 -4                                    | (-)                  | Approximately<br>270 Ω  |
|                                         | (+)                  | Approximately<br>2.1 kΩ |
|                                         | OFF                  | Approximately<br>71 kΩ  |

| Terminal No. | Probe (Tester:<br>Ω range) | Continuity |
|--------------|----------------------------|------------|
| 1            | _                          | Present    |
| 5            | +                          |            |
| 1            | +                          | No         |
| 5            | -                          |            |

2. When other than above, replace the AWC switch.

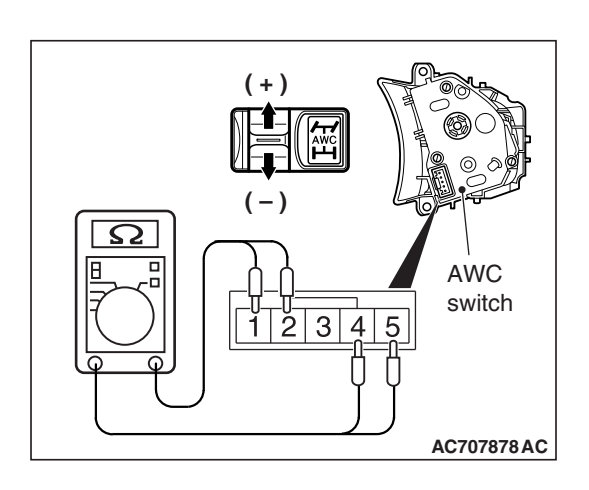

### HYDRAULIC UNIT

### **REMOVAL AND INSTALLATION**

Refer to GROUP 27, Hydraulic unit P.27-57.

M1221012800059

### HYDRAULIC UNIT DISPOSAL

Refer to GROUP 27 –Hydraulic Unit Disposal P.27-59.